7.30850.34.00

## Ultrasonic Flowmeters

# **ALTOSONIC V**

KROHNE

**Reference Guide** 

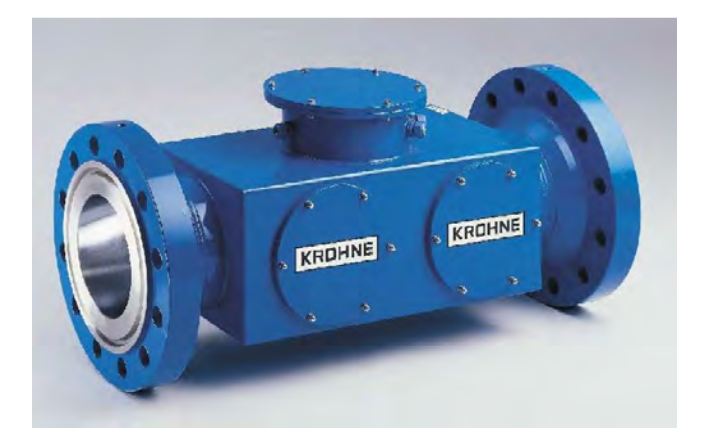

## **Operating manual** Ultrasonic Flow Processor (UFP-V)

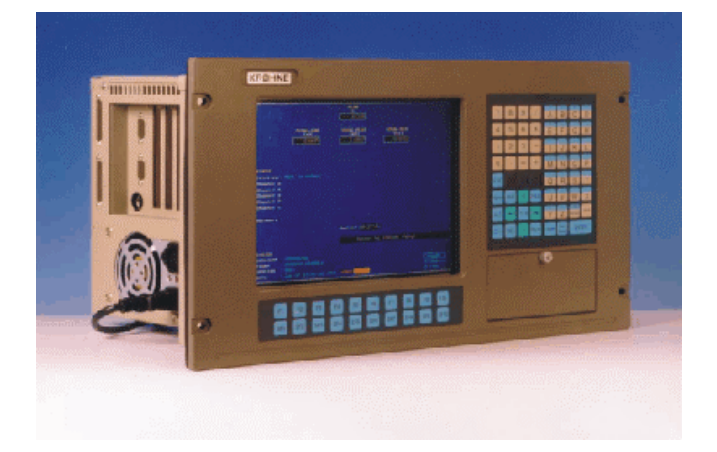

Applicable for software version 0300

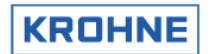

### TABLE OF CONTENTS

| INTRODUCTION                                                                                                    | 5                                                                     |
|----------------------------------------------------------------------------------------------------|-----------------------------------------------------------------------|
| 1 BASIC AND EXTENDED OPERATIONS                                                                                                    | 6                                                                     |
| 2 SYSTEM CONFIGURATION                                                                                                    | 7                                                                     |
| 2.1 HARDWARE CONFIGURATION.         2.2 UFP-PROGRAM.         2.2.1 Initialisation data files         2.2.2 On-line configurable data files         2.2.3 Functionality         2.3 FEATURES.                                                                                                    |                                                                       |
| 3 UFP-V START UP                                                                                                    | 11                                                                    |
| <ul> <li>3.1 CALCULATION CRC CHECKSUM</li> <li>3.2 READING INITIALISATION FILES ON INPUT RANGE</li></ul>                                                                                                    | 11<br>13<br>13<br>14<br>15                                            |
| 4 RUNTIME USER WINDOWS                                                                                                    | 16                                                                    |
| <ul> <li>4.1 MAIN MENU: F1 MAIN WINDOW</li></ul>                                                                                                    | $\begin{array}{cccccccccccccccccccccccccccccccccccc$                  |
| 5 CALCULATION OF STANDARD VOLUME AND MASS                                                                                                    | 54                                                                    |
| 5.1 VOLUMETRIC STANDARD         5.1.1       Calculation of correction temperature dependency C <sub>t1</sub> 5.1.2       Calculation of correction pressure dependency C <sub>p1</sub> 5.1.3       Operating with the standard density         5.1.4       Operating with the measured density         5.2       MASS CALCULATION         5.3       SOLARTRON METER DENSITY IS CALCULATED AS FOLLOWS:         5.4       SARASOTA METER DENSITY IS CALCULATED AS FOLLOWS:         6       BATCH MODE | 54<br>55<br>55<br>56<br>57<br>57<br>58<br>58<br>58<br>59<br><b>60</b> |

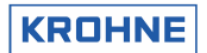

| 6.1 HARDWARE SET-UP                                                                                                    |                                                                                                    | 0                                                    |
|----------------------------------------------------------------------------------------------------|----------------------------------------------------------------------------------------------------|------------------------------------------------------|
| 6.2 LAYOUT OF THE TICKET                                                                                                    | 60                                                                                                    | 0                                                    |
|                                                                                                    | 250050 6f                                                                                                    | õ                                                    |
| 0.3 FARAMETER MAPPING ADDE                                                                                                    | 1ESSES                                                                                                    | ~                                                    |
| 6.3.1 Special characters to                                                                                                    | or printer control:                                                                                                    | 5                                                    |
| 6.4 INITIAL BATCH SET-UP                                                                                                    |                                                                                                    | 5                                                    |
| 6.5 BATCH STATUS                                                                                                    | 66                                                                                                    | 6                                                    |
|                                                                                                    | c <sup>-</sup>                                                                                                    | 7                                                    |
| 0.0 FRINTER STATUS                                                                                                    |                                                                                                    | <u>′</u>                                             |
| 6.7 PRINTER TASK STATUS                                                                                                    |                                                                                                    | 7                                                    |
| 6.8 BATCH SET-UP                                                                                                    | 66                                                                                                    | 8                                                    |
| 681 API set-un                                                                                                    | 66                                                                                                    | Ř                                                    |
| 6.9.0 Poteb text act up                                                                                                    |                                                                                                    | 0                                                    |
| 6.0.2 Datch text set-up                                                                                                    | ······································                                                                                                    | 9                                                    |
| 6.8.3 Ready to start batch                                                                                                    | after set-up is complete 69                                                                                                    | 9                                                    |
| 6.9 BATCH START                                                                                                    |                                                                                                    | 0                                                    |
| 6 10 DUBING BATCH                                                                                                    | 71                                                                                                    | 1                                                    |
| 6 10 1 Beading / Printing pr                                                                                                    | ravious batch ticket 71                                                                                                    | 1                                                    |
|                                                                                                    |                                                                                                    |                                                      |
| 6.11 BATCH STOP                                                                                                    |                                                                                                    | 3                                                    |
| 6.11.1 Possible errors that of                                                                                                    | cause an Invalid Batch ticket74                                                                                                    | 4                                                    |
| 6.11.2 Measurement alarms                                                                                                    | s batch validation75                                                                                                    | 5                                                    |
| 6.12 CONTINUOUS PIPELINE                                                                                                    | AFASUREMENT TICKETS 76                                                                                                    | 6                                                    |
|                                                                                                    |                                                                                                    | 7                                                    |
| 0.13 EXAMPLE OF HICKET TO C                                                                                                    | JUIPUI                                                                                                    | 1                                                    |
|                                                                                                    | 7                                                                                                    | 0                                                    |
| / DATA ACQUISITION                                                                                                    |                                                                                                    | 0                                                    |
|                                                                                                    | 70                                                                                                    | 0                                                    |
| 7.1 DATA INPUT R5405 CARD                                                                                                    |                                                                                                    | 0                                                    |
| 7.2 DIGITAL INPUTS MP103 CAI                                                                                                    | RD78                                                                                                    | 8                                                    |
| 7.3 FREQUENCY INPUTS MP10                                                                                                    | 3 CARD                                                                                                    | 9                                                    |
|                                                                                                    | Q(                                                                                                    | ñ                                                    |
| 7.4 ANALOG INFUTS AD CARD                                                                                                    |                                                                                                    | U                                                    |
|                                                                                                    | 8-                                                                                                    | 1                                                    |
| 001101                                                                                                    |                                                                                                    | •                                                    |
| 8.1 EREQUENCY OUTPUT MP10                                                                                                    | )3 CABD 81                                                                                                    | 1                                                    |
|                                                                                                    | ٥<br>٥                                                                                                    | °.                                                   |
| 0.2 ANALOG OUTFUT WIF TUS CA                                                                                                    | AnD                                                                                                    | ~                                                    |
| 8.3 RELAY OUTPUT MP103 CAP                                                                                                    | 30 82                                                                                                    | 2                                                    |
|                                                                                                    | 0                                                                                                    | -                                                    |
| 8.4 ANALOG OUTPUTS AD CAR                                                                                                    | D                                                                                                    | 3                                                    |
| 8.4 ANALOG OUTPUTS AD CAR<br>8.5 DIGITAL OUTPUTS AD CARD                                                                                                    | D                                                                                                    | 3                                                    |
| 8.4 ANALOG OUTPUTS AD CAR<br>8.5 DIGITAL OUTPUTS AD CARD<br>8.6 MORPUS COMMUNICATION                                                                                                    | D                                                                                                    | 345                                                  |
| <ul><li>8.4 ANALOG OUTPUTS AD CAR</li><li>8.5 DIGITAL OUTPUTS AD CARD</li><li>8.6 MODBUS COMMUNICATION .</li></ul>                                                                                                    | D                                                                                                    | 3<br>4<br>5                                          |
| <ul> <li>8.4 ANALOG OUTPUTS AD CAR</li> <li>8.5 DIGITAL OUTPUTS AD CARD</li> <li>8.6 MODBUS COMMUNICATION .</li> <li>9 HARDWARE CONFIGURE</li> </ul>                                                                                                    | D                                                                                                    | 2<br>3<br>4<br>5<br>6                                |
| <ul> <li>8.4 ANALOG OUTPUTS AD CAR</li> <li>8.5 DIGITAL OUTPUTS AD CARD</li> <li>8.6 MODBUS COMMUNICATION .</li> <li>9 HARDWARE CONFIGUR</li> </ul>                                                                                                    | D                                                                                                    | 3<br>4<br>5<br>6                                     |
| <ul> <li>8.4 ANALOG OUTPUTS AD CAR</li> <li>8.5 DIGITAL OUTPUTS AD CARD</li> <li>8.6 MODBUS COMMUNICATION .</li> <li>9 HARDWARE CONFIGUR</li> <li>9.1 MP103 CARD</li> </ul>                                                                                                    | D                                                                                                    | 3<br>4<br>5<br>6                                     |
| <ul> <li>8.4 ANALOG OUTPUTS AD CAR</li> <li>8.5 DIGITAL OUTPUTS AD CARD</li> <li>8.6 MODBUS COMMUNICATION .</li> <li>9 HARDWARE CONFIGUR</li> <li>9.1 MP103 CARD</li></ul>                                                                                                    | B                                                                                                    | <b>6</b>                                             |
| <ul> <li>8.4 ANALOG OUTPUTS AD CAR</li> <li>8.5 DIGITAL OUTPUTS AD CARD</li> <li>8.6 MODBUS COMMUNICATION .</li> <li>9 HARDWARE CONFIGUR</li> <li>9.1 MP103 CARD</li></ul>                                                                                                    | B                                                                                                    | <b>1</b> 345 <b>6</b> 666                            |
| <ul> <li>8.4 ANALOG OUTPUTS AD CAR</li> <li>8.5 DIGITAL OUTPUTS AD CARD</li> <li>8.6 MODBUS COMMUNICATION .</li> <li>9 HARDWARE CONFIGUR</li> <li>9.1 MP103 CARD</li></ul>                                                                                                    | D                                                                                                    | <b>6</b> 6 6 6 6 7                                   |
| <ul> <li>8.4 ANALOG OUTPUTS AD CAR</li> <li>8.5 DIGITAL OUTPUTS AD CARD</li> <li>8.6 MODBUS COMMUNICATION .</li> <li>9 HARDWARE CONFIGUR</li> <li>9.1 MP103 CARD</li></ul>                                                                                                    | D                                                                                                    | <b>6 6 6 6 6 6 6 6 7</b>                             |
| <ul> <li>8.4 ANALOG OUTPUTS AD CAR</li> <li>8.5 DIGITAL OUTPUTS AD CARD</li> <li>8.6 MODBUS COMMUNICATION .</li> <li>9 HARDWARE CONFIGUR</li> <li>9.1 MP103 CARD</li></ul>                                                                                                    | D                                                                                                    | <b>6 6 6 6 6 6 6 7 8</b>                             |
| <ul> <li>8.4 ANALOG OUTPUTS AD CAR<br/>8.5 DIGITAL OUTPUTS AD CARD<br/>8.6 MODBUS COMMUNICATION .</li> <li>9 HARDWARE CONFIGUR<br/>9.1 MP103 CARD<br/>9.1.1 MP103 revision: 3.3<br/>9.1.2 MP103 revision: 3.3<br/>9.1.3 The signals on the D<br/>9.2 RS485/422 CARD<br/>9.2.1 RS485/422 card: AX</li> </ul> | D                                                                                                    | -345 <b>6</b> 666788                                 |
| <ul> <li>8.4 ANALOG OUTPUTS AD CAR<br/>8.5 DIGITAL OUTPUTS AD CARD<br/>8.6 MODBUS COMMUNICATION .</li> <li>9 HARDWARE CONFIGUR<br/>9.1 MP103 CARD</li></ul>                                                                                                    | D                                                                                                    | -345 <b>6</b> 6667889                                |
| <ul> <li>8.4 ANALOG OUTPUTS AD CAR</li> <li>8.5 DIGITAL OUTPUTS AD CARD</li> <li>8.6 MODBUS COMMUNICATION .</li> <li>9 HARDWARE CONFIGUR</li> <li>9.1 MP103 CARD</li></ul>                                                                                                    | D                                                                                                    | -345 <b>6</b> 66678890                               |
| <ul> <li>8.4 ANALOG OUTPUTS AD CAR<br/>8.5 DIGITAL OUTPUTS AD CARD<br/>8.6 MODBUS COMMUNICATION .</li> <li>9 HARDWARE CONFIGUR<br/>9.1 MP103 CARD</li></ul>                                                                                                    | D                                                                                                    | -345 6 66678890                                      |
| <ul> <li>8.4 ANALOG OUTPUTS AD CAR<br/>8.5 DIGITAL OUTPUTS AD CARD<br/>8.6 MODBUS COMMUNICATION .</li> <li>9 HARDWARE CONFIGUR</li> <li>9.1 MP103 CARD</li></ul>                                                                                                    | D                                                                                                    | 1345 6 6667889001                                    |
| <ul> <li>8.4 ANALOG OUTPUTS AD CAR</li> <li>8.5 DIGITAL OUTPUTS AD CARD</li> <li>8.6 MODBUS COMMUNICATION .</li> <li>9 HARDWARE CONFIGUR</li> <li>9.1 MP103 CARD</li></ul>                                                                                                    | D                                                                                                    | -345 6 6667889001                                    |
| <ul> <li>8.4 ANALOG OUTPUTS AD CAR<br/>8.5 DIGITAL OUTPUTS AD CARD<br/>8.6 MODBUS COMMUNICATION .</li> <li>9 HARDWARE CONFIGUR<br/>9.1 MP103 CARD</li></ul>                                                                                                    | D                                                                                                    | -345 6 6667889001 c                                  |
| <ul> <li>8.4 ANALOG OUTPUTS AD CAR<br/>8.5 DIGITAL OUTPUTS AD CARD<br/>8.6 MODBUS COMMUNICATION.</li> <li>9 HARDWARE CONFIGUR<br/>9.1 MP103 CARD</li></ul>                                                                                                    | D                                                                                                    | <b>1</b> 345 <b>6</b> 6667889001 <b>2</b>            |
| <ul> <li>8.4 ANALOG OUTPUTS AD CAR<br/>8.5 DIGITAL OUTPUTS AD CARD<br/>8.6 MODBUS COMMUNICATION .</li> <li>9 HARDWARE CONFIGUR<br/>9.1 MP103 CARD</li></ul>                                                                                                    | D                                                                                                    | 2345 6 6667889001 2 2                                |
| <ul> <li>8.4 ANALOG OUTPUTS AD CAR<br/>8.5 DIGITAL OUTPUTS AD CARD<br/>8.6 MODBUS COMMUNICATION .</li> <li>9 HARDWARE CONFIGUR<br/>9.1 MP103 CARD</li></ul>                                                                                                    | D                                                                                                    | 1345 6 6667889001 2 20                               |
| <ul> <li>8.4 ANALOG OUTPUTS AD CAR<br/>8.5 DIGITAL OUTPUTS AD CARD<br/>8.6 MODBUS COMMUNICATION .</li> <li>9 HARDWARE CONFIGUR<br/>9.1 MP103 CARD</li></ul>                                                                                                    | D                                                                                                    | 2345 6 6667889001 2 23                               |
| <ul> <li>8.4 ANALOG OUTPUTS AD CAR<br/>8.5 DIGITAL OUTPUTS AD CARD<br/>8.6 MODBUS COMMUNICATION .</li> <li>9 HARDWARE CONFIGUR<br/>9.1 MP103 CARD</li></ul>                                                                                                    | D.       83         D.       83         D.       84         84       85         84       85         84       85         84       86         85       86         1300.02       86         99993.01       86         0 connectors of the MP103 cards       87         90 connectors of the MP103 cards       87         91 connectors of the MP103 cards       87         92 connectors of the MP103 cards       87         93 connectors of the MP103 cards       87         94 connectors of the MP103 cards       87         95 connectors of the MP103 cards       87         96 connectors of the MP103 cards       87         97       98         98       91         91 module + UFP       91         92       92         (MASTER DUTY)       92         ME STANDARDS THAN API2540       93                                                                | 1345 6 66667889001 2 233                             |
| <ul> <li>8.4 ANALOG OUTPUTS AD CAR<br/>8.5 DIGITAL OUTPUTS AD CARD<br/>8.6 MODBUS COMMUNICATION .</li> <li>9 HARDWARE CONFIGUR<br/>9.1 MP103 CARD</li></ul>                                                                                                    | D                                                                                                    | -345 6 6667889001 2 2334                             |
| <ul> <li>8.4 ANALOG OUTPUTS AD CAR<br/>8.5 DIGITAL OUTPUTS AD CARD<br/>8.6 MODBUS COMMUNICATION .</li> <li>9 HARDWARE CONFIGUR<br/>9.1 MP103 CARD</li></ul>                                                                                                    | D                                                                                                    | 1345 6 6667889001 2 23345                            |
| <ul> <li>8.4 ANALOG OUTPUTS AD CAR<br/>8.5 DIGITAL OUTPUTS AD CARD<br/>8.6 MODBUS COMMUNICATION .</li> <li>9 HARDWARE CONFIGUR<br/>9.1 MP103 CARD</li></ul>                                                                                                    | D                                                                                                    | 1345 6 6667889001 2 233456                           |
| <ul> <li>8.4 ANALOG OUTPUTS AD CAR<br/>8.5 DIGITAL OUTPUTS AD CARD<br/>8.6 MODBUS COMMUNICATION .</li> <li>9 HARDWARE CONFIGUR<br/>9.1 MP103 CARD</li></ul>                                                                                                    | D                                                                                                    | 1345 6 6667889001 2 2334567                          |
| <ul> <li>8.4 ANALOG OUTPUTS AD CAR<br/>8.5 DIGITAL OUTPUTS AD CARD<br/>8.6 MODBUS COMMUNICATION .</li> <li>9 HARDWARE CONFIGUR<br/>9.1 MP103 CARD</li></ul>                                                                                                    | D                                                                                                    | 1345 6 6667889001 2 23345670                         |
| <ul> <li>8.4 ANALOG OUTPUTS AD CAR<br/>8.5 DIGITAL OUTPUTS AD CARD<br/>8.6 MODBUS COMMUNICATION.</li> <li>9 HARDWARE CONFIGUR<br/>9.1 MP103 CARD</li></ul>                                                                                                    | D                                                                                                    | 1345 6 6667889001 2 23345678                         |
| <ul> <li>8.4 ANALOG OUTPUTS AD CAR<br/>8.5 DIGITAL OUTPUTS AD CARD<br/>8.6 MODBUS COMMUNICATION.</li> <li>9 HARDWARE CONFIGUR<br/>9.1 MP103 CARD</li></ul>                                                                                                    | D                                                                                                    | <b>1</b> 345 <b>6</b> 66667889001 <b>2</b> 233456788 |
| <ul> <li>8.4 ANALOG OUTPUTS AD CAR<br/>8.5 DIGITAL OUTPUTS AD CARD<br/>8.6 MODBUS COMMUNICATION .</li> <li>9 HARDWARE CONFIGUR<br/>9.1 MP103 CARD</li></ul>                                                                                                    | D                                                                                                    | 1345 <b>6</b> 6667889001 <b>2</b> 2334567888         |
| <ul> <li>8.4 ANALOG OUTPUTS AD CAR<br/>8.5 DIGITAL OUTPUTS AD CARD<br/>8.6 MODBUS COMMUNICATION .</li> <li>9 HARDWARE CONFIGUR<br/>9.1 MP103 CARD</li></ul>                                                                                                    | D.       83         D.       84         Station       84         Station       86         Station       86         Station       96         Station       96         Station       96         Station       96         Station       96         Station       96         Station       96         Station       96         Station       96 | 1345 <b>6</b> 66667889001 <b>2</b> 233456788899      |
| <ul> <li>8.4 ANALOG OUTPUTS AD CAR<br/>8.5 DIGITAL OUTPUTS AD CARD<br/>8.6 MODBUS COMMUNICATION .</li> <li>9 HARDWARE CONFIGUR<br/>9.1 MP103 CARD</li></ul>                                                                                                    | D.       83         D.       84         B.       84         B.       84         B.       84         B.       84         B.       86         B.       86         B.       86         B.       86         B.       86         B.       86         D.       86         B.       86         D.       86         B.       86         D.       86         B.       86         D.       86         D.       86         B.       87         B.       86         Connectors of the MP103 cards       87         B.       86         Connectors of the MP103 cards       87         B.       86         L-745 S       86         L-745 S       86         L-745 S       86         L-745 S       90         J.       91         J.       92         (MASTER DUTY)       92         ME STANDARDS THAN API2540       92         MS       96                                 | 1345 6 6667889001 2 2334567888900                    |
| <ul> <li>8.4 ANALOG OUTPUTS AD CAR<br/>8.5 DIGITAL OUTPUTS AD CARD<br/>8.6 MODBUS COMMUNICATION.</li> <li>9 HARDWARE CONFIGUR<br/>9.1 MP103 CARD</li></ul>                                                                                                    | D                                                                                                    | 1345 6 6667889001 2 23345678889001                   |
| <ul> <li>8.4 ANALOG OUTPUTS AD CAR<br/>8.5 DIGITAL OUTPUTS AD CARD<br/>8.6 MODBUS COMMUNICATION.</li> <li>9 HARDWARE CONFIGUR<br/>9.1 MP103 CARD</li></ul>                                                                                                    | D                                                                                                    | <b>1345 6</b> 66667889001 <b>2</b> 233456788889010   |
| <ul> <li>8.4 ANALOG OUTPUTS AD CAR<br/>8.5 DIGITAL OUTPUTS AD CARD<br/>8.6 MODBUS COMMUNICATION.</li> <li>9 HARDWARE CONFIGUR<br/>9.1 MP103 CARD</li></ul>                                                                                                    | D                                                                                                    | <b>1345 6</b> 66667889001 <b>2</b> 23345678889012    |

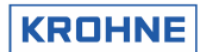

| 10.8 W | INDOW CHANGES DUE TO EXTENDED OPERATIONS             | . 103 |
|--------|------------------------------------------------------|-------|
| 10.8.1 | F1 Main Window changes due to extended operations    | . 103 |
| 10.8.2 | F2 Alarm Window changes due to extended operations   | . 104 |
| 10.8.3 | F3 Correct Window changes due to extended operations | . 105 |

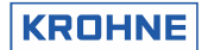

#### INTRODUCTION

This manual describes the operation of the ALTOSONIC-V ultrasonic flow-meter system and the handling of the data-files.

Also, in this manual you will find a description of the computer that is used, its data-acquisition and control cards, the software, possible errors and recommendations.

Note that in this manual all, standard and optional, specifications of the ALTOSONIC V are described

The manual is divided into two parts. Basic Operations and Extended Operations.

Product Liability and warranty

Responsibility for suitability and intented use of these ultrasonic flowmeters rests solely with the operator.

Improper installation and operation of the flowmeters (systems) may lead to loss of warranty.

In addition, the "General conditions of sale" forming the basis of the purchase contract are applicable.

Nothing from this document may be copied or reproduced without the written permission of KROHNE Altometer

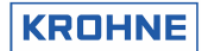

## **1** Basic and Extended operations

The first part of this manual will describe the Basic Operations. The second part of this manual (Chapter 10) will describe the Extended Operations.

Basic Operations:

- Start up
- Alarming
- Description of all windows
- Description of Standard volume to API2540
- Batching
- UFP Hardware description

Extended Operations:

- External Flowmeter setup (master duty)
- Base Sediment and water
- Other Standard Volume standards than API2540
- Extra batching functions
- Simulated Frequency on failure
- Meter factor adjustment through Modbus
- Reynolds Warning function

## 2 SYSTEM CONFIGURATION

#### 2.1 Hardware configuration

The flow chart below includes all hardware specifications of the ALTOSONIC V regarding the flow measurement.

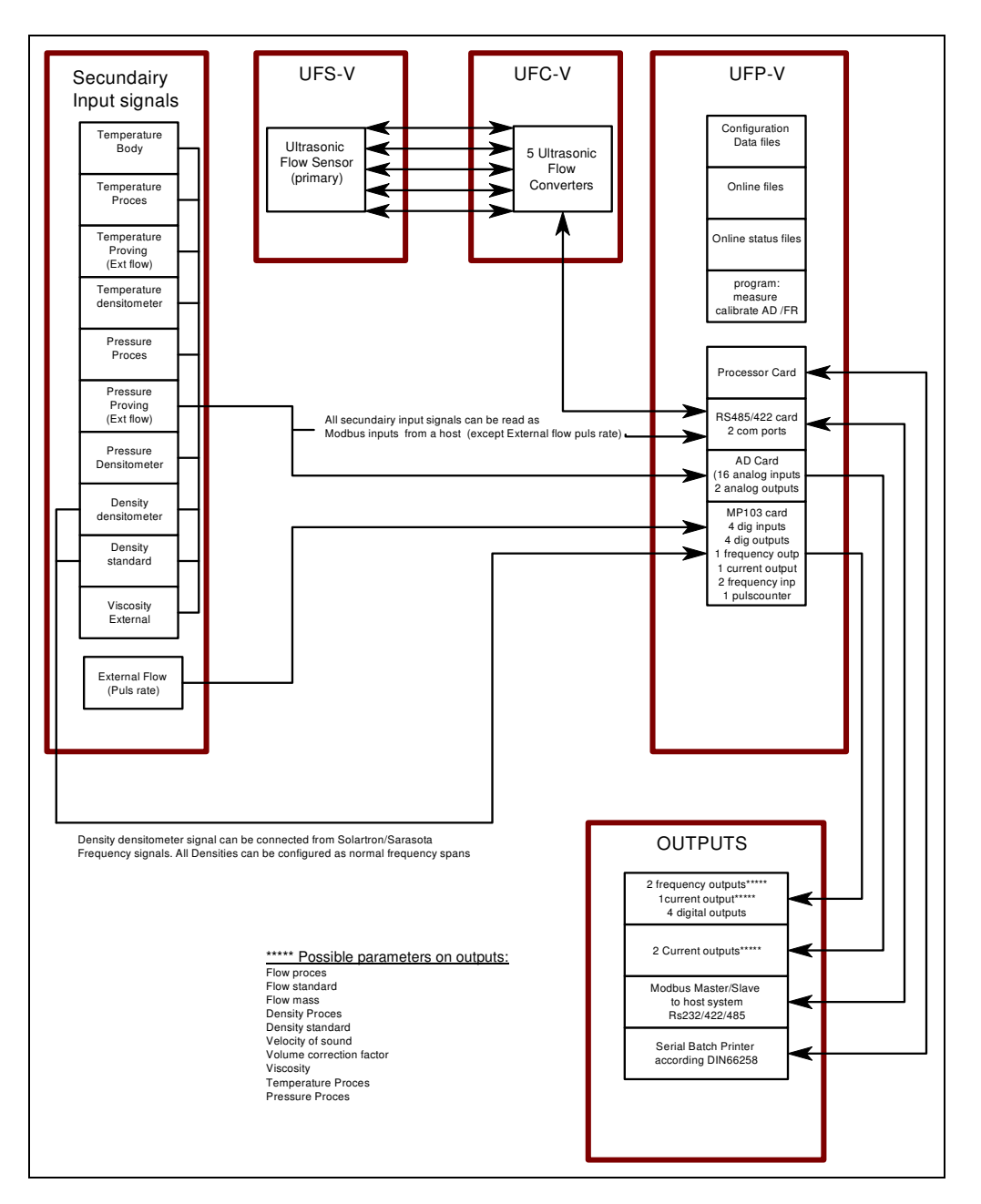

From this point on, in this manual the following abbreviations will be used

- UFS-V : Ultrasonic Flow Sensor (primary flow-meter body)
- UFC-V : Ultrasonic Flow Converter (5 converters)
- UFP-V : Ultrasonic Flow Processor

UFP-Program : Software program running on the UFP-V for measuring the flow.

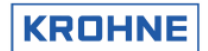

#### 2.2 UFP-Program

The operating system is DOS 6.22 for its proven reliability using real time data processing. The UFP-Program is controlled by initialisation data files and on-line configurable data files.

#### 2.2.1 Initialisation data files

These files can be accessed by a DOS-editor when the UFP-Program is not running.

The Initialisation data files are divided into 3 groups:

UFS files : Calibration data regarding the Ultrasonic Flow Sensor (primary)

UFP files : Calibration and configuration data on the hardware set up within the UFP (cards etc)

DAT files : Client configuration data regarding the set up of communication and signal IO.

#### 2.2.2 On-line configurable data files

These files are binary and only accessible when the UFP-program is on-line.API.bin: API settings on standard volume correctionDENSITOx.bin: 4 files for calibration data on densitometer cells Solartron 1 & 2, Sarasota 1 & 2OVERRIDE.bin: Override value settings

#### 2.2.3 Functionality

The functionality can be divided into primary and secondary functions

#### Primary functions:

- Monitor data- and system integrity
- Data acquisition: data of five converters and optional data such as temperatures, pressures, densities, control bits, etc.
- Check the measured data from the five converters and handle errors, if necessary.
- Calculate the proces volumetric flow in the primary head from the measured data.
- Calculate the standard volumetric flow (e.g. 15 ℃, 1.01325 bar), if installed. Standard temperature can be set in the range 0-30 ℃.
- Totalise proces and standard flow as measured volumes
- Flow weighted averages on batching (temperature, pressure, density etc).
- Resetable and non resetable totalisers
- Output of calculated data and errors through: frequency output, analog outputs, digital outputs and Modbus communication.
- Possibility to override the input values (Temperatures, Pressures, Densities etc on line). Override is signalled as an alarm.
- Printing of tickets for batch functions such as Off Loading and Continuous Pipeline Measurement

#### Secondary functions:

- Statistics
- Back-up history such as totalisers, averages and alarms.
- Various screen functions for real-time monitoring.

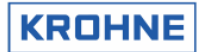

**Features** 

2.3

| Data measured                                                                                                    |                                                                                                    |                                                                                                    |  |
|----------------------------------------------------------------------------------------------------|----------------------------------------------------------------------------------------------------|----------------------------------------------------------------------------------------------------|--|
| RS485                                                                                                    | UFC-V ↔ UFP-<br>Flow velocity<br>Transit time<br>Status UFC-V                                                                                                    | -V (data communication connection between UFC-V and UFP-V):<br>-five times (as a percentage)<br>-five times<br>-out of range, path failure, communication failure                                                                                                    |  |
| Analog in Temperature<br>Pressure<br>Density                                                                                                    |                                                                                                    | : body, proces, densitometer*<br>: proces*, densitometer*<br>: proces*, standard*, densitometer*                                                                                                    |  |
| Digital in                                                                                                    | igital in Start /Stop signals calibration (KROHNE used), or switch Densitometer calibration da Reset volumes and errors<br>Reset errors                                                                                                    |                                                                                                    |  |
| Data processe<br>Flow<br>Sound velocity<br>Resetable Tota<br>Non resetable T<br>API Density<br>Analog in Temp<br>Analog in Press<br>Analog in Dens<br>Flow weight ave | d for output to<br>: proces<br>: five ch<br>ls : proces<br>: proces<br>: pro | user<br>s flow, standard flow*, mass flow*<br>nannel values, mean value<br>s volume, standard volume*, mass*. All forward, reverse, total.<br>s volume, standard volume*, mass*. All forward, reverse, total.<br>s, standard*, densitometer*<br>proces*, densitometer*<br>s*, densitometer*<br>ometer*, standard*<br>erature (body, proces*, Proving external*, standard*, densitometer*)<br>ure (proces*, densitometer*)<br>ty (proces*, standard*, densitometer*)<br>tions (Ctl & Cpl values*)<br>averages (= made in two time intervals*)] |  |
| Batch ticket prir                                                                                                    | nt : All out                                                                                                    | put values can be printed by free definable layout configuration                                                                                                    |  |
| Data integrity<br>Alarms on flow<br>Alarms on syste<br>Alarms on Low/                                                                                                 | data<br>em<br>'High Analog inp                                                                                                    | uts*                                                                                                    |  |

#### Data corrections under normal conditions

Reynolds correction Body expansion correction for temperature and pressure Standard volume correction according to API 2540\* standard

#### Data corrections under alarm conditions

Real time profile correction on channel failure On-line override values on analog inputs\* Filtering of measured data\*

#### Service values on Modbus (measured by UFP but not used for calculation directly)

All temperatures, pressures, densities and Viscosity

\* = Optional

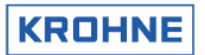

| Secondary input           | Function                                                                            |
|---------------------------|-------------------------------------------------------------------------------------|
| Temperature body          | For correction of the expansion of the UFS, resulting in a correction               |
|                           | factor K <sub>b</sub> on the measured flow                                          |
| Temperature proces*       | For standard volume correction                                                      |
|                           | Resulting in a correction factor $C_{tl 15 to proces}$ on the measured flow         |
| Temperature proces**      | For correction on standard calibration volume (Factory use only).                   |
|                           | Function is only applicable when the calibration is not only monitored by           |
|                           | the calibration facility but also, with a digital start/stop signal, by the         |
|                           | UFP. The standard calibration volume is the volume measured at a                    |
|                           | standard temperature                                                                |
| Temperature densitometer* | For standard volume correction                                                      |
|                           | Resulting in a correction factor C <sub>tl 15 to densito</sub> on the measured flow |
| Pressure proces*          | For standard volume correction                                                      |
|                           | Resulting in a correction factor C <sub>pl proces</sub> on the measured flow        |
| Pressure densitometer*    | For standard volume correction                                                      |
|                           | Resulting in a correction factor C <sub>pl densito</sub> on the measured flow       |
| Densitometer density*     | The density measured by the densito meter                                           |
| Density standard*         | The density standard with at predefined standard temperature                        |

\* = Optional \*\*= KROHNE Altometer calibration use only

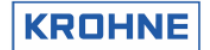

## 3 UFP-V START UP

When the UFP is powered, the UFP-Program starts automatically.

To prevent unattended changes to the initialisation files the data is protected at start-up by:

- Calculation CRC checksum
- Check data from files on input range limits
- Password

#### 3.1 Calculation CRC checksum

Each file has a CRC checksum. When anything changes in the file, the CRC-checksum will also change.

At the start-up of the UFP-V the CRC checksums are calculated and checked:

#### Start-up:

Г

| flow0300.ufs: CRC correct | All data files have a ODO shashave                 |
|---------------------------|----------------------------------------------------|
| reyn0300.ufs: CRC correct | All data files have a CRC checksum                 |
| swr10300.ufs: CRC correct |                                                    |
| crc_date.ufs: GKG correct | CRC checksums are saved in file:                   |
| crc_norm.ufs: GKG correct | CRC NORM.ufs                                       |
| heat0300 ufn: CBC comment | CRC_NORM.ufp                                       |
| adea0300 ufn: CRC convect | CBC_NOBM dat                                       |
| muca0300 ufn: CRC correct | ono_noninaa                                        |
| defad_ufn: CRC correct    | Deals up of all data files in:                     |
| defmp.ufp: CRC correct    | Back-up of all data files in:                      |
| crc_date.ufp: CRC correct | CRC_FILE.uts                                       |
| crc_norm.ufp: CRC correct | CRC_FILE.ufp                                       |
|                           | CRC_FILE.dat                                       |
| coms0300.dat: CRC correct |                                                    |
| syst0300.dat: CRC correct | CRC checksums and length of each file is saved in  |
| cint0300.dat: CRC correct | CBC BACK ufs                                       |
| tick0300.dat: CKC correct |                                                    |
| unit0200 dat: CPC compost |                                                    |
| eve nowe dat: CBC convect |                                                    |
| ere_norm.uac. one correct | (CRC checksums of these files are within the file) |

If the checksum of a file is not identical to the one saved at the previous start-up in the CRC\_NORM file, the program switches to fail mode.

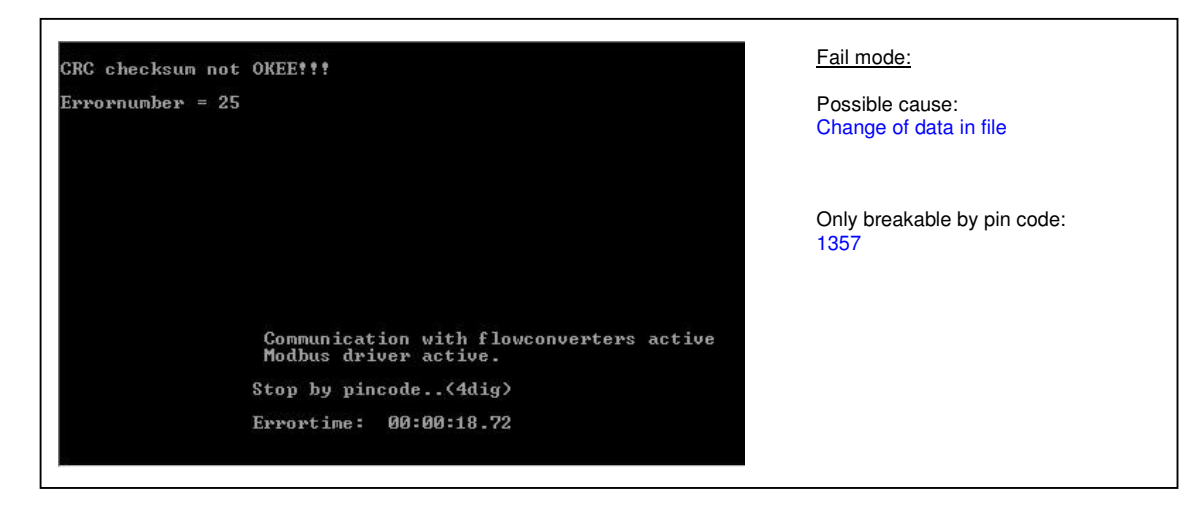

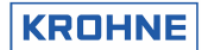

#### **CRC** checksum error

If the fail mode is caused by a CRC-checksum error, there are three options:

- 1. Calculate a new CRC-checksum. The calculation is protected by password.
- 2. Load the backup file
- 3. Escape

| CRC INCORRECT:make new<br>retrieve<br>escape, | CRCchecksumfile,<br>backup datafiles, | hit k<br>hit k<br>hit k | key<br>key<br>key | (1)<br>(2)<br>(3) | <u>Causes:</u><br>1 Change made in data file<br>2 sudden checksum error (not likely to<br>happen)                                                                                |
|-----------------------------------------------|---------------------------------------|-------------------------|-------------------|-------------------|----------------------------------------------------------------------------------------------------|
| YOUR CHOICE IS:                               |                                       |                         |                   |                   | Possible actions:<br>1 new crc-checksum.<br>2 Load backup file:<br>If crc checksum of backup<br>files also fail, backup file not<br>loaded. Check parameter<br>file<br>3. Escape |

#### Make new CRC checksum

| lake new CRCfile, type password<br>Enter current password | (=ma | ax 10 characters)<br>** | 1 Type the password<br>On delivery the password is 7531<br>2 Enter                                                                                                    |
|-----------------------------------------------------------|------|-------------------------|----------------------------------------------------------------------------------------------------|
|                                                           |      |                         | When more than 30 characters are<br>typed during input of the password the<br>UFP-Program terminates and the<br>UFP-Program must be restarted to<br>make the new crc-file |

#### To make a new CRC-checksum and to start the measure mode follow these steps:

- 1. MEAS [enter] (Batch file to start the measure mode)
- 2. 1357 (Pin code to stop the fail mode)
- 3. 1 (Choice to make a new CRC-checksum)
- 4. "Your password" (Pin code to make the new CRC checksum)
- 5. MEAS [enter] (Batch file to start the measure mode)

Note that the password can only be changed when the UFP-Program is running. To change it:

- Go to the Main Window
- Type code : PSSWRD
- Follow the directions in the window
- After the password is saved, the program automatically shuts down and a new CRC-checksum must be created. Start the UFP-Program and make the new CRC-checksum by using your new password.

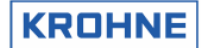

#### 3.2 Reading initialisation files on input range

Each parameter is checked for its input range.

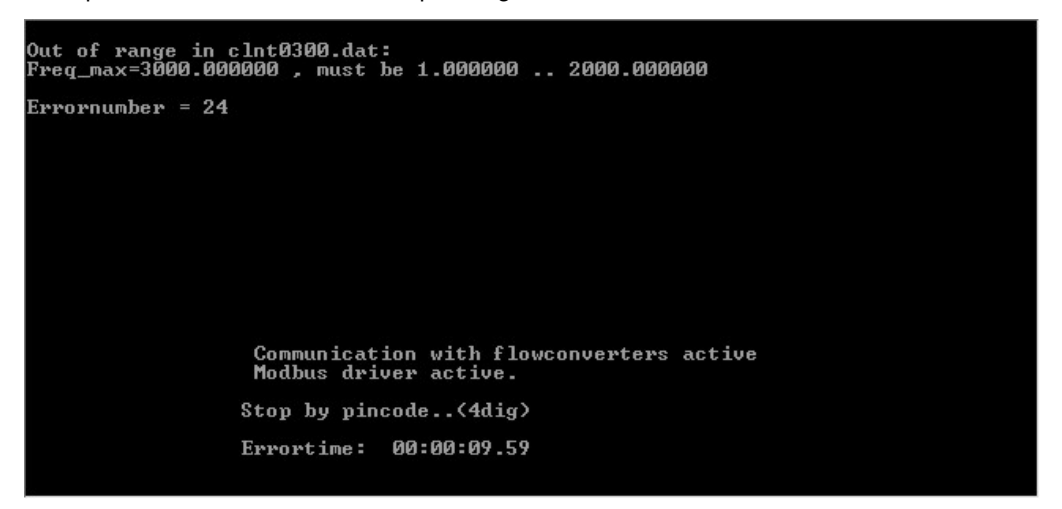

- 1. If a parameter is out of range, the software switches to fail-mode. (Only breakable by pin code 1357)
- In fail mode a system set-up Error Code is given. The parameter and its input range are printed on screen. If the Modbus communication is active the set-up Error Code is also available on this output.
- If there are no problems at start-up, the software checks whether the CRC-checked data files correspond with the backup file BACK0300.bin.
   This backup file also has a CRC-checksum. Only when the data files do not correspond or the backup checksum gives an error, a new backup file and checksum are made.

#### 3.3 Batch commands for configuration change and program start up

The following batch commands can be used in DOS mode:

| No | Name     | Description                                                   |
|----|----------|---------------------------------------------------------------|
| 1  | MEAS     | Start measure program to measure flow                         |
| 2  | AD       | Start calibrate-verify AD card IO (AD-812)                    |
| 3  | FR       | Start calibrate-verify Frequency card IO (MP103)              |
| 4  | CLNT     | Edit parameters on IO, Spans etc                              |
| 5  | COMS     | Edit communication setup (Modbus, Batchprinter etc)           |
| 6  | SYST     | Edit the system file (syst0300.ufs)                           |
| 7  | TICK     | Edit ticket (BOL) layout file                                 |
| 8  | HSET     | Edit parameters on hardware settings of the UFP               |
| 9  | SECU     | Secure all (configuration, programs, operating system)        |
| 10 | BACKALL  | Make a backup to an empty floppy of flow configuration and OS |
| 11 | BACKFLOW | Make a backup to an empty floppy of flow configuration only   |
| 12 | BACKOS   | Make a backup to an empty floppy of Operating System OS only  |
| 13 | BACKZIP  | Make a backup to empty floppy (zipped)                        |
| 14 | FLOW     | Edit the flow calibration file                                |
| 15 | REYN     | Edit the reynolds calibration file                            |
| 16 | SWRL     | Edit the swirl calibration file                               |

Note that these files are custody transfer configurations and a password is required to enable the changes for the measurement program.

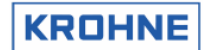

#### 3.4 Start up: system set-up errors

The system SET-UP ERRORS are caused by an improper initialisation such as data-change etc.

If the UFP-V identifies a system set-up error, it switches to fail-mode. The fail-mode shows the found error and the elapsed proces error time. The mode can only be stopped by pin code 1357.

#### Identified set-up errors are:

| Error | Function                     | Problem                                                                                         | How to solve                                                                                    |
|-------|------------------------------|-------------------------------------------------------------------------------------------------|-------------------------------------------------------------------------------------------------|
| 1     | CBC                          | Error opening: file(filename) to check on CBC                                                   | Try to load backup (CBC-function)                                                               |
| 2     | CBC                          | Error closing: file(filename) to check on CBC                                                   | Try to load backup (CRC-function)                                                               |
| 3     | CBC                          | Error opening: CBC-code file(filename)                                                          | Try to load backup (CRC-function)                                                               |
| 4     | CBC                          | Error closing: CBC-code file(filename)                                                          | Try to load backup (CRC-function)                                                               |
| 5     | CBC                          | Error length: CBC-code file(filename)                                                           | Make new CBC checksum                                                                           |
| 6     | Common, opening file         | Error in path: file(filename) not found                                                         | Try to load back-up (CRC-function)                                                              |
| 7     | Not in use                   | Not in use in this version                                                                      |                                                                                                 |
| 8     | Common. read in table        | File(filename), maximum rows exceeded                                                           | Put in less data points                                                                         |
| 9     | Common, closing file         | Error read in file(filename)                                                                    | Try to load backup (CRC-function)                                                               |
| 10    | Common, closing file         | Error write in file(filename)                                                                   | Try to load backup (CRC-function)                                                               |
| 11    | Read in profiles             | Error in file(filename): a parameter < 0.01                                                     | Try to load backup (CRC-function)                                                               |
| 12    | Not in use                   | Not in use in this version                                                                      |                                                                                                 |
| 13    | Check on serial<br>numbers   | Serial numbers in parameter files do not correspond                                             | Check the serial number in files                                                                |
| 14    | Initialising Graph driver    | Graphics error                                                                                  | Is egavga.bgi file in directory ASV0300?                                                        |
| 15    | File location                | Error in finding disk                                                                           | Check the file locations in<br>HSET0300.ufp                                                     |
| 16    | Frequency set-up             | Error in set-up frequency output                                                                | Follow instructions on screen                                                                   |
| 17    | Common, read in<br>parameter | Error in a parameter file, bad up-dating, make sure that '#' is first                           | Check your last updated file or load<br>backup (CRC function)                                   |
| 18    | Common, read in<br>parameter | Error in a parameter file, number too large<br>(more then x characters)                         | Check your last updated file or load backup (CRC function)                                      |
| 19    | Factory use only             |                                                                                                 |                                                                                                 |
| 20    | Factory use only             |                                                                                                 |                                                                                                 |
| 21    | Not in use                   |                                                                                                 |                                                                                                 |
| 22    | Check location executable    | Error in LOCATION_EXE, proces location is disk x                                                | Change LOCATION_EXE in<br>HSET0300.ufp                                                          |
| 23    | Not in use                   |                                                                                                 |                                                                                                 |
| 24    | Check parameters on<br>range | Out of range in file(filename),<br>parameter(name)=x,<br>Must be in range x1x2                  | Follow the instructions on screen                                                               |
| 25    | CRC-checksum<br>outcome      | CRC checksum not correct!                                                                       | Make a new checksum or if not certain<br>about the data, load the backup (CRC-<br>function)     |
| 26    | Not in use                   |                                                                                                 |                                                                                                 |
| 27    | CRC-checksum                 | CRC backup-files checksum not correct                                                           | Fill in the correct data in actual files<br>Backup                                              |
| 28    | Batch status files           | When the batch mode is enabled and the batch status files are not found at start-up.            | After breaking the fail mode follow the instruction on screen to insert your last ticket number |
| 29    | Initialisation Printer       | When the batch mode is enabled, the printer software is initialised. On error of initialisation | Check the COMS0300.dat file for errors<br>in Printer set-up                                     |
| 30    | Password                     | If for any reason the password is lost                                                          | Try to load backup (CRC-function)                                                               |

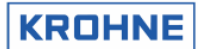

The errors, which may occur during the initialisation of the Modbus Driver and the initialisation of the driver for the communication with the ultrasonic converters, are listed below.

• See for the communication system set-up errors also the ALTOSONIC V ModBus Manual.

Returned error numbers:

| Error<br>No. | Problem                                                                                    | How to solve                                                                                                    |  |  |
|--------------|--------------------------------------------------------------------------------------------|----------------------------------------------------------------------------------------------------|--|--|
| 1001         | Modbus driver: Requested interrupt not supported                                           | Make sure MODBUS_UART_INTERRUPT is within the limits (3 or 4)                                                                                                    |  |  |
| 1002         | Modbus driver: Requested baud rate is not                                                  | Make sure MODBUS_UART_BAUDRATE is within the limits                                                                                                    |  |  |
|              | supported                                                                                  | (1200,2400,4800,9600,19200)                                                                                                    |  |  |
| 1003         | Modbus driver: Parity setting error                                                        | Make sure MODBUS_UART_PARITY is within the limits (0,1,2)                                                                                                    |  |  |
| 1004         | Modbus driver: Stop bit error                                                              | Make sure MODBUS_UART_N_STOPBITS is within the limits (1,2)                                                                                                    |  |  |
| 1005         | Modbus driver: RTS_MODE not supported                                                      | Make sure MODBUS_UART_RTS_MODE is within the limits (0 or 1)                                                                                                    |  |  |
| 1006         | Modbus driver: Number of bits not supported                                                | Make sure MODBUS_UART_N_DATABITS is within the limits (7 or 8 )                                                                                                    |  |  |
| 1007         | UFC driver: UART_init parameters error                                                     | Make sure Setting for the UFC communication are correct                                                                                                    |  |  |
| 1008         | Modbus driver: too many pollblocks installed                                               | Make sure NUMBER_OF_POLLBLOCKS_TO_USE is not larger than 20                                                                                                    |  |  |
| 1009         | Modbus driver: function 6 only supports integer types in modicon compatible mode           | When using the Modbus master mode in modicon compatible mode, function 6 only support integer types. When Other types (float, double) are necessary use function 16. |  |  |
| 1010         | Modbus driver: Slave ID not in range of 0247                                               | The Slave ID in a pollblock request must be between 1 and 247 or in case of a broadcast 0.                                                                           |  |  |
| 1011         | Modbus driver: Broadcast not allowed for this function (pollblock x)                       | Use a valid Slave ID to access only 1 slave.                                                                                                    |  |  |
| 1012         | Modbus driver: Function 5 and 6 can only handle 1 point (pollblock x)                      | When using function 5 or 6, make use the number of points is 1, these functions can handle only one point.                                                           |  |  |
| 1013         | Modbus driver: Minimum number of points to request is 1 (pollblock x).                     | Make sure that at least 1 point is used for this action.                                                                                                    |  |  |
| 1014         | Modbus driver: data type not allowed (pollblock x)                                         | The data type of the pollblock is not the same as the data type in the<br>Modbus mapping                                                                             |  |  |
| 1015         | Modbus driver: unsupported data address, or<br>request number of points out of range       | The requested points must be in the available Modbus mapping.                                                                                                    |  |  |
| 1016         | Modbus driver: Data type / function mismatch                                               | Make sure the Modbus function and the allowed data type do match                                                                                                    |  |  |
| 1017         | Modbus driver: Too many points requested                                                   | Make sure the Modbus message length is not exceeded, request fewer points.                                                                                           |  |  |
| 1018         | General: unable to open the communication set-<br>up file                                  | Make sure the COMS0300.DAT file exists in this directory                                                                                                    |  |  |
| 1019         | General: unable to close the communication set-<br>up file                                 | Make sure the Drive is still powered.                                                                                                    |  |  |
| 1020         | General: error reading communication set-up file in parameter x                            | A parameter was expected but could not be read, make sure all the variables start with a #                                                                           |  |  |
| 1021         | General: error reading communication set-up file<br>in parameter x, parameter out of range | A parameter was read, but not within the expected limits.                                                                                                    |  |  |
| 1022         | General: PC timer initialisation failed.                                                   | Try to restart the flow computer (cold start) else contact KROHNE                                                                                                    |  |  |

#### 3.5 System set-up warning

The system set-up warnings (SSW) are caused by:

- Insufficient statistical data during set-up (file REAL.BIN was not found)
   Default data is used until sufficient statistical information is recorded (under normal conditions within 3 minutes under normal flowing conditions). In this case the warning is self-resolving.
- Improper initialisation of the Modbus driver Modbus will not be accessible. In this case the warning remains active.

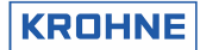

#### **RUNTIME USER WINDOWS** 4

In measure mode the screen is always divided into two parts.

- The Status Window at the bottom of the screen
- The Runtime User Window which is above the Status Window

Function keys control the Runtime User Windows. At the bottom of the Status Window the possible functions are showed for the particular Runtime User Window.

#### The status window:

| Serial#:2325741001      | Window :MAIN | Batch         | : NON   | KROHNE           |
|-------------------------|--------------|---------------|---------|------------------|
| Tag #:51-FT-002         | Warnings:2   | Printer       | : CHECI | K Altometer      |
| Version:03.00.50.01     | Alarms :2    | -task         | : NON   | (C) 2008         |
| Data :exe00000-18421-43 | 067-63441    | DUMMY         | : NORM  | IAL 09:04 👯      |
| MAIN ALARMS CORRECT S   | TATIST TREND | PROFILE BATCH | (       | CONTROLS SERVICE |
| F1 F2 F3                | F4 F5        | F6 F7         | F8      | F9 F10           |

It shows:

- Serial # : Serial number assigned by KROHNE Altometer
- : Tag number that can be defined by the user Tag #
- : Software version number Version •
- : CRC-checksum for the executable and of the 3 data sets (UFS, UFP, and DAT). • Data This can be a first check for the data integrity (every change in a data set changes the checksum of that data set). If the CRC-checksum of the executable (program) is 00000 as above the executable is either not certified or the data integrity is corrupted. Either way it is advised to load a new program executable. Details can be found under F10 Service, F9 CRC-Data .
- : The name of the Runtime window showing above Window
- Warnings : Number of actual warnings, details can be found in the Alarms window (F2)
- Alarms : Number of actual alarms, details can be found in the Alarms window (F2)

The following items are only shown if the batch mode is enabled in the initialisation file CLNT0300.dat

- : Batch status Batch
- : Printer status Printer
- : Print task Task

For more details on Batch mode see chapter 6.

On the bottom the F1...F10 keys represent the possible options available by using these function keys

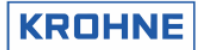

#### 4.1 Main menu: F1 Main window

The Main window is the default start-up window. This window shows an overview of the system and can always be accessed by function key F1.

| UFC-DATA | flow<br>[%]             | v.o.s.<br>[m/s] | CONDIT                | IONS temper  | ature pressu<br>[°C] [bar | re density<br>] [kg/m3] |
|----------|-------------------------|-----------------|-----------------------|--------------|---------------------------|-------------------------|
| Channe 1 | <b>5:</b> 57.           | 2 0.0000        | Proces                | : :X         | 34.90 × 6.                | 10 631.90               |
| Channe 1 | 4: 57.                  | 4 1492.1        | Standa                | ind :        | 15.00 0.                  | 00 650.00               |
| Channe 1 | <b>3:</b> 56.           | 7 1492.1        | Densit                | o ad-inp:    | 35.10 3.                  | 60 725.30               |
| Channe 1 | <b>2:</b> 57.           | 7 1492.1        | Body                  |              | 35.30                     |                         |
| Channe 1 | <b>1:</b> 56.           | 9 1492.1        |                       |              |                           |                         |
| UFP-CALC | . 1929 2                | 6               |                       |              |                           |                         |
| Proces   | 1787 1                  | 9 [m3/n]        |                       |              |                           |                         |
| Standard | 1161 6                  |                 |                       |              |                           |                         |
|          |                         |                 |                       |              |                           |                         |
|          | RESE                    | TABLE TOTAL     | ISERS                 | NON I        | RESETABLE TOTA            |                         |
| GROSS    | [m3]                    | [m3]            | [t]                   | [m3]         | [m3]                      | [t]                     |
| Forward  | 407.100                 | 412.931         | 268.416               | 407.100      | 412.931                   | 268.416                 |
| Reverse  | 0.000                   | 0.000           | 0.000                 | 0.000        | 0.000                     | 0.000                   |
| Sum      | 407.100                 | 412.931         | 268.416               | 407.100      | 412.931                   | 268.416                 |
|          |                         |                 |                       |              |                           |                         |
| Serial#: | 2325741001              | Win             | dow :MAIN             | Bat          | teh : NON                 | KROHNE                  |
| Tag #:   | 51-FT-002<br>03 00 50 0 | War<br>1 01-    | nings: <mark>1</mark> | Pr:          | inter:CHECK               | Altometer               |
| Data :   | exe00000-1              | 8421-43067-     | 38203                 | DUI          | 1MY : NORMAL              | 09:30 💛                 |
| MAIN A   | ALARMS COP              | RECT STATI      | ST TREND              | PROFILE BATC | H CONT                    | ROLS SERVICE            |

Explanation of the Main window layout:

#### UFC-DATA shows:

- Raw data of the 5 channels regarding flow % and Velocity Of Sound (V.O.S.)
- A red marker (•) per channel shows an active channel failure, a green marker (•) shows a previously occurred channel failure

#### CONDITIONS show:

- Temperatures, pressures and densities measured or calculated for the conditions of Proces, Standard, Densitometer. Body temperature is also included.
- A red marker (X) in front of a parameter shows an alarm for out of range or manual on-line override, a green marker (X) shows a previously occurred alarm

#### UFP-CALC shows:

• Flow rates at Proces conditions, Standard conditions and Mass

#### **RESETABLE TOTALISERS shows:**

- The forward, reverse and summation of the Totaliser values at Proces conditions, Standard conditions and Mass.
- The resetable totalisers can be reset in the Control menu (through F9 in main): F8 RES-TOT. It is also possible to reset the totalisers by digital input signal or Modbus boolean.

#### NON RESETABLE TOTALISERS shows:

• The forward, reverse and summation of the Totaliser values at Proces conditions, Standard conditions and Mass.

| CHANNEL ERRORS                                                  |     |
|-----------------------------------------------------------------|-----|
| oor[s] path[s] dev.c[s] commu[s] comfa[s]                       |     |
| Channel 5:                                                      |     |
| Channel 4:                                                      |     |
| Channel 3:= 34.15                                               |     |
| Channel 2:= 0.98                                                |     |
| Channel 1:= 33.87                                               |     |
|                                                                 |     |
| Torresture Redu . 0.00 0.00 00 encoded vision 424               | 3   |
| Temperature Broose v 518 32 0.00                                |     |
|                                                                 |     |
| Temperature Positive tenter: 0.00 0.00 1-4 channels down 19 352 | 87  |
| Preserve Proces + 480.73 0.00 11 channels down - 15025          | 10  |
| Pressure Prouing : 0.00 0.00                                    | ~   |
| Pressure Depsitometer: 0.00 0.00 BEAL PROFILE [5]               |     |
| Pensity Pensitoad-inp: 0.00 0.00 Out of range :X 11.            | 27  |
| Density Standard : 0.00 0.00                                    |     |
| Viscosity Kinematic : 0,00 0,00 CORRECTION WARNINGS [5]         |     |
| Correction on hold:X 6.                                         | 3Z  |
| SYSTEM ERRORS OCCURRED Real-P on hold :x 14.                    | 35  |
| 08                                                              |     |
|                                                                 |     |
| NOTE that along are by durat                                    |     |
| 1428 x Err 08 A:Measure Program CRC corrupt                     | on  |
| Serial#:2325741001 Window :ALARMS Batch :NON KROHM              | E   |
| Tag #:51-FT-002 Warnings:2 Printer:OFF Altome                   | ter |
| Data :exe00000-18421-43067-38203 DUMMY : NORMAL 13:37           | ••• |
| MAIN ALARMS CORRECT STATIST TREND PROFILE BATCH CONTROLS SERV   | ICE |

#### 4.2 Main menu: F2 Alarms window

Explanation of the Alarms window layout:

**CHANNEL ERROR shows:** 

There are 5 types of errors

- 1. **OOR**, Out Of Range, flow data from the UFC is out of the limits 125...+125% flow rate. *Possible causes are:* 
  - Flow out of range
  - Empty pipe
  - Problem with sensor
  - Problem with converter

Common check is: Value of the proces flowrate

2. PATH, Path failure. The transmitted signal from one sensor in the path is not correctly received by the other sensor in the path..

Possible causes are:

- Empty pipe
- Particles or solids in the fluid
- Cavitation due to low proces pressure resulting in gas bubbles
- Problem with converter
- Common checks are:
- Proces pressure
- Value of the proces flow rate
- 3. DEV.C, Deviation in sound velocity

The UFP calculates the mean sound velocity out of the three most nearby channel values (5 times) and then checks all channels on their deviation to this mean value

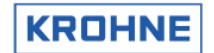

Deviation limit is set default to -0.5...+0.5 % of mean V.O.S. *Possible causes are:* 

- Local density variations due to sludge, mixtures or temperature variations
- Empty pipe
- Problem with converter
- Problem with sensor
- Common checks are:
- Flow and sound velocity per channel
- 4. **COMMU**, Communication failure between UFP and UFC (rs485).

The communication is checked on communication errors. The incoming RS485 data is checked on validity. Single errors are skipped (COMFA's) but if there are more than 120 consecutive requests failing this alarm is raised.

Possible causes are:

- if all channels fail there is probably no power supply to the UFC
- if all channels fail it is probably caused by a malfunction of the connection between UFP and UFC
- if some channels fail the problem is in the specific converter of the UFC
- The specific converter is in it's configuration menu
- · The specific converter is not configured properly

Common checks are:

- Power supply UFC
- Converter displays
- If a new converter is installed, check the configuration
- Cable
- Connections
- Check the converter by exchanging the connections of a good converter for a probably bad converter. Note that the channel number is configured in the converter

#### 5. **COMMFA**, single communication failures until COMMU is reached

Channel error types 1 to 4 are used to make the General Flow alarms. On General Flow alarm the REAL profile is used to correct the failing channels.

If COMFA's occur then the previous measurement on that channel is used for calculation.

#### Possible causes are:

- Multiple rapid window changes on slower CPU's
- EMC distortion through poorly connected wiring.

#### INPUT ALARMS shows:

Each parameter as stated below INPUT ALARMS has alarm settings in the CLNT0300.dat file. If the alarm is enabled and the parameter is used in the calculation then on alarm the time of occurrence is counted.

When the parameter is in manual override, the time of occurred manual override is counted.

#### CALCULATION shows:

When using the calculation for the standard volume by API standards the alarm is on if the density is out of range for the API group that is used (see chapter 5).

#### GENERAL FLOW shows:

The combined channel errors give an alarm on "1-4 channels" down and "all channels down" in time of occurrence.

If the UFP has a power failure then the time between start up and program running is calculated and added at start up of the UFP-Program.

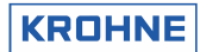

#### REAL PROFILE:

On GENERAL FLOW error "1-4 channels down" the REAL profile is used to correct the channels with errors. The real profile is sampled at a certain flow rate.

- The REAL-profile correction has a limited validity. When the actual profile changes too much, the previously sampled REAL-profile might not be reliable anymore. The check for profile changes is done through flow-rate difference.
- When the sampled REAL-profile flow rate differs too much from the actual flow-rate during REALprofile correction this is shown as a warning.

#### CORRECTION WARNINGS shows:

- If there is too much flow variation for corrections, the corrections go on hold. When the corrections are on hold the real time profile is used as a standard for correcting the flow.
- If there are too much flow variations or channels failing, the sampling of the REAL profile goes on hold. On release the sampling is started at maximum time for sampling a profile.

#### SYSTEM ERRORS shows:

The status of the system is divided into:

- System Runtime Warnings. These are caused by system failures. These failures will not influence the flow measurement.
- System Runtime Alarms. These are caused by system failures. These failures might influence the flow measurement.

Identified System Runtime Errors are numbered 1 to 60 are:

#### 4.2.1 SYSTEM ERRORS

| -         |                                              |                                                                    |                                                                   |
|-----------|----------------------------------------------|--------------------------------------------------------------------|-------------------------------------------------------------------|
| Error no. | In function                                  | Problem                                                            | Consequence                                                       |
| A : 1     | Get RS485 data from                          | Overrun, missed data                                               | Missed data, message                                              |
|           | converters                                   |                                                                    |                                                                   |
| A : 2     | Self test                                    | Error in memory self-test                                          | Non-reliable memory                                               |
| A : 3     | Batch start / stop                           | Error during saving files of start or stop                         | File lost but ticket is made                                      |
| A : 4     | Profile correction (REAL)                    | Error in state_correction                                          | Attempt divide to by zero                                         |
| W: 5      | Read Backup all files                        | Error in reading backup file                                       | Possible loss of backup file                                      |
| W: 6      | Switching disk                               | Error in finding a drive                                           | Message                                                           |
| W: 7      | System time                                  | A notice that the system time was adjusted manually or by Modbus.  | No consequence for totalisers or proces time, only on ticket time |
| A: 8      | General program<br>exectutable certification | CRC of the executable is not correct executable file is corrupted. | Load a new executable file.<br>Contact KROHNE service for<br>help |
| A: 9      | Batch status backup                          | Status file corrupt                                                | Possible loss of batch status                                     |
| W: 10     | Override values files                        | Error in opening/closing override value file                       | Override values not stored but still in use                       |
| A: 11     | Batch totaliser backup                       | Totaliser backup-file corrupt                                      | File lost, message                                                |
| A: 12     | Batch average backup                         | Average backup-file corrupt                                        | File lost, message                                                |
| A: 13     | Batch ticket create                          | Error in creating batch ticket file                                | Ticket itself is made for printing                                |
|           |                                              | -                                                                  | but lost during saving                                            |
| W: 14     | Opening file (for update)                    | Error in opening REAL file                                         | File lost, message                                                |
| W: 15     | Closing file (for update)                    | Error in closing REAL file                                         | File lost, message                                                |
| W: 16     | API settings                                 | Error in file, defaults are loaded and saved                       | Old settings lost                                                 |
| W: 17     | Batch 2                                      | A alarm on batch 2 file (Batch 2 is only                           | File lost, message                                                |
|           |                                              | used through Modbus with a Scada system)                           |                                                                   |
| W: 18     | Check free disk-space                        | Error dos_getdiskfree() call                                       | Time-out function 30 s                                            |
| W: 19     | Check free disk-space                        | Low on disk-space                                                  | Time-out function 30 s                                            |
| W: 20     | Ad card overrun                              | The requested AD card is not noticed                               | Solve the problem                                                 |
| W: 21     | Opening file (for update)                    | Error opening API table file                                       | File lost, message                                                |
| W: 22     | Value check                                  | 1 or more API values defaulted                                     | Check the installed parameters                                    |
| W: 23     | Opening file (for update)                    | Error opening external flow meter file                             | File lost, message                                                |
| W: 24     | Value check                                  | Default external flow meter K-factor                               | Check the installed K-factor                                      |
| W: 25     | Counter input                                | Unable to read Counter value                                       | Read on next entry                                                |
| A : 26    | Calibration MP103 card                       | MPCA File corrupt                                                  | Install backup                                                    |

#### Identified System Runtime Errors are numbered 1 to 60, A = alarm, W = warning:

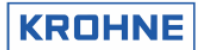

#### ALTOSONIC V

| A : 27 | Calibration AD card      | File corrupt                               | Install backup                      |
|--------|--------------------------|--------------------------------------------|-------------------------------------|
| A : 28 | Calibration data Densito | File corrupt                               | Automatic install of default values |
|        | Cells                    |                                            | Set the conect values on-line       |
| A : 29 | Batch ticket currently   | A Requested batch ticket not available for | A ticket by that name was not       |
|        | saved                    | printing                                   | saved or had a previous save        |
|        |                          |                                            | error                               |
| A : 30 | Batch ticket             | CRC error in a Batch ticket                | A ticket was not saved correctly    |
|        |                          |                                            | or was changed manually             |
| W: 31  | Read batch ticket        | A Requested batch ticket not available for | A ticket by that name was not       |
|        | previously saved         | printing                                   | saved or had a previous save        |
|        |                          |                                            | error                               |
| W : 32 | Batch ticket close file  | Error in closing a ticket file             | Ticket file not closed , probably   |
|        |                          | -                                          | because it could not be opened      |

#### See for the communication runtime errors also the ALTOSONIC V ModBus Manual.

| Err no. | In function         | Problem                                        | Consequence |
|---------|---------------------|------------------------------------------------|-------------|
| W: 33   | Modbus master       | Poll block not send due to transmit error      |             |
| W: 34   | Modbus master       | Poll block response time-out occurred          |             |
| W: 35   | Modbus master       | Invalid Slave ID in response                   |             |
| W: 36   | Modbus master       | Invalid function in response                   |             |
| W: 37   | Modbus master       | Response not correct                           |             |
| W: 38   | Modbus master       | Error handling function 1,2                    |             |
| W: 39   | Modbus master       | Error handling function 3,4                    |             |
| W: 40   | Modbus master       | Error handling function 5                      |             |
| W: 41   | Modbus master       | Error handling function 6                      |             |
| W: 42   | Modbus master       | Error handling function 15                     |             |
| W: 43   | Modbus master       | Error handling function 16                     |             |
| W: 44   | Modbus master       | Exception received                             |             |
| W: 45   | Modbus master       | Error unpacking Boolean data                   |             |
| W: 46   | Modbus master       | Error unpacking integer data                   |             |
| W: 47   | Modbus master       | Error unpacking long integer data              |             |
| W: 48   | Modbus master       | Error unpacking float data                     |             |
| W: 49   | Modbus master       | Error unpacking double data                    |             |
| W: 50   | Modbus master/slave | Error incorrect message length                 |             |
| W: 51   | Modbus master/slave | Invalid CRC or LRC received                    |             |
| W: 52   | Modbus master/slave | Error receive buffer saturated                 |             |
| W: 53   | Modbus master/slave | UART error ( parity, framing, overrun )        |             |
| W: 54   | Modbus master/slave | Transmit buffer not empty for new transmission |             |
| W: 55   | Modbus slave        | Unsupported function requested                 |             |
| W: 56   | Modbus slave        | Unsupported register(s) requested              |             |
| W: 57   | Modbus slave        | Requested data Level and function mismatch     |             |
| W: 58   | Modbus slave        | Too many data point (registers) requested      |             |
| W: 59   | Modbus slave        | Error unpacking received data                  |             |
| W: 60   | Modbus slave        | Broadcast not allowed                          |             |

**Note:** Occurred and disappeared alarms and warnings can be reset in the Control menu: F7 RES-ERR. It is also possible to reset by digital input signal or Modbus Boolean.

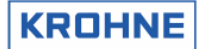

#### 4.3 Main menu: F3 Corrections window

| The Correction                                                                               | is window monito                                                                                                    | ors the corrections                                                            | 6.                                            |                                                                                                |                                                                  |
|----------------------------------------------------------------------------------------------|----------------------------------------------------------------------------------------------------|--------------------------------------------------------------------------------|-----------------------------------------------|------------------------------------------------------------------------------------------------|------------------------------------------------------------------|
| Channel 5:<br>Channel 4:<br>Channel 3:<br>Channel 2:<br>Channel 1:<br>v[m/s] :               | BEAL-P           572.01         Real-           574.19         Flow.           567.30         577.10           568.97         7.78 | p update[s]:<br>corr. limit: 5                                                 | 180 но.<br>393 %                              | D                                                                                              |                                                                  |
| CORRECTION                                                                                   | roupolde                                                                                                    | cuirl.                                                                         |                                               | bodu-ovpape                                                                                    | ion                                                              |
| RE-velo :<br>Visc[cSt]:<br>AL :<br>BL :<br>RE-a&b :<br>Visc-a&b :<br>Kr HOLD:)<br>Dev ab[%]: | 0<br>0.00<br>1.859<br># 1.313<br>338000<br>6.65<br>1.0010<br>6.85                                                                  | Swirl [%]:<br>Skewness [%]:<br>Deviate-dA :<br>Deviate-dB :<br>Ks HOLD:        | -0.789<br>0.481<br>0.000<br>0.000<br>1.0000   | body-expans;<br>Temp.body[°(<br>Kb<br>Kbp                                                      | 21: 35.30<br>:▶ 1.0008<br>:▶ 1.0000                              |
| STANDARD VG<br>CONDITIONS<br>Proces<br>Standard<br>Densito ad                                | DLUME CORRECTI<br>temperature<br>[°C]<br>* 34.90<br>: 15.00<br>-inp: 35.10                                                         | ONS<br>pressure d<br>[bar] [k<br>× 6.10 (<br>0.00 (<br>3.60 ;                  | ensity<br>g/m31<br>531.90<br>550.00<br>725.30 | CORRECTION FACTOR<br>To Std[°C] Ct1<br>Proces : 0.9708<br>Standard: 1.0000<br>Densito : 1.0000 | ts<br>Cp 1<br>1.0014<br>1.0000<br>1.0000                         |
| Serial#:232<br>Tag #:51-<br>Version:03.<br>Data :exe<br>MAIN ALA<br>F1 F                     | 25741001<br>FT-002<br>00.50.01<br>00000-18421-43<br>RMS CORRECT S<br>2 F3                                                          | Window : COR<br>Warnings:2<br>Alarms :3<br>3067-63187<br>TATIST TREND<br>F4 F5 | PROFILE                                       | Batch : NON<br>Printer: OFF<br>Ltask : NON<br>DUMMY : NORMAL<br>BATCH CON<br>F7 F8             | KROHNE<br>Altomete<br>(C) 200<br>14:02<br>TROLS SERVIC<br>F9 F10 |

Explanation of the Corrections window layout:

#### REAL-P shows:

- The previously sampled profile.
- The remaining update time to make the new REAL profile.
- The sampling goes on hold if:
  - Channel errors occur
  - Less than 5% flow rate
  - This will show in yellow colour as HOLD.
- The validity range in flow rate percentage of the sampled REAL profile. Out of this range an alarm condition is activated

#### **CORRECTION REYNOLDS:**

There are three methods in using the Reynolds correction (method 1 is normally used).

- 1. Through ratio measured numbers AL and BL the profile belonging to a certain Reynolds Number and its correction factor Kr is recognized in a calibrated lookup table. This the default used method
- The kynematic viscosity is measured and the Reynolds number is calculated from F(Viscosity, Diameter, Velocity). By a calibrated Reynolds table the correction factor Kr is found. Note that Viscosity needs to be measured by the UFP or inputted by Modbus communication for this method.
- 3. Input the Viscosity under reference conditions and the UFP corrects the viscosity for temperature proces condition. Possible to have up to 6 liquids with choice by measured sound velocity. This method is normally not used.

See the configuration file Reyn0300.ufs for further details.

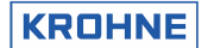

In the picture method 1 is in light-blue meaning this method is used to make the Reynolds correction factor Kr.

In the picture method 2 and 3 is in grey meaning this method is not used to make the Reynolds correction factor Kr.

The green arrow ► at the Kr location shows that this Kr factor is used in the flow calculation. No arrow means: Not used.

When the correction is on hold due to flow variations this is shown in yellow as HOLD at the Kr location. During the hold period the corrections are done with the REAL-profile as a reference.

The "Dev AB %" shows the percentage of deviation between measured AL BL pair and closest interpolated match to AL BL the lookup table. The smaller the deviation the higher the quality of the Reynolds Correction normally is.

#### SWIRL shows:

In version 03005000 and later the previous used Swirl Number is replaced by the Swirl% and Skewness%.as quality parameters on the measured flow profile.

The Swirl % is an indication for the found swirl. A normal value is -3.5%...+3.5%.

Out of this range the swirl is considered to have a influence on the flow measurement accuracy. The Skewness % an indication for the skewness of the measured flow profile. As Skewness can come in many different shapes (symmetrical, and assymetrical) it is difficult to put a limit on the allowed percentage. Skewness is installation specific and can come in many different shapes (symmetrical and asymmetrical). Determination of a limit should be based on installation experience. Registration of skewness during start up or during the first few weeks of installation will give insight in the installation specific limits

It is strongly recommended to avoid swirl by using a flowstraighting device. In the situation whereby flow straigtners can not be used or are insufficient for the high levels of swirl can not be elimimated the A-V has option to use a swirl correction factor because swirl influences the profile and as such the used correction based A and B needs to be compensated for this the swirl correction table can be used. This correction value if possible should be avoided. Hoewever if swirl is present the result will be much better neverthelees the accuracy of the A-V will be lowered and as such the A-V may operate outside its spec.

By default the swirl correction factor is not used.

Only if there is physically no way to correct a swirl it is used to make a more reasonable flow value but this value is inaccurate. As such the ALTOSONIC V may operate outside its specification to be within specs of the ALTOSONIC V because of possible uncalibrated swirl intensities and viscosities.

- The green arrow > at the Ks location shows that the factor is used in the flow calculation.
   No arrow means: Not used in the flow calculation.
- If the correction is on hold due to flow variations, this is shown in yellow as HOLD at the Ks location. During the hold period the corrections are performed with the REAL-profile as a reference.

#### BODY EXPANSION shows:

The **temperature expansion correction** is done with the measured Body(Primary) temperature. The correction factor is Kb. The green arrow ► at the Kb location shows that the factor is used in the flow calculation. No arrow means: Not used.

The correction for body thermal expansion is as follows:

$$K_b = 1 + 3 \cdot \alpha \cdot (T_{body} - T_{ref})$$

- K<sub>b</sub> : Correction factor used for the body thermal expansion
- $\alpha$  : Lineair thermal correction factor [°C<sup>-1</sup>], depending on the type of metal material.
- $T_{body}$  : Temperature body [°C]
- $T_{ref}$  : Temperature reference [°C]

The Kb factor is implement as a normal kfactor to correct the measured volume for thermal body expansion.

Another option to use (by default disabled) is the **pressure expansion correction**. Only applicable for high process pressures. The correction factor is Kbp. The green arrow  $\triangleright$  at the Kbp location shows

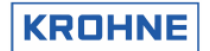

ALTOSONIC V

that the factor is used in the flow calculation. The correction is lineair and depends on meter construction.

For example correction per 100 Bar difference for:

- a certain ALTOSONIC V 6 inch construction is about +0.04%
- a certain ALTOSONIC V 10 inch construction is about +0.045%

As this is a linear function the correction at 50 Bar difference would be half the value (0.02%). This was calculated using the standard: ISO/CD 17089/1

The correction is described in different standards. To be compliant with these different standards KROHNE as made the choice to put the correction in a general formula:

$$K_{pb} = 1 + \frac{C_{pb}}{100} \cdot (P_{proces} - P_{ref})$$

 $K_{bb}$  : Correction factor used for the pressure expansion

 $C_{bp}$  : Lineair pressure correction factor [%/bar], depending on the construction and used standard.

P<sub>proces</sub> : Pressure proces[bar]

P<sub>ref</sub> : Pressure reference [bar],

Note that P expansion correction is disabled at that time, or used pressure is low.

#### STANDARD VOLUME CORRECTIONS shows:

- The temperatures, pressures and densities at proces, standard, densitometer and optional external flow meter conditions in relation to the correction factors Ctl and Cpl
- The correction factors Ctl (temperature correction to 15 °C) and Cpl (pressure correction to 1.01325 bar, or 0 barg)

See chapter 5 for more information on the Standard Volume correction

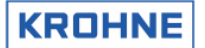

#### 4.4 Main menu: F4 Statistics window

The Statistics window shows the statistics and monitors the flow variations for the corrections and REAL-profile sampling.

| TIME CONSTANTS           |                  |                |                  |
|--------------------------|------------------|----------------|------------------|
| Tmeas[s] : 0.00          |                  |                |                  |
| $\tau_{corr[s]}$ : 40.00 |                  |                |                  |
| $\tau$ real[s] : 60.00   | Undate in Is     | :] : 4         |                  |
|                          | -F               |                |                  |
| Average                  | Stand.dev.       |                |                  |
| [؉.]                     | [%]              |                |                  |
| Channel 5: 572.67        | 4.40             |                |                  |
| Channel 4: 584.67        | 2.97             |                |                  |
| Channel 3: 611.35        | 2.43             |                |                  |
| Channel 2: 584.44        | 2.86             |                |                  |
| Channel 1: 568.83        | 4.36             |                |                  |
| Velo : 8.08              | 1.38             |                |                  |
| DEVIATION 1              | r::τ∕10          |                |                  |
| Correction               | REAL-P           |                |                  |
| Switch : 20.0            | 20.0             |                |                  |
| Channel 5: 0.6           | 0.0              |                |                  |
| Channel 4: 0.2           | 0.0              |                |                  |
| Channel 3: 0.1           | 0.0              |                |                  |
| Channel 2: 0.4           | 0.0              |                |                  |
| Channel 1: 0.6           | 0.0              |                |                  |
| Velo : 0.2               | 0.0              |                |                  |
|                          | HOLD 2s          |                |                  |
| Serial#:2325741001       | Window :ST       | ATISTICS Batch | : NON KROHNE     |
| Tag #:51-FT-002          | Warnings:1       | Printer        | CHECK Altometer  |
| Data :exe00000-1842      | 1-43067-63187    | DUMMY          | : NORMAL 15:07 V |
| MAIN ALARMS CORRE        | CT STATIST TREND | PROFILE BATCH  |                  |

Explanation of the Statistics window layout:

#### TIME CONSTANTS:

- Tmeas gives the time-constant in seconds as used for the incoming 5 measuring paths flow percentages. Default the time-constant is 0 sec.
- Tcorr gives the time-constant in seconds as used for the Reynolds and Swirl corrections. Default the time-constant is 40 sec.
- Treal gives the time-constant that is used for sampling the REAL-profile. Default the time-constant is 60 sec. After 3 times Treal (180 seconds) the sampled REAL profile is used for possible correction.

#### STATISTICS:

- The average and relative standard deviation of the 5 channels and the calculated velocity is calculated over 200 (default) measurements (about 7 seconds).
   So every 7 seconds there is an update on these standard deviation values.
- The average for the channels is presented as flow-rate promillage (-1250...+1250), especially practical to measure the zero point deviation per channel at zero flow rate. Note that there will be temperature differences in the proces liquid causing local flows at zero flow.
- Normal is that channels 1 and 5 have a larger standard deviation then channels 2, 3 and 4. For ALTOSONIC V 's without straightener the shown readings for the standard deviation are normal. With a flow straightener build-in these values can be reduced by approximately a factor 2.

#### DEVIATION:

The flow variations for the corrections and REAL-profile are monitored as described below:

• All channels and calculated velocity are monitored with the normally used time-constant and with the normal time-constant divided by 10. If the difference between those two time-constants is more

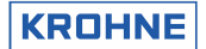

than the switch value (default 20%) for one of the channels or the velocity the corrections go on hold. When everything is normal again, they are released again and used in the normal way.

#### 4.5 Main menu: F5 Trend-flow window

The Trend-flow window shows the Raw UFC flow percentage as a trend over 10 seconds. This makes flow variations per channel visible in a graphic.

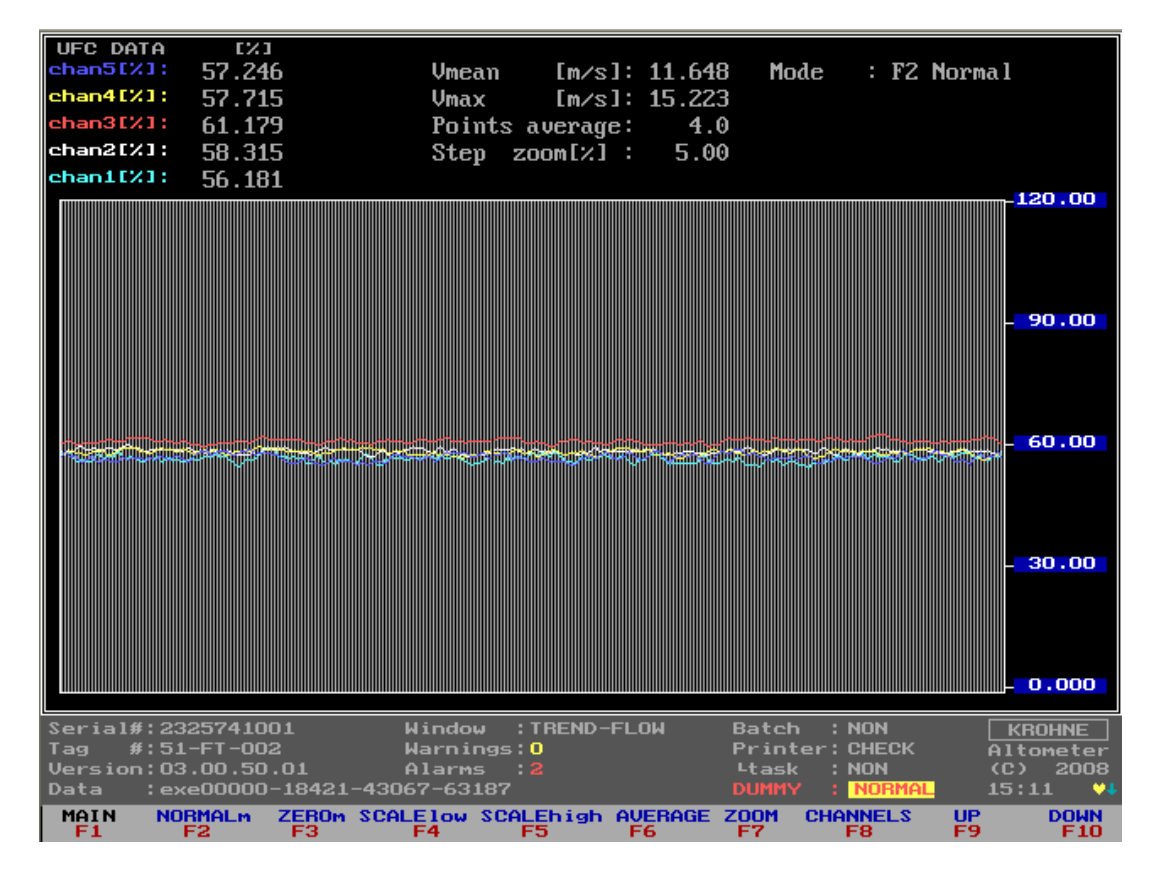

Each channel has is own colour.

Function keys do the controls of this window, therefore it is only possible to go back to the Main window.

- F1 : Back to Main window
- F2 : To default normal Y scale (0...120%)
- F3 : To zero flow Y scale (-0.5 ... +0.5%)
- F4 : To change low value Y scale, control by F9 and F10
- F5 : To change high value Y scale, control by F9 and F10
- F6 : To change points of average (default over 4 measurements), control by F9 and F10
- F7 : To change step [%] for UP and DOWN scaling
- F8 : To rule out channels, to get a better view over the remaining channels, type <C1>,<C2>,<C3>,<C4>,<C5> to enable and disable channels
- F9 : Up scaling for function F4, F5, F6, F7
- F10 : Down scaling for function F4, F5, F6, F7

Note that there is no influence on the normal flow measurements.

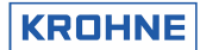

#### 4.6 Main Menu: F6 Profile window

The Profile window shows the profile of the flow that in the measuring section of the flowmeter and is therefore a good graphical display of the measured profile. Swirl or bend profiles can be easily detected by this graph.

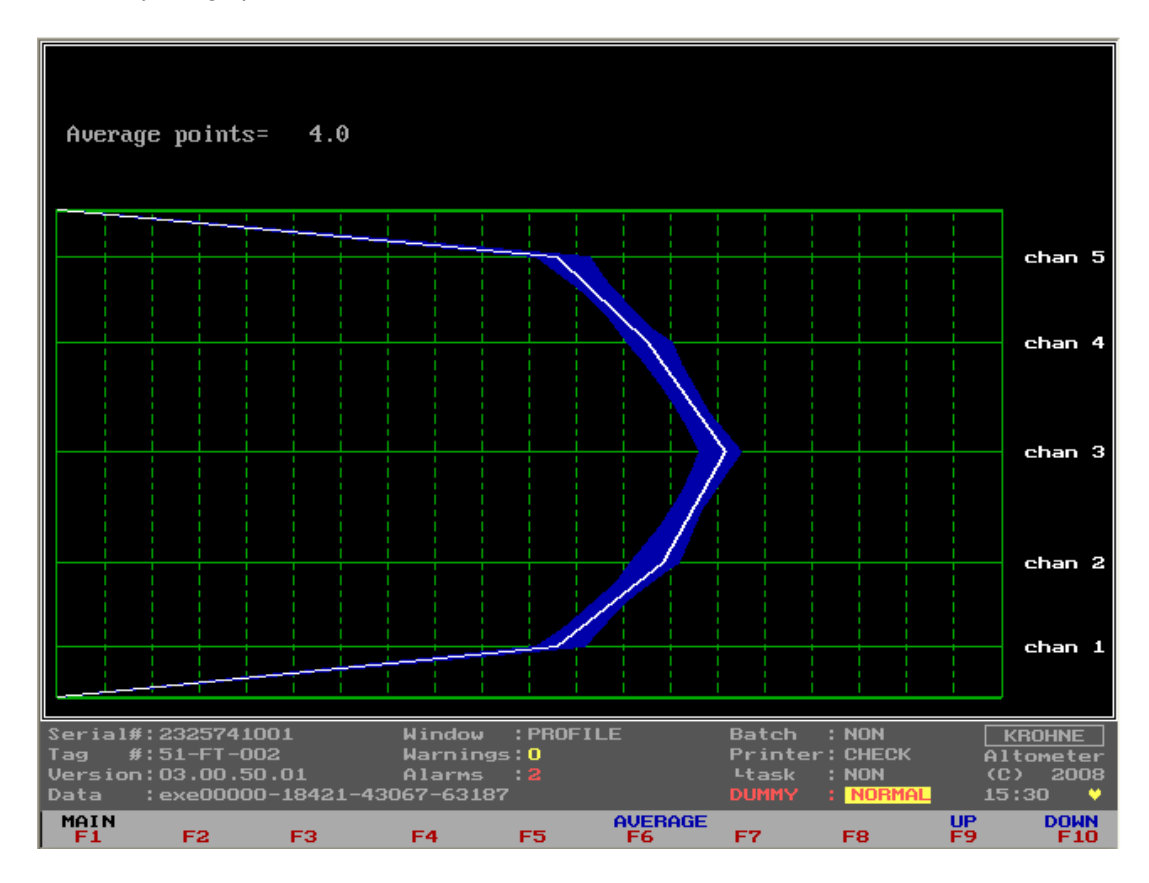

F6 : To change points of average (default over 4 measurements), control by F9 and F10

F9 : Up scaling for function F6

F10 : Down scaling for function F6, F7

A typical low Reynolds number profile is shown above. The blue surface is the noise band on the flow measurement.

Note that anything that is done in this window by using function keys causes <u>no interference with the</u> <u>normal flow measurements</u>.

#### ALTOSONIC V

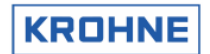

For example a symmetrical swirl profile would look like this:

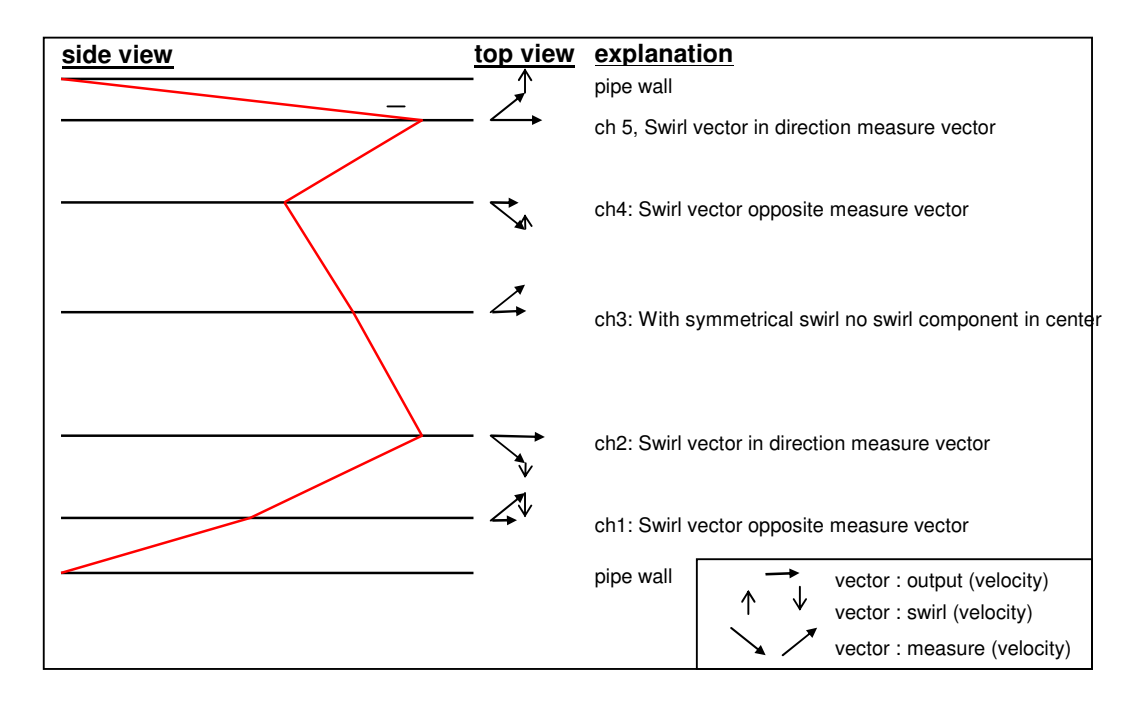

For this example in relation to normal: ch5 larger, ch1 smaller, ch4 smaller, ch2 larger, and ch3 close to normal.

The above profile would lead to about 20% Swirl and would have a large influence on the flow measurement.

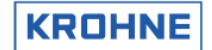

#### 4.7 Main Menu: F7 Batch window

This window is only visible when batch mode is enabled in de initialisation file CLNT0300.dat. Below is only the window as showed when no batch is running. For more details on batch mode see chapter 6 BATCH MODE.

| BATCH<br>The I<br>Start<br>Conf:<br>API s<br>Curre<br>Batch | CONTROL W<br>patch option<br>t stop batch<br>irmation as<br>settings dur<br>ent ticket n<br>n Volume Ern<br>Volume Ern | INDOW<br>is conf<br>permiss<br>ced on AP<br>ring batc<br>number<br>ror [%] | igured as<br>ion<br>I/strings<br>h        | s follou<br>s :<br>;     | At all<br>Yes<br>No<br>0.04 | flow con<br>62                     | ditions                                                |    |                                            |
|-------------------------------------------------------------|----------------------------------------------------------------------------------------------------|----------------------------------------------------------------------------|-------------------------------------------|--------------------------|-----------------------------|------------------------------------|--------------------------------------------------------|----|--------------------------------------------|
| F1                                                          | Back to i                                                                                                    | is baten<br>Main wind                                                      | is runnii<br>Iow                          | ng                       |                             |                                    |                                                        |    |                                            |
| F2<br>F8                                                    | : Read/prin<br>: End Batel                                                                                             | nt a prev<br>n and wri                                                     | ious bate                                 | ch ticket                | t                           |                                    |                                                        |    |                                            |
| Serial<br>Tag<br>Versio<br>Data                             | #:232574100<br>#:51-FT-002<br>n:03.00.50<br>:exe000000                                                                 | )1<br>2<br>.01<br>-18421-43                                                | Window<br>Warnings<br>Alarms<br>067-63187 | :BATCH<br>5:1<br>:3<br>7 | CONTROL                     | Batch<br>Printer<br>Ltask<br>DUMMY | : RUNNING<br>: CHECK<br>: NON<br>: <mark>NORMAL</mark> |    | KROHNE<br>Altometer<br>(C) 2008<br>15:40 ♥ |
| MAIN<br>F1                                                  | READ<br>F2                                                                                                    | F3                                                                         | F4                                        | F5                       | F6                          | F7                                 | END<br>F8                                              | F9 | F10                                        |

New since software version 03.00.50.01 is the option to view, during the batch, the worst case batch Volume Error % estimate due to batch alarms such as path failures, input signals alarms etc etc

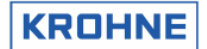

#### 4.8 Main menu: F9 Controls window

This is the start window for the controls where a description is given of the types of controls possible.

| CONTROL MODE                                                                                                    |
|----------------------------------------------------------------------------------------------------|
| Note that using this mode is influencing flow measurements or calculations                                                                                                    |
| F1 MAIN : Back to Main Window<br>F2 API : Controls the settings for Standard Volume/Mass by API standards                                                                                                    |
| F3 EXTERN : Controls the settings for the external flowmeter (if connected)                                                                                                    |
| F5 DENSITO: Controls the Densito meter calibration data                                                                                                    |
| F6 TIME : Show/set time<br>F7 PES_EPP: Paset the ecourted errors (alarms warnings)                                                                                                    |
| F8 RES-TOT: Reset the resetable totalisers and ocurred errors                                                                                                    |
| F9 STD. : Choose (API/ASTM-IP/LPG/ULHC) correction standard                                                                                                    |
| F10 Quit : Stop the measure mode and go to DOS                                                                                                    |
|                                                                                                    |
|                                                                                                    |
|                                                                                                    |
|                                                                                                    |
|                                                                                                    |
|                                                                                                    |
|                                                                                                    |
|                                                                                                    |
| Serial#:2325741001         Window         :CONTROLS         Batch         :RUNNING         KROHNE           Tag         #:51-FT-002         Warnings:2         Printer:0FF         Altometer           Version:03.00.50.01         Alarms         :3         Ltask         NON         (C) 2008           Data         :exe00000-18421-43067-63187         DUMMY         NORMAL         07:55         V |
| MAIN API EXTERN MANUAL DENSITO TIME RES-ERR RES-TOT STD. QUIT<br>F1 F2 F3 F4 F5 F6 F7 F8 F9 F10                                                                                                    |

#### IMPORTANT:

- Using this mode (CONTROLS) is influencing flow measurements or calculations (except for function F6).
- When Batch mode is enabled it is possible that certain controls are not accessible due to the batch mode configuration. See chapter 5 BATCH MODE for more details.

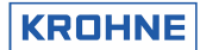

#### 4.8.1 Controls menu: F2 API settings window

In this window the configuration can be made for calculating the standard volume /mass. The green arrows ► represent the current settings per option. The red arrow ► is the option cursor.

| API STANDARD VOLUME/                                                                                  | MASS CONFIGURA                                                        | TION DATA                                                                                                    |                                                                             |                                                                                   |  |  |  |  |
|----------------------------------------------------------------------------------------------------|-----------------------------------------------------------------------|----------------------------------------------------------------------------------------------------|-----------------------------------------------------------------------------|-----------------------------------------------------------------------------------|--|--|--|--|
| Calculation : DISABLED<br>STANDARD VOLUME/MASS BY API STANDARDS<br>MASS MEASUREMENT BY PROCES DENSITY |                                                                       |                                                                                                    |                                                                             |                                                                                   |  |  |  |  |
| Temperature standard                                                                                  | : • 15.000 t ·                                                        | ·C1                                                                                                    |                                                                             |                                                                                   |  |  |  |  |
| Density standard by                                                                                   | : FILL IN MA<br>Calculated<br>On AD/Mode                              | NUALLY<br>FROM DENSITOME<br>US INPUT                                                                                                    | TER DENSITY                                                                 |                                                                                   |  |  |  |  |
| Fluid type                                                                                            | CRUDE<br>GASOLINE<br>TRANS.AREA<br>JET GROUP<br>FUEL OIL<br>FREE FILL | API2540<br>Tempera<br>-18<br>-18<br>-18                                                                                                    | Table 54C to<br>ture[°C]<br>150<br>125<br>95<br>curre                       | emperature limits<br>Alpha*1e-6<br>486 918<br>918 954<br>954 1674<br>ent: 1453.2  |  |  |  |  |
| Density standard                                                                                      | : <b>&gt;</b> 650.00 CH                                               | (g/m3]                                                                                                    |                                                                             |                                                                                   |  |  |  |  |
| КО<br>К1<br>К2                                                                                        | : 613.972<br>: 0.00000<br>: 0.00000                                   | Change mode at<br><enter><br/><arrow down;<br="" up=""><arrow left="" rig<br=""><i n="" p=""> &lt;1,2,3;<br/><b></b></i></arrow></arrow></enter> | always<br>: Set par<br>: Scroll/<br>ght>: Increas<br>: normal,<br>: Save co | am./value-change<br>Change value<br>e step value<br>°API 60, SG<br>nfiguration    |  |  |  |  |
| Serial#:2325741001<br>Tag #:51-FT-002<br>Version:03.00.50.01<br>Data :exe00000-1842                   | Window<br>Warnings<br>Alarms<br>21-43067-63187                        | : API-SETTINGS<br>: 2<br>: 3                                                                                                    | Batch : NOP<br>Printer:CHP<br>Ltask : NOP<br>DUMMY : NO                     | N <mark>KROHNE</mark><br>ECK Altometer<br>N (C) 2008<br><mark>RMAL</mark> 07:59 ♥ |  |  |  |  |
| MAIN ENTER UP<br>F1 F2 F3                                                                             | DOWN<br>F4                                                            | LEFT RIGHT<br>F5 F6                                                                                                    | INP1 INP2<br>F7 F8                                                          | 2 INP3 SAVE<br>F9 F10                                                             |  |  |  |  |

#### CALCULATION option is configurable:

- 1. *Disable*, no standard volume or mass is calculated
- 2. Standard volume/mass by API standards
- 3. Mass measurement by input of proces density.

#### TEMPERATURE STANDARD:

When the CALCULATION option is 2, the used temperature standard is selectable between 0-30 °C or equivalent in °F. If the temperature standard is changed, the input limits for the density standard per fluid type also change to default and have to be configured as desired.

#### **DENSITY STANDARD BY:**

When the CALCULATION option is 2 then the method to establish the density standard is configurable:

- 1. *Fill in manually* value for the density standard manually in this window. Additional only proces temperature and pressure must be measured.
- 2. Calculated from Densitometer density. The density standard is calculated by iteration of the measured density (on frequency or AD input). Additional proces and densitometer temperatures and pressures must be measured.
- 3. *On AD input.* Density standard on an AD input. Additional only proces temperature and pressure must be measured and the temperature standard must be set according to input density standard.

#### FLUID TYPE:

When the CALCULATION option is 2 then the used fluid type is configurable. Each fluid type has its own density standard limits.

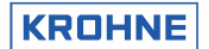

#### ALTOSONIC V

#### DENSITY STANDARD:

When the CALCULATION option is 2 and the DENSITY STANDARD BY is fill in manually, the density standard value is selectable within the limits of the chosen FLUID TYPE.

Note that there are different options for how to input the density, i.e. as mass/volume, °API60 or SG (Configurable by Function key F7, F8, F9 )

#### <u>K0, K1, K2:</u>

When the CALCULATION option is 2 and the FLUID TYPE is Freefill then the correction factors K0, K1 and K2 can be configured.

#### API2540 table 54C temperature limits:

The correction according to API2540 table 54C is valid within temperature and calculated Alpha limits as shown in above window.

The reading "current" is the calculated Alpha. If the Alpha or a used temperature is out of limits then the API correction is out of limits and the alarm API GROUP MISMATCH is raised.

#### Description of the controls in this window:

Function keys do the controls of this window, therefore it is only possible to go back to the Main window. For practical use also normal keys have the same functionality.

| F1                               | : Go back to Main window                                                          |
|----------------------------------|-----------------------------------------------------------------------------------|
| F2 (or <enter>)</enter>          | : Set a parameter or disable/enable value change                                  |
| F3 (or <arrow up="">)</arrow>    | : Scroll up with red cursor. Or if value change is enabled(F2) increase value     |
| F4 (or <arrow down="">)</arrow>  | : Scroll down with red cursor. Or if value change is enabled (F2), decrease value |
| F5 (or <arrow left="">)</arrow>  | : If value change is enabled(F2) increase step value of change(F3,F4)             |
| F6 (or <arrow right="">)</arrow> | : If value change is enabled(F2) decrease step value of change(F3,F4)             |
| F7 (or <inp1>)</inp1>            | : Normal density standard manually input                                          |
| F8 (or <inp2>)</inp2>            | : Density standard manually input as °API 60                                      |
| F9 (or <inp3>)</inp3>            | : Density standard manually input as SG                                           |
| F10(or <s>)</s>                  | : Save configuration                                                              |
|                                  |                                                                                   |

#### Note:

Make sure you save the data after the changes are made as desired. It is also possible to make the configuration by Modbus communication

Additional information about the used API standards etc can be found in: chapter 4 CALCULATION OF STANDARD VOLUME AND MASS

#### 4.8.2 Controls menu: F3 External-flow meter window

External Flow meter is described in the Extended Operations section of this manual

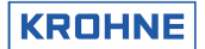

#### 4.8.3 Controls menu: F4 Manual override window

In this window a manual override can be made on several input parameters.

| MANUALLY OV                                                                                                    | ERRIDE VALUES         | IN                  | PUT           |                                     |                          |                                 |           |                                                                                                    |
|----------------------------------------------------------------------------------------------------|-----------------------|---------------------|---------------|-------------------------------------|--------------------------|---------------------------------|-----------|----------------------------------------------------------------------------------------------------|
|                                                                                                    |                       |                     | м             | anually                             |                          | Measured                        |           |                                                                                                    |
| Temperature                                                                                                    | Body                  | :                   |               | 0.00                                | •                        | 35.30                           | [°C]      |                                                                                                    |
| Temperature                                                                                                    | Proces                | : 1                 | •             | 34.90                               |                          | 100.70                          | [°C]      | Default: 🕨 32.00                                                                                                    |
| Temperature                                                                                                    | Proving               | 1                   |               | 0.00                                |                          | 0.00                            | [°C]      |                                                                                                    |
| Temperature                                                                                                    | Densitometer          | ÷                   |               | 0.00                                |                          | 35.10                           | [°C]      |                                                                                                    |
| Pressure                                                                                                    | Proces                |                     |               | 6.10                                |                          | 8.20                            | [bar]     |                                                                                                    |
| Pressure                                                                                                    | Proving               | 1                   |               | 0.00                                |                          | 0.00                            | [bar]     |                                                                                                    |
| Pressure                                                                                                    | Densitometer          | :                   |               | 0.00                                |                          | 3.60                            | [bar]     |                                                                                                    |
| Density                                                                                                    | Densitometer          | :                   |               | 0.00                                |                          | 725.30                          | Ekg/m3    | 1                                                                                                    |
| Density                                                                                                    | Standard              |                     |               | 0.00                                |                          | 0.00                            | [kg/m3    | 1                                                                                                    |
| Viscosity                                                                                                    | Kinematic             | :                   |               | 0.01                                |                          | 0.00                            | [eSt]     |                                                                                                    |
| NOTE that manual override for a input can only be set();<br>1. If input alarms are enabled in the setup<br>2. If input is used in calculations (except viscosity) |                       |                     |               |                                     |                          |                                 |           |                                                                                                    |
|                                                                                                    |                       |                     |               | KEnt<br>KAri<br>KAri<br>KS E<br>KB> | ier<br>Iow<br>Iow<br>E T | -><br>up/down<br>uleft/rig<br>> | }<br>ght≻ | Set param./value-change<br>Scroll/Change value<br>Increase step value<br>Set Manual or Measured<br>Save configuration |
| Serial#:2325                                                                                                    | 741001                | Wir                 | ndo           | w :MAN                              | 1 0                      | VERRIDE                         | Bate      | h : NON KROHNE                                                                                                    |
| Tag #:51-F                                                                                                    | T-002                 | War                 | rni           | ngs:2                               |                          |                                 | Prin      | ter:OFF Altomete                                                                                                    |
| Data :exe0                                                                                                    | 0000-18421 <u>-43</u> | ні.<br>)67 <u>-</u> | -0 <u>1</u> : | s : 3<br>275                        |                          |                                 | DUMM      | Y : NORMAL 08:10                                                                                                    |
| MAIN ENTE                                                                                                    | R UP                  | DOM                 | IN            | LEFT                                |                          | RIGHT                           | SET       | SAVE                                                                                                    |

Note that a manual override for an input:

- Can only be set if the input alarms are enabled in the initialisation
- Can only be set if the input is used in calculations (except for the viscosity)
- Sets the alarm for the parameter that is in manual override, but the alarm time is counted separately. See Alarms window

The green arrows ► represent the current settings per parameter. No green arrow ► means that it is not possible to set that parameter because of the above restrictions.

- The red arrow is the scrollable cursor position
- Manually : The override value is set manually, this always causes an alarm condition
- Measured : Value as measured on AD/Modbus/Frequency input
- Default : The default override value on first occurrence of active alarm.

The default override value on first occurrence active can be configured in the initialisation file CLNT0300.dat section 9.

Example Temperature proces parameter:

| TEMPERATURE PROCES |       |                                                      |
|--------------------|-------|------------------------------------------------------|
| 9.8 MODE           | =#1   | //Use input:0=disable, 1=AD-input, 2=Modbus          |
| 9.9 MODBUS_SERVICE | =#0   | //Service input:0=disable, 1=AD-input                |
| 9.10 Alarm_out     | =#1   | //disable=0, enable=1 alarm to output                |
| 9.11 alarmLow      | =#0   | //Low alarm below this value [øC]                    |
| 9.12 alarmHigh     | =#100 | //High alarm above this value [øC]                   |
| 9.13 Override      | =#20  | //Default static override value [øC] on alarm        |
| 9.14 Override_code | =#2   | //0=disable override value, 1=use default override   |
|                    |       | <pre>//2=use default batch average as override</pre> |

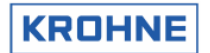

The OVERRIDE\_CODE (9.14) makes it possible on first occurrence of active alarm to have:

- (0) No override value, measurement value is used for calculations
- (1) Use the default static override value OVERRIDE (9.13).
- (2) Use the batch average value of the parameter as calculated up to first occurrence of active alarm

#### Description of the controls in this window:

The red arrow ► is the scrollable cursor position

Function keys do the controls of this window, therefore it is only possible to go back to the Main window.

| F1                               | : Go back to Main window                                                            |
|----------------------------------|-------------------------------------------------------------------------------------|
| F2 (or <enter>)</enter>          | : Set a parameter or disable/enable value change                                    |
| F3 (or <arrow up="">)</arrow>    | : Scroll up with red cursor >. Or if value change is enabled (F2) increase value    |
| F4 (or <arrow down="">)</arrow>  | : Scroll down with red cursor >. Or if value change is enabled (F2), decrease value |
| F5 (or <arrow left="">)</arrow>  | : If value change is enabled (F2) increase step value of change (F3, F4)            |
| F6 (or <arrow right="">)</arrow> | : If value change is enabled (F2) decrease step value of change (F3,F4)             |
| F7 (or <set>)</set>              | : Set as manual override or measured input                                          |
| F10 (or <b>)</b>                 | : Save configuration                                                                |
|                                  |                                                                                     |

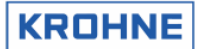

#### 4.8.4 Controls menu: F5 Density cell window

When a density cell is used to measure the density for Standard Volume calculation then the hardware configuration must be made in the initialisation files HSET0300.ufp and CLNT0300.dat. The calibration data for that particular cell can be set in the window below.

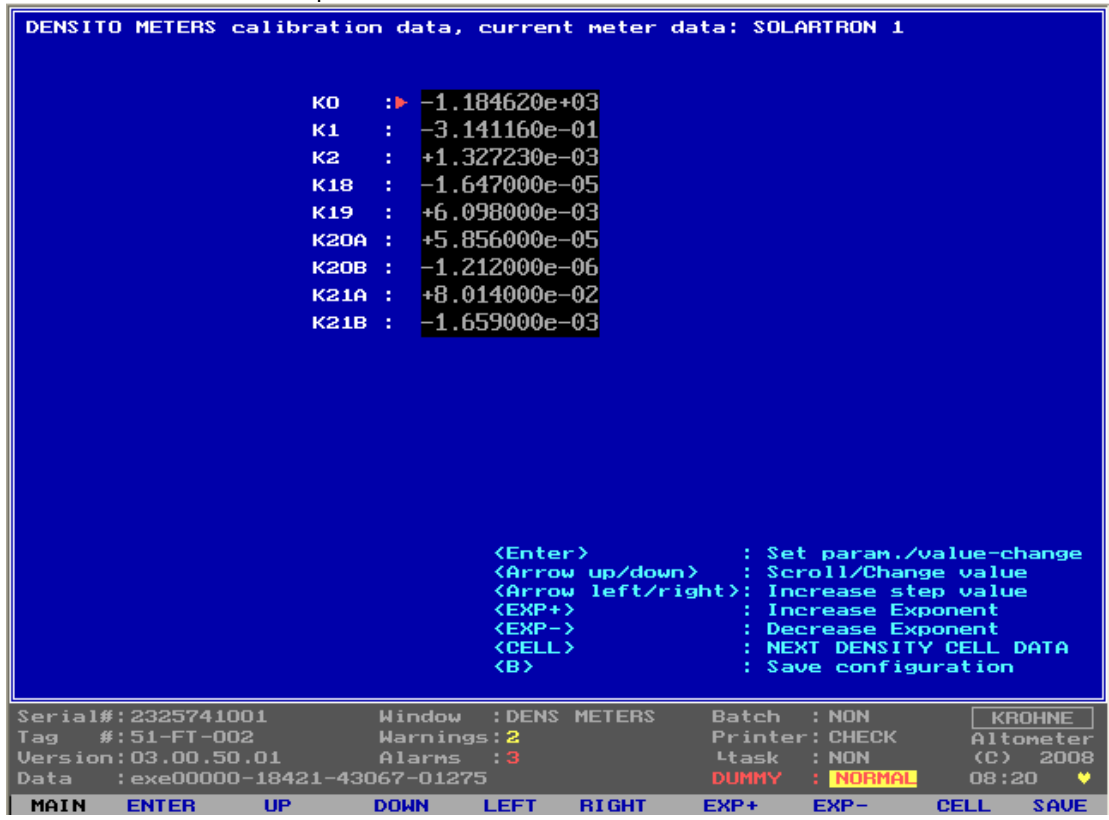

#### Description of the controls in this window:

Function keys do the controls of this window, therefore it is only possible to go back to the Main window.

F1 : Go back to Main window F2 (or <ENTER>) : Set a parameter or disable/enable value change F3 (or <arrow up>) : Scroll up with red cursor. Or if value change is enabled (F2) increase value F4 (or <arrow down>) : Scroll down with red cursor. Or if value change is enabled (F2), decrease value F5 (or <arrow left>) : If value change is enabled (F2) increase step value of change (F3, F4) F6 (or <arrow right>) : If value change is enabled (F2) decrease step value of change(F3, F4) F7 (or  $\langle EXP \rangle$ ) : Increase the exponential value, when value change is enabled (F2) F8 (or <EXP->): Decrease the exponential value, when value change is enabled (F2) F9 (or <CELL>) : Scroll the data set, possible to scroll between: SOLARTRON 1 SOLARTRON 2 SARASOTA 1 SARASOTA 2 F10(or < B>): Save configuration

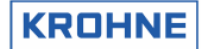

#### 4.8.5 Controls menu: F6 Time window

The system time can be set in this window.

| SHOW/SET SYSTEM TIME                                               |                                                    |                                               |                                  |
|--------------------------------------------------------------------|----------------------------------------------------|-----------------------------------------------|----------------------------------|
| yyyy-nn-dd<br>Systen tine: 2008-09-05                              | hh:nn:ss<br>08:23:07                               |                                               |                                  |
| Set time:                                                          | 08:23:07                                           |                                               |                                  |
|                                                                    |                                                    |                                               |                                  |
|                                                                    |                                                    |                                               |                                  |
|                                                                    |                                                    |                                               |                                  |
|                                                                    |                                                    |                                               |                                  |
| Servie 14, 2005741001                                              | IL-J., ITTMP OPT                                   |                                               |                                  |
| Tag #:51-FT-002<br>Version:03.00.50.01<br>Data :exe00000-18421-430 | Warnings:2<br>Warnings:2<br>Alarms :3<br>067-01275 | Printer:CHECK<br>Ltask :NON<br>DUMMY : NORMAL | Altometer<br>(C) 2008<br>08:23 V |
| MAIN UP<br>F1 F2 F3                                                | DOWN LEFT RIGHT<br>F4 F5 F6                        | F7 F8                                         | F9 F10                           |

Note:

- The system time is not the time used for making the totalisers. The time used by the totalisers is the proces time. This time is calibrated together with the frequency output because the frequency output uses the same processor timer in the UFP.
- The Set Time can have a maximum deviation to System Time of ± 2 hours in one saving.
- For very large deviation settings it is better to do the setting under DOS by commands TIME and DATE.
- It is also possible to set the time through Modbus controls.

#### Description of the controls in this window:

Function keys do the controls of this window, therefore it is only possible to go back to the Main window.

F1: Go back to Main windowF3: Scroll up in value at the red cursor position valueF4: Scroll down in value at the read cursor positionF5: Change cursor position to the leftF6: Change cursor position to the rightF10: Save configuration (set the desired time)
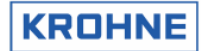

| The manua          | I reset of         | f all alarms a                | nd warning                    | s.                          |        |                            |                   |              |      |
|--------------------|--------------------|-------------------------------|-------------------------------|-----------------------------|--------|----------------------------|-------------------|--------------|------|
|                    |                    |                               |                               |                             |        |                            |                   |              |      |
|                    |                    |                               |                               |                             |        |                            |                   |              |      |
|                    |                    |                               |                               |                             |        |                            |                   |              |      |
|                    |                    |                               |                               |                             |        |                            |                   |              |      |
| RESET EF           | RORS               |                               |                               |                             |        |                            |                   |              |      |
|                    |                    |                               |                               |                             |        |                            |                   |              |      |
|                    |                    |                               |                               |                             |        |                            |                   |              |      |
| F2 :T0             | ENABLE             | BESET                         |                               |                             |        |                            |                   |              |      |
|                    | LINDLL             | THE O'L'                      |                               |                             |        |                            |                   |              |      |
|                    |                    |                               |                               |                             |        |                            |                   |              |      |
|                    |                    |                               |                               |                             |        |                            |                   |              |      |
|                    |                    |                               |                               |                             |        |                            |                   |              |      |
|                    |                    |                               |                               |                             |        |                            |                   |              |      |
|                    |                    |                               |                               |                             |        |                            |                   |              |      |
|                    |                    |                               |                               |                             |        |                            |                   |              |      |
|                    |                    |                               |                               |                             |        |                            |                   |              |      |
|                    |                    |                               |                               |                             |        |                            |                   |              |      |
| Serial#:<br>Tag #: | 2325741<br>51-FT-0 | 1001<br>102                   | Window<br>Warning             | :RESET<br>s: <mark>2</mark> | ERRORS | Batch<br>Print <u>e</u> r  | : NON<br>: OFF    | KR0<br>Alto  | HNE  |
| Version:<br>Data : | 03.00.5<br>exe0000 | 50.01<br>)0-18421 <u>-4</u> ; | Alarms<br>3067-01 <u>27</u> 5 | :3<br>5                     |        | <sup>L</sup> task<br>DUMMY | : NON<br>: NORMAL | (C)<br>08:25 | 2008 |
| MAIN<br>F1         | RESET<br>F2        | CONFIRM<br>F3                 | F4                            | F5                          | F6     | F7                         | F8                | F9           | F10  |

# 4.8.6 Controls menu: F7 Reset Errors window

Reset sequence:

- Enable the reset by function key F2
- Confirm to reset by function key F3

It is also possible to reset by digital input signal or Modbus boolean.

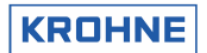

#### 4.8.7 Controls menu: F8 Reset Totalisers window

The manual reset of the resetable totalisers and all alarms and warnings.

| RESET TOTALISERS A                                                                | ND ERRORS                                  |                                  |        |                                    |                               |                                     |                             |
|-----------------------------------------------------------------------------------|--------------------------------------------|----------------------------------|--------|------------------------------------|-------------------------------|-------------------------------------|-----------------------------|
| F2 :TO ENABLE RES                                                                 | ET                                         |                                  |        |                                    |                               |                                     |                             |
|                                                                                   |                                            |                                  |        |                                    |                               |                                     |                             |
|                                                                                   |                                            |                                  |        |                                    |                               |                                     |                             |
| Serial#:2325741001<br>Tag #:51-FT-002<br>Version:03.00.50.01<br>Data :exe00000-18 | Windo<br>Warni<br>L Alarm<br>3421-43067-01 | w :RESET<br>ngs:2<br>s :3<br>275 | TOTALS | Batch<br>Printer<br>Ltask<br>DUMMY | NON<br>CHECK<br>NON<br>NORMAL | <u>KRO</u><br>Altor<br>(C)<br>08:26 | HNE<br>meter<br>2008<br>5 💛 |
| MAIN RESET CON<br>F1 F2 F                                                         | FIRM<br>3 F4                               | F5                               | F6     | F7                                 | F8                            | F9                                  | F10                         |

Reset sequence:

- Enable the reset by function key F2
- Confirm to reset by function key F3

It is also possible to reset by digital input signal or Modbus boolean.

#### 4.8.8 Controls menu: F9 Standard Volume choice in used standard

This window entry can be blocked in the configuration file CLNT0300.DAT, for custody transfer regulations that can differ by country/region This window is described in the Extended Operations section of this manual.

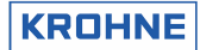

#### 4.8.9 Controls menu: F10 Quit measure mode window

Window to terminate the measure mode and go to DOS mode.

| MEASURE MODE WILL STOP AFT                                                                              | ER CONFIRM!!!!!!                                                                      |                                                                             |                                                   |
|----------------------------------------------------------------------------------------------------|---------------------------------------------------------------------------------------|-----------------------------------------------------------------------------|---------------------------------------------------|
| TO STOP MEASURE MODE P<br>TO CONTINUE MEASURE MODE P                                                    | RESS F5<br>RESS F1                                                                    |                                                                             |                                                   |
|                                                                                                    |                                                                                       |                                                                             |                                                   |
|                                                                                                    |                                                                                       |                                                                             |                                                   |
| Serial#:2325741001  <br>Tag #:51-FT-002  <br>Version:03.00.50.01 /<br>Data :exe00000-18421-4306<br>MAIN | Window :QUIT SYSTEM<br>Warnings: <b>2</b><br>Alarms : <b>3</b><br>67-01275<br>CONFIRM | Batch : NON<br>Printer: CHECK<br>Ltask : NON<br>DUMMY : <mark>NORMAL</mark> | <u>KROHNE</u><br>Altometer<br>(C) 2008<br>08:28 ♥ |

Quit sequence:

• Confirm to quit function key F5

To proceed use function key F1

IMPORTANT: If the UFP-Program is stopped. No flow measurements/calculations are performed anymore.

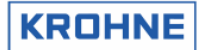

## 4.9 Main menu: F10 Service window

This is the start window for the Service windows where a description is given of the types of Service windows there are.

| SERV  | ICE MODE            | 1                                                     |
|-------|---------------------|-------------------------------------------------------|
|       |                     |                                                       |
| Note  | that us             | ing this mode is of no influence on flow measurements |
| or e  | alculati            | ons                                                   |
|       |                     |                                                       |
| F1    | MAIN                | : Back to Main Window                                 |
| F2    | INT                 | : Shows occurred system interrupts                    |
| FЗ    | UFC-E               | : Shows UFC actual error report                       |
| F4    | UFC-D               | : Shows UFC incoming data by RS485                    |
| F5    | MOD-E               | : Shows MODBUS occurred error report                  |
| F6    | MOD-S               | : Shows MODBUS status report                          |
| F7    | MOD-D               | : Shows MODBUS data fields                            |
| F8    | PARA                | : Shows parameter files                               |
| F9    | CRC-DAT             | A: Shows CRC-checksums of data files                  |
| F10   | 10                  | : Shows All AD/DA IO signals                          |
|       |                     |                                                       |
|       |                     |                                                       |
|       |                     |                                                       |
|       |                     |                                                       |
|       |                     |                                                       |
|       |                     |                                                       |
|       |                     |                                                       |
|       |                     |                                                       |
|       |                     |                                                       |
|       |                     |                                                       |
|       |                     |                                                       |
| Seria | a1#:2325'<br>#:51_E | 741001 Window :SERVICE Batch :NON KROHNE              |
| Versi | ion:03.0            | 0.50.01 Alarms : 3                                    |
| Data  | :exeO               | 0000-18421-43067-01275 DUMMY : NORMAL 08:37 V         |
| MAIN  | I INT               | UFC-E UFC-D MOD-E MOD-S MOD-D PARA CRC-DATA IO        |

Note that using this mode (SERVICE) is of no influence on flow measurements or calculations

These Service windows are especially practical for debugging errors when an ALTOSONIC V system is set-up for Modbus and I/O signals (AD/DA).

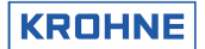

#### 4.9.1 Service menu: F2 Interrupts window

Under normal circumstances it is not necessary to view this window.

```
SERVICE WINDOW: Interrupt activity
MASTER ICU.
                1879
     Irq 0 :
                       (Timer 0)
     Irq 1 :
                  4
                      (Keyboard)
                      (Slave 8259)
     Irq 2 :
                  0
               2179
     Irq 3
                      (COM2/4)
    Irq 4
Irq 5
               5139
                      (COM1/3)
                      (LPT1)
    Irq 6
Irq 7
                   0
                      (Diskette controller)
                   0
                      (LPT1)
SLAVE ICU, redirected to IRQ2
     Irq 8 :
                   0 (CMOS clock)
     Irq 9 :
                   0 (Reserved)
     Irq 10 :
                 0 (Reserved)
     Irq 11 :
                 0 (Reserved)
     Irq 12 :
                 0 (Pointing dev.)
     Irq 13 :
                  Θ
                      (Math co.pr. exception)
                      (Fixed disk)
     Irq 14 :
                  21
     Irg 15 :
                   0 (Reserved)
Serial#:2325741001
                              Window : INTERRUPTS
                                                         Batch
                                                                               KROHNE
Tag #:51-FT-002 Warnings
Version:03.00.50.01 Alarms
Data :exe00000-18421-43067-01275
                                                                              Altometer
(C) 2008
08:38 V
                 UFC-E
F3
 MAIN
                            UFC-D
F4
                                    MOD-E
F5
                                              MOD-S
                                                       MOD-D
                                                                 PABA
                                                                        CRC-DATA
          INT
F2
                                                                                     10
F10
```

The Interrupt window is the lowest level PC activity monitor.

The serviced interrupts are counted per source. Therefore, the activity on for example a COM port for Modbus can easily be monitored for any signals coming in.

The settings for the communication can be found in parameter file COMS0300.dat

- Default settings for the COM ports are:
- Irq 3: COM 4, Modbus for RS422/RS485.
- Irq 4: COM 3, RS 485 UFC DATA communication.

If the Modbus communication is set up on the RS485 card there must be activity on COM 4. (Or Modbus communication on a RS232 port then use port 2).

If there is no activity then check the configuration in the COMS0300.dat and check the connections and wiring.

#### 4.9.2 Service menu: F3 UFC errors window

Under normal circumstances it is not necessary to view this window.

| SERVICE WINDOW:  | UFC erro            | r report         |       |       |      |          |       |        |      |       |               |
|------------------|---------------------|------------------|-------|-------|------|----------|-------|--------|------|-------|---------------|
| Requests 1       | 1159                | Chan:            | 1     | 2     | 3    | 4        | 5     |        |      |       |               |
| paritu error     |                     |                  | 0     | 0     | 0    | 0        | 0     |        |      |       |               |
| Err message leng | rth                 |                  | 120   | 120   | 120  | 120      | 120   |        |      |       |               |
| wrong startbytes | s Rx                |                  | 120   | 120   | 120  | 120      | 120   |        |      |       |               |
| framing err uart | t                   |                  | Θ     | 0     | 0    | 0        | 0     |        |      |       |               |
| Channelstate     |                     |                  | 2     | 2     | 2    | 2        | 2     |        |      |       |               |
| olddata          |                     |                  | 0     | 0     | 0    | 0        | 0     |        |      |       |               |
| overrun int 8, r | newdata             |                  | 0     | 0     |      |          |       |        |      |       |               |
|                  |                     |                  |       |       |      |          |       |        |      |       |               |
|                  |                     |                  |       |       |      |          |       |        |      |       |               |
|                  |                     |                  |       |       |      |          |       |        |      |       |               |
|                  |                     |                  |       |       |      |          |       |        |      |       |               |
|                  |                     |                  |       |       |      |          |       |        |      |       |               |
|                  |                     |                  |       |       |      |          |       |        |      |       |               |
|                  |                     |                  |       |       |      |          |       |        |      |       |               |
|                  |                     |                  |       |       |      |          |       |        |      |       |               |
|                  |                     |                  |       |       |      |          |       |        |      |       |               |
|                  |                     |                  |       |       |      |          |       |        |      |       |               |
|                  |                     |                  |       |       |      |          |       |        |      |       |               |
|                  |                     |                  |       |       |      |          |       |        |      |       |               |
|                  |                     |                  |       |       |      |          |       |        |      |       |               |
|                  |                     |                  |       |       |      |          |       |        |      |       |               |
| Serial#:23257410 | 001                 | Window           | : UF  | C-ERR | ORS  | Ba       | tch   | : NON  |      | KRO   | HNE           |
| Tag #:51-FT-00   | )2                  | Warnin           | gs:2  |       |      | Pr<br>Lt | inter | · CHEC | ĸ    | Altor | neter<br>2008 |
| Data :exe00000   | )-18421 <u>-4</u> ; | 3067-0 <u>12</u> | 75    |       |      |          |       | : NOR  | 1AL  | 08:44 | ⊧ <u> </u>    |
| MAIN INT         | UFC-E               | UFC-D            | MOD-E | E MO  | 2-dc | MOD      | -D    | PABA   | CRC- | DATA  | 10            |

All data shown here is also available in more common used windows in perhaps other formats or condensed into less variables.

The status is shown as counters per channel.

There is no history in the counters so previous occurred errors will turn to zero.

Communication *errors* per communication message (=per channel request):

- Parity errors
- Error in message length
- Wrong start bytes
- Framing error UART

Communication status sublimated from communication errors per channel:

- Channel state = 0: no errors (status normally)
- Channel state = 1: error resulting in a single communication failure (COMFA)
- Channel state = 2: comm. failures in succession resulting in a communication alarm (COMMU)

Communication status regarding data skipped or already handled:

- Old data : Counter for data, already handled(Note: normally toggles between 0 and 1).
- Overrun : Counter for data, skipped because of system time shortage (note: cumulative!).

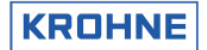

#### 4.9.3 Service menu: F4 UFC data

|   | Jnder norn | nal circi        | umstances                      | it is not ne | ecessary t            | o view thi | s windo | w.              |        |       |       |
|---|------------|------------------|--------------------------------|--------------|-----------------------|------------|---------|-----------------|--------|-------|-------|
|   | SERVICE    | WINDOW           | : UFC da                       | ta           |                       |            |         |                 |        |       |       |
|   | Channe l   | Tra              | nsit Time                      | [ms]         | Flow[%]               | L          | ine     | DA              | IA     |       |       |
|   | 5          |                  | 0.000000                       | 1            | 0.00                  | In         | active  | newdata         | a      |       |       |
|   | 4          |                  | 0.000000                       | )            | 0.00                  | Ind        | active  | newdata         |        |       |       |
|   | 3          |                  | 0.000000                       | )            | 0.00                  | Ind        | active  | newdata         | a      |       |       |
|   | 2          |                  | 0.000000                       | 1            | 0.00                  | In         | active  | newdata         | <br>1  |       |       |
|   | 1          |                  | 0.000000                       | )            | 0.00                  | Ind        | active  | newdata         | <br>1  |       |       |
|   | -          |                  | 0.00000                        |              | 0.00                  |            |         | 11044444        |        |       |       |
|   |            |                  |                                |              |                       |            |         |                 |        |       |       |
|   |            |                  |                                |              |                       |            |         |                 |        |       |       |
|   |            |                  |                                |              |                       |            |         |                 |        |       |       |
|   |            |                  |                                |              |                       |            |         |                 |        |       |       |
|   |            |                  |                                |              |                       |            |         |                 |        |       |       |
|   |            |                  |                                |              |                       |            |         |                 |        |       |       |
|   |            |                  |                                |              |                       |            |         |                 |        |       |       |
|   |            |                  |                                |              |                       |            |         |                 |        |       |       |
|   |            |                  |                                |              |                       |            |         |                 |        |       |       |
|   |            |                  |                                |              |                       |            |         |                 |        |       |       |
|   |            |                  |                                |              |                       |            |         |                 |        |       |       |
|   |            |                  |                                |              |                       |            |         |                 |        |       |       |
|   |            |                  |                                |              |                       |            |         |                 |        |       |       |
|   |            |                  |                                |              |                       |            |         |                 |        |       |       |
|   |            |                  |                                |              |                       |            |         |                 |        |       |       |
|   |            |                  |                                |              |                       |            |         |                 |        |       |       |
|   | Serial#:   | 232574           | 1001                           | Windo        | w :UFC-               | -DATA      | Ba      | teh :M          | ION    | KRO   | HNE   |
|   | Tag #:     | 51-FT-           | 002                            | Warni        | ings:2                |            | Pr      | inter:(         | HECK   | Altor | neter |
|   | Data _:    | 03.00.<br>exe000 | <del>30</del> .01<br>00-18421- | 43067-01     | ns : <b>2</b><br>1275 |            | DU      | ask :M<br>MMY : | NORMAL | 08:46 | 2008  |
| ĺ | MAIN       | INT              | UFC-E                          | UFC-D        | MOD-E                 | MOD-S      | MOD-    | D PA            | BA CB  | -DATA | 10    |
| ĺ | F1         | F2               | F3                             | F4           | F5                    | F6         | F7      | F               | 8      | F9    | F10   |

Under normal circumstances it is not necessary to view this window.

All data shown here is also available in more common used windows in perhaps other formats. This window shows the raw basic flow data from the UFC-V with no history capacity.

Data of all channels:

- Transit time as [ms]
- Flow rate as percentage [-125...+125%]
- Line status (normally active, on communication failure Inactive)
- Data status (New data, old data (previously handled), old data time out (on communication alarm))

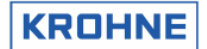

## 4.9.4 Service menu: F5 Modbus errors window

When setting up the UFP-V Modbus driver for communication this window is very useful for showing the occurred Modbus communication errors. The various errors are shown as historical counters per communication error.

Under normal circumstances it is not necessary to view this window.

| SERVICE WINDOW: Error report (slave mode)                                                            |                                                                              |
|----------------------------------------------------------------------------------------------------|------------------------------------------------------------------------------|
| Error_invalid CRC/LRC received<br>Error modbus rx buffer saturated                                   | : 0<br>: 0                                                                   |
| Error uart error parity/framing/overrun                                                              | : 0                                                                          |
| Error transmitbuffer not empty                                                                       | : 0                                                                          |
| Error_unsupported_function                                                                           | : 0                                                                          |
| Error_unsupported_data_address                                                                       | : 0                                                                          |
| Error_datatype(field)_function_mismatch                                                              | : 0                                                                          |
| Error_too_many_datapoints_requested                                                                  | : 0                                                                          |
| Error_unpack_data                                                                                    | : 0                                                                          |
| Error broadcast not allowed                                                                          | : 0                                                                          |
|                                                                                                    |                                                                              |
|                                                                                                    |                                                                              |
|                                                                                                    |                                                                              |
|                                                                                                    |                                                                              |
|                                                                                                    |                                                                              |
|                                                                                                    |                                                                              |
|                                                                                                    |                                                                              |
|                                                                                                    |                                                                              |
|                                                                                                    |                                                                              |
|                                                                                                    |                                                                              |
|                                                                                                    |                                                                              |
| Serial#:2325741001 Window :MOD-ERRORS<br>Tag #:51-FT-002 Warnings:2<br>Version:03.00.50.01 Alarms :2 | Batch : NON <u>KROHNE</u><br>Printer:CHECK Altometer<br>Ltask : NON (C) 2008 |
| Data :exe00000-18421-43067-01275                                                                     | DUMMY : NORMAL 08:48 ¥                                                       |
| MAININTUFC-EUFC-DMOD-EMOD-SF1F2F3F4F5F6                                                              | MOD-D PARA CRC-DATA IO<br>F7 F8 F9 F10                                       |

When every counter is zero but the Modbus communication seems to fail first monitor the Interrupt window for any activity on the Comport.

All data shown here is also available in more common used windows in perhaps other formats or sublimated into less variables.

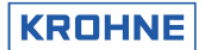

=1

# 4.9.5 Service menu: F6 Modbus STATUS

When setting up the UFP-V Modbus driver for communication this window is very useful for showing addressed functions and responses.

| SERVICE WINDOW: Modbus action report (slave mode) | )                |                   |                  |
|---------------------------------------------------|------------------|-------------------|------------------|
|                                                   |                  |                   |                  |
|                                                   | 21160            | (SUCCESEUI        | 1)               |
| Complete response received (incl valid CRC/LCR):  | OLLTO<br>U       | (000010101        | <u></u> ,        |
| Normal response transmitted                       | õ                |                   |                  |
| Exception response transmitted :                  | õ                |                   |                  |
| Function 01:                                      | Õ                | ( 0)              |                  |
| Function 02:                                      | 0                | ( 0)              |                  |
| Function 03:                                      | 0                | ( 0)              |                  |
| Function 04:                                      | Θ                | ( 0)              |                  |
| Function 05:                                      | 0                | (0)               |                  |
| Function 06:                                      | 0                | (0)               |                  |
| Function 08:                                      | 0                | ( 0)              |                  |
| Function 15:                                      | 0                | ( 0)              |                  |
| Function 16:                                      | 0                | ( 0)              |                  |
|                                                   |                  |                   |                  |
|                                                   |                  |                   |                  |
| MODBUS_STATUS = 0                                 |                  |                   |                  |
| MODBUS_LAST_ERROR = 0                             |                  |                   |                  |
|                                                   |                  |                   |                  |
| Serial#:2325741001 Window :MOD-STATUS             | Batch            | : NON             | KROHNE           |
| Tag #:51-FT-002 Warnings:2                        | Printer<br>Ltack | · NON             | Altometer        |
| Data : exe00000-18421-43067-01275                 | DUMMY            | : NORMAL          | 08:50 💙          |
| MAININTUFC-EUFC-DMOD-EMOD-SF1F2F3F4F5F6           | MOD-D<br>F7      | PARA CRC-<br>F8 F | DATA IO<br>9 F10 |

| Function 1  | : Read coil                       |
|-------------|-----------------------------------|
| Function 2  | : Read input status               |
| Function 3  | : Read multiple holding registers |
| Function 4  | : Read input registers            |
| Function 5  | : Write single coil               |
| Function 6  | : Write single holding register   |
| Function 8  | : Diagnostics                     |
| Function 15 | : Write multiple coil             |
| Function 16 | : Write multiple holding register |
|             |                                   |

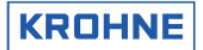

#### 4.9.6 Service menu: F7 Modbus data window

When setting up the UFP-V Modbus driver for communication this window is very useful for showing the available Modbus data fields in address and value for verifying data on both host side and UFP side per data register.

| ·                                                                  |  |  |  |  |  |  |  |  |  |
|--------------------------------------------------------------------|--|--|--|--|--|--|--|--|--|
| SERVICE MODE 2: Modbus DATA fields                                 |  |  |  |  |  |  |  |  |  |
| Note that using this mode is of no influence on flow measurements  |  |  |  |  |  |  |  |  |  |
| or calculations                                                    |  |  |  |  |  |  |  |  |  |
|                                                                    |  |  |  |  |  |  |  |  |  |
| F1 MAIN : Back to Main Window                                      |  |  |  |  |  |  |  |  |  |
| F2 SERV1 : Back to Service mode 1                                  |  |  |  |  |  |  |  |  |  |
| F3 MOD-D1 : Shows MODBUS data fields, BOOLEAN(r;r/w)               |  |  |  |  |  |  |  |  |  |
| F4 MOD-D2 : Shows MODBUS data fields, INTEGER(r) 1100              |  |  |  |  |  |  |  |  |  |
| F5 MOD-D3 : Shows MODBUS data fields, LONG(r) 1100                 |  |  |  |  |  |  |  |  |  |
| F6 MOD-D4 : Shows MODBUS data fields, FLOAT(r) 1138                |  |  |  |  |  |  |  |  |  |
| F7 MOD-D5 : Shows MODBUS data fields, FLOAT(r) 139250              |  |  |  |  |  |  |  |  |  |
| F8 MOD-D6 : Shows MODBUS data fields, DOUBLE(r) 1033               |  |  |  |  |  |  |  |  |  |
| F9 MOD-D7 : Shows MODBUS data fields, FLOAT(r/ψ) 1138              |  |  |  |  |  |  |  |  |  |
| F10 MOD-D8 : Shows MODBUS data fields, STRING(r/w)                 |  |  |  |  |  |  |  |  |  |
|                                                                    |  |  |  |  |  |  |  |  |  |
|                                                                    |  |  |  |  |  |  |  |  |  |
|                                                                    |  |  |  |  |  |  |  |  |  |
|                                                                    |  |  |  |  |  |  |  |  |  |
|                                                                    |  |  |  |  |  |  |  |  |  |
|                                                                    |  |  |  |  |  |  |  |  |  |
|                                                                    |  |  |  |  |  |  |  |  |  |
|                                                                    |  |  |  |  |  |  |  |  |  |
|                                                                    |  |  |  |  |  |  |  |  |  |
|                                                                    |  |  |  |  |  |  |  |  |  |
| Serial#:2325741001 Window :MOD-DATA Batch :NON KROHNE              |  |  |  |  |  |  |  |  |  |
| Tag #:51-FT-002 Warnings:2 Printer:CHECK Altometer                 |  |  |  |  |  |  |  |  |  |
| Deta : exe00000-18421-43067-01275 DUMMY NORMAL 08:51               |  |  |  |  |  |  |  |  |  |
| MAIN SERVI MOD-D1 MOD-D2 MOD-D3 MOD-D4 MOD-D5 MOD-D5 MOD-D7 MOD-D2 |  |  |  |  |  |  |  |  |  |
| F1 F2 F3 F4 F5 F6 F7 F8 F9 F10                                     |  |  |  |  |  |  |  |  |  |

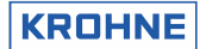

#### 4.9.6.1 Service menu 2: F3 Modbus data1 window Booleans R/W

When setting up the UFP-V Modbus driver for communication this window is very useful for showing the available Modbus data fields in address and value for verifying data on both host side and UFP side per data register.

| Under normal | circumstances it is not necessary to view this wind | ow |
|--------------|-----------------------------------------------------|----|

| BOOLEAN (0100       | 0):1128        |            |            |                  |           |            |                 |
|---------------------|----------------|------------|------------|------------------|-----------|------------|-----------------|
| 1                   | 9              | 17         | 25         | 33               | 41        | 49         | 57              |
| i .                 | ι.             |            | <b>i</b> . | ι.               |           | ι.         | ι.              |
| 001:00000000        | 00010100       | 10110000   | 00000000   | 00000000         | 00000000  | 00001000   | 00000000        |
| 065:00000001        | 10010000       | 00100000   | 00000000   | 00000000         | 00000000  | 00000000   | 00000000        |
|                     |                |            |            |                  |           |            |                 |
| BOOLEAN (02000      | 0):1320        |            |            |                  |           |            |                 |
| 1                   | 9              | 17         | 25         | 33               | 41        | 49         | 57              |
| i .                 | ι.             | ι.         | ÷ .        | ι.               | ι.        | i .        | <b>i</b> .      |
| 001:00000000        | 00000000       | 00000000   | 00000000   | 00000000         | 00000000  | 00000000   | 00000000        |
| 065:00000000        | 00000000       | 00000000   | 00000000   | 00000000         | 00000000  | 00000000   | 00000000        |
| 129:00000000        | 00000000       | 00000000   | 00000000   | 00000000         | 00000000  | 00000000   | 00000000        |
| 193:00000000        | 00000000       | 00000000   | 00000000   | 00000000         | 00000000  | 00000000   | 01000000        |
| 257.10000000        | 00000000       | 00000000   | 00000000   | 00000000         | 00000000  | 00000000   | 00000000        |
| 231.10000000        | 00000000       | 00000000   | 00000000   | 00000000         | 00000000  | 00000000   | 00000000        |
|                     |                |            |            |                  |           |            |                 |
|                     |                |            |            |                  |           |            |                 |
|                     |                |            |            |                  |           |            |                 |
|                     |                |            |            |                  |           |            |                 |
|                     |                |            |            |                  |           |            |                 |
|                     |                |            |            |                  |           |            |                 |
|                     |                |            |            |                  |           |            |                 |
|                     |                |            |            |                  |           |            |                 |
|                     |                |            |            |                  |           |            |                 |
|                     |                |            |            |                  |           |            |                 |
| Serial#:23253       | 741001         | Windo      | w :MOD-D   | ATA1             | Batch : 1 | NON        | KBOHNE          |
| Tag #:51-F1         | r-002          | Warni      | ngs:2      |                  |           | CHECK      | Altometer       |
| Version:03.00       | 0.50.01        | Alarm      | s : 2      |                  | Ltask :1  | 101        | (C) 2008        |
| Data :exeO(         | 0000-1842:     | 1-43067-01 | 275        |                  | DUMMY :   | NORMAL     | 08:53 💛         |
| MAIN SERUI<br>F1 F2 | L MOD-D1<br>F3 | L MOD-D2   | MOD-D3 M   | 10D-D4 MOI<br>F6 | F7 MOD-   | -D6 MOD-D7 | 7 MOD-D8<br>F10 |

#### 4.9.6.2 Service menu 2: F4 Modbus data2 window Integers (R)

When setting up the UFP-V Modbus driver for communication this window is very useful for showing the available Modbus data fields in address and value for verifying data on both host side and UFP side per data register.

| INTEGER (0) | 3000):110   | 90          |           |           |            |           |          |
|-------------|-------------|-------------|-----------|-----------|------------|-----------|----------|
| 01=000154   | 02=014921   | 03=003200   | 04=000610 | 05=012693 | 06=003530  | 07=000150 |          |
| 08=000098   | 09=000119   | 10=000121   | 11=000119 | 12=000120 | 13=000120  | 14=014921 |          |
| 15=014921   | 16=014921   | 17=014921   | 18=014921 | 19=000000 | 20=000002  | 21=000000 |          |
| 22=000003   | 23=000000   | 24=000000   | 25=000000 | 26=000008 | 27=000000  | 28=000000 | 1        |
| 29=000000   | 30=000000   | 31=000002   | 32=000002 | 33=000001 | 34=000058  | 35=000008 |          |
| 36=000005   | 37=000009   | 38=002008   | 39=000000 | 40=000000 | 41=000000  | 42=000195 |          |
| 43=000000   | 44=000000   | 45=000000   | 46=000000 | 47=000000 | 48=000000  | 49=000000 | 1        |
| 50=000000   | 51=000000   | 52=000000   | 53=000000 | 54=000000 | 55=000000  | 56=000000 | 1        |
| 57=000000   | 58=000000   | 59=000000   | 60=000000 | 61=000000 | 62=000000  | 63=000000 | 1        |
| 64=000000   | 65=000000   | 66=000000   | 67=000000 | 68=000000 | 69=000000  | 70=000000 |          |
| 71=000000   | 72=000000   | 73=000000   | 74=000000 | 75=000000 | 76=000000  | 77=000000 |          |
| 78=000000   | 79=000000   | 80=000000   | 81=000000 | 82=000000 | 83=000000  | 84=000000 | 1        |
| 85=000000   | 86=000000   | 87=000000   | 88=000000 | 89=000000 | 90=000000  | 91=000000 | 1        |
| 92=000000   | 93=000000   | 94=000000   | 95=000000 | 96=000000 | 97=000000  | 98=000000 | 1        |
| 99=000000   | 100=00000   | 0           |           |           |            |           |          |
|             |             |             |           |           |            |           |          |
|             |             |             |           |           |            |           |          |
|             |             |             |           |           |            |           |          |
|             |             |             |           |           |            |           |          |
|             |             |             |           |           |            |           |          |
|             |             |             |           |           |            |           |          |
|             |             |             |           |           |            |           |          |
|             |             |             |           |           |            |           |          |
| Serial#:2   | 325741001   | Wind        | dow :MOD- | DATA2     | Batch ! N  |           |          |
| Tag #:5:    | 1-FT-002    | Warı        | nings:2   |           | Printer: 0 | DFF .     | Altomete |
| Version:0   | 3.00.50.01  | Ala         | rms :2    |           | Ltask :N   | ION       | (C) 200  |
| Data :ex    | ×eUUUU0-184 | 121-43067-0 | J1275     |           | DUMMY :    | NURMAL    | 08:58    |
| MAIN SE     | HUI MOD-    | DI MOD-D2   | : MUD-D3  | MUD-D4 MO | ID-DS MOD- | De MOD-D. | 7 MOD-D  |

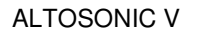

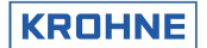

#### 4.9.6.3 Service menu 2: F5 Modbus data3 window LongInt (R)

When setting up the UFP-V Modbus driver for communication this window is very useful for showing the available Modbus data fields in address and value for verifying data on both host side and UFP side per data register.

Under normal circumstances it is not necessary to view this window

| LUNGINT(05000       | J:1100              | 02-000044024          | 04-0004(((000         | 00-00000400            |                          |
|---------------------|---------------------|-----------------------|-----------------------|------------------------|--------------------------|
| 01=0001709155       | 02=0000000154       | 03=0000014921         | 04=0001666693         | 05=0000000150          |                          |
| 06=0001149504       | 07=0000000098       | 08=000000002          | 09=0001709155         | 10=0000000000          |                          |
| 11=0001666693       | 12=0000000000       | 13=0001149504         | 14=0000000000         | 15=2147483647          |                          |
| 16=0003005001       | 17=0000000000       | 18=000000008          | 19=0000000000         | 20=0000000000          |                          |
| 21=0000000000       | 22=0000000000       | 23=0000000000         | 24=0000087307         | 25=0000027370          |                          |
| 26=0000027370       | 27=0000000000       | 28=0000026830         | 29=0000026830         | 30=0000000000          |                          |
| 31=0000018101       | 32=0000018101       | 33=0000000000         | 34=0000000000         | 35=0000000000          |                          |
| 36=0000000000       | 37=0000000000       | 38=0000000000         | 39=0000000000         | 40=0000000000          |                          |
| 41=0000000000       | 42=0000000000       | 43=0000000000         | 44=0000000000         | 45=0000000000          |                          |
| 46=0000000000       | 47=0000000000       | 48=0000000000         | 49=0000000000         | 50=0000000000          |                          |
| 51=0000000000       | 52=0000000000       | 53=0000000000         | 54=0000000000         | 55=0000000000          |                          |
| 56=0000000000       | 57=0000000000       | 58=0000000000         | 59=0000000000         | 60=0000000000          |                          |
| 61=0000000000       | 62=0000000000       | 63=0000000000         | 64=0000000000         | 65=0000000000          |                          |
| 66=0000000000       | 67=0000000000       | 68=0000000000         | 69=0000000000         | 70=0000000000          |                          |
| 71=0000000000       | 72=0000000000       | 73=0000000000         | 74=0000000000         | 75=0000000000          |                          |
| 76=0000000000       | 77=0000000000       | 78=0000000000         | 79=0000000000         | 80=000000000           |                          |
| 81=0000000000       | 82=0000000000       | 83=0000000000         | 84=0000000000         | 85=0000000000          |                          |
| 86=0000000000       | 87=0000000000       | 88=0000000000         | 89=0000000000         | 90=0000000000          |                          |
| 91=0000000000       | 92=0000000000       | 93=0000000000         | 94=0000018421         | 95=0000043067          |                          |
| 96=0000001275       | 97=0000000000       | 98=0000000000         | 99=0000232574         | 100=000000100          | 1                        |
|                     |                     |                       |                       |                        |                          |
|                     |                     |                       |                       |                        |                          |
|                     |                     |                       |                       |                        |                          |
| S                   | 41001 11            |                       | TA3 D-1-L             | L NON                  | KDOLINE                  |
| Tag #:51-FT         | -002 W              | arnings:2             | Print                 | er:CHECK               | <u>KRUHNE</u><br>Altomet |
| Version:03.00       |                     |                       |                       | : NON                  | (C) 20                   |
| Data :exeOO         | 000-18421-4306      | 7-01275               | DUMMY                 | : NORMAL               | 08:59                    |
| MAIN SERU1<br>F1 F2 | MOD-D1 MOD-<br>F3 F | -D2 MOD-D3 MC<br>4 F5 | ID-D4 MOD-D5<br>F6 F7 | MOD-D6 MOD-D7<br>F8 F9 | ' MOD-E<br>F:            |

#### 4.9.6.4 Service menu 2: F6 Modbus data4 window Float (R 1..138)

When setting up the UFP-V Modbus driver for communication this window is very useful for showing the available Modbus data fields in address and value for verifying data on both host side and UFP side per data register.

| FLOAT(07000)                 | :1138          |                         |              |                         |                       |
|------------------------------|----------------|-------------------------|--------------|-------------------------|-----------------------|
| 001=14.69225                 | 002=1492.100   | 003=32.00000            | 004=06.10000 | 005=0634.663            | 006=35.30000          |
| 007=14.34557                 | 008=09.32462   | 009=04.55172            | 010=04.61679 | 011=04.53840            | 012=04.59351          |
| 013=04.57610                 | 014=1492.100   | 015=1492.100            | 016=1492.100 | 017=1492.100            | 018=1492.100          |
| 019=14.94198                 | 020=00.00000   | 021=00.00000            | 022=00.00000 | 023=00.00000            | 024=00.00000          |
| 025=00.00000                 | 026=00.00000   | 027=01.00000            | 028=01.00000 | 029=00.00000            | 030=01.00000          |
| 031=01.00076                 | 032=0650.000   | 033=00.00000            | 034=00.00000 | 035=00.00000            | 036=00.00000          |
| 037=00.00000                 | 038=22.46545   | 039=04.55172            | 040=04.61679 | 041=04.53840            | 042=04.59351          |
| 043=04.57610                 | 044=00.00000   | 045=35.10000            | 046=03.60000 | 047=00.00000            | 048=00.00000          |
| 049=00.00000                 | 050=00.00000   | 051=00.00000            | 052=00.00000 | 053=00.00000            | 054=00.00000          |
| 055=00.00000                 | 056=00.00000   | 057=00.00000            | 058=00.00000 | 059=00.00000            | 060=00.00000          |
| 061=00.00000                 | 062=00.00000   | 063=00.00000            | 064=00.00000 | 065=00.00000            | 066=00.00000          |
| 067=0725.300                 | 068=2500.000   | 069=00.97512            | 070=01.00131 | 071=01.00000            | 072=01.00000          |
| 073=01.00000                 | 074=01.00000   | 075=01.00000            | 076=01.00000 | 077=35.30000            | 078=34.90000          |
| 079=00.00000                 | 080=35.10000   | 081=06.10000            | 082=00.00000 | 083=03.60000            | 084=0725.300          |
| 085=0689.660                 | 086=00.00000   | 087=00.97413            | 088=01.00105 | 089=01.00000            | 090=01.00000          |
| 091=01.00000                 | 092=01.00000   | 093=01.00000            | 094=01.00000 | 095=15.00000            | 096=0672.557          |
| 097=1838.368                 | 098=00.00000   | 099=00.00000            | 100=01.00000 | 101=00.00000            | 102=00.00000          |
| 103=00.00000                 | 104=1775.000   | 105=00.00000            | 106=1070.748 | 107=00.00000            | 108=00.00000          |
| 109=00.00000                 | 110=00.00000   | 111=00.00000            | 112=00.00000 | 113=00.00000            | 114=00.00000          |
| 115=00.00000                 | 116=00.00000   | 117=00.00000            | 118=00.00000 | 119=4785.142            | 120=00.00000          |
| 121=00.00000                 | 122=4785.177   | 123=00.00000            | 124=00.00000 | 125=00.00000            | 126=00.00000          |
| 127=00.00000                 | 128=30.87428   | 129=30.54346            | 130=00.00000 | 131=30.69029            | 132=05.69353          |
| 133=00.00000                 | 134=03.31189   | 135=0667.253            | 136=0674.546 | 137=00.00000            | 138=00.97916          |
| Serial#:23257                | 741001         | Window : MOD            | -DATA4 B     | atch : NON              | KROHNE                |
| lag #:51-F1<br>Version:03.00 | 002            | Warnings:2<br>Alarms :2 |              | rinter:OFF<br>task :NON | Altometer<br>(C) 2008 |
| Data :exeO                   | 0000-18421-430 | 067-01275               |              | UMMY : NORMA            | 09:01 🗸               |
| MAIN SERUI                   | MOD-D1 MO      | D-D2 MOD-D3             | MOD-D4 MOD-  | D5 MOD-D6 M             | OD-D7 MOD-D8          |

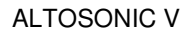

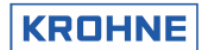

#### 4.9.6.5 Service menu 2: F7 Modbus data5 window Float (R 1..138)

When setting up the UFP-V Modbus driver for communication this window is very useful for showing the available Modbus data fields in address and value for verifying data on both host side and UFP side per data register. Under normal circumstances it is not necessary to view this window

| FLOAT(07000)  | :139250        |              |              |               |                  |
|---------------|----------------|--------------|--------------|---------------|------------------|
| 139=01.00108  | 140=01.00000   | 141=01.00000 | 142=01.00000 | 143=01.00000  | 144=01.00000     |
| 145=01.00000  | 146=15.00000   | 147=0661.090 | 148=1832.310 | 149=00.00000  | 150=00.00000     |
| 151=01.00000  | 152=00.00000   | 153=00.00000 | 154=0738.910 | 155=022777.0  | 156=0424.534     |
| 157=2173.340  | 158=11.26772   | 159=00.00000 | 160=00.00000 | 161=00.00000  | 162=00.00000     |
| 163=00.00000  | 164=00.00000   | 165=00.00000 | 166=00.00000 | 167=00.00000  | 168=00.00000     |
| 169=00.00000  | 170=6303.578   | 171=00.00000 | 172=00.00000 | 173=6265.404  | 174=00.00000     |
| 175=00.00000  | 176=00.00000   | 177=00.00000 | 178=00.00000 | 179=00.00000  | 180=00.00000     |
| 181=00.00000  | 182=00.00000   | 183=00.00000 | 184=00.00000 | 185=00.00000  | 186=00.00000     |
| 187=00.00000  | 188=00.00000   | 189=00.00000 | 190=00.00000 | 191=00.00000  | 192=00.00000     |
| 193=00.00000  | 194=00.00000   | 195=00.00000 | 196=00.00000 | 197=00.00000  | 198=00.00000     |
| 199=00.00000  | 200=00.00000   | 201=00.00000 | 202=00.00000 | 203=00.00000  | 204=00.00000     |
| 205=00.00000  | 206=00.00000   | 207=00.00000 | 208=00.00000 | 209=00.00000  | 210=00.00000     |
| 211=00.00000  | 212=00.00000   | 213=00.00000 | 214=00.00000 | 215=00.00000  | 216=00.00000     |
| 217=00.00000  | 218=00.00000   | 219=00.00000 | 220=00.00000 | 221=00.00000  | 222=00.00000     |
| 223=00.00000  | 224=00.00000   | 225=00.00000 | 226=00.00000 | 227=00.00000  | 228=00.00000     |
| 229=00.00000  | 230=00.00000   | 231=00.00000 | 232=00.00000 | 233=00.00000  | 234=00.00000     |
| 235=00.00000  | 236=00.00000   | 237=00.00000 | 238=00.00000 | 239=00.00000  | 240=00.00000     |
| 241=00.00000  | 242=00.00000   | 243=00.00000 | 244=00.00000 | 245=00.00000  | 246=00.00000     |
| 247=00.00000  | 248=00.00000   | 249=00.00000 | 250=00.00000 |               |                  |
|               |                |              |              |               |                  |
|               |                |              |              |               |                  |
|               |                |              |              |               |                  |
|               |                |              |              |               |                  |
| Serial#:23257 | 41001          | Window :MOD  | -DATAS B     | atch : NON    | KROHNE           |
| Tag #:51-FT   |                | Warnings:2   |              | rinter: CHECK | Altometer        |
| Data :exeOC   | )000-18421-430 | )67-01275    |              | UMMY : NORMA  | <u>(</u> 09:04 ♥ |
| MAIN SERUI    | MOD-D1 MC      | D-D2 MOD-D3  | MOD-D4 MOD-  | D5 MOD-D6 M   | IOD-D7 MOD-D8    |
| F1 F2         | F3             | F4 F5        | F6 F         | -7 F8         | F9 F10           |

#### 4.9.6.6 Service menu 2: F8 Modbus data6 window Double (R)

When setting up the UFP-V Modbus driver for communication this window is very useful for showing the available Modbus data fields in address and value for verifying data on both host side and UFP side per data register.

| MAIN SER                   | 1 MOD-D1                  | MOD-D2 MOD-             | -D3 MOD-D4  | MOD-D5 MOD-  | D6 MOD-D7 MO | DD-D8 |
|----------------------------|---------------------------|-------------------------|-------------|--------------|--------------|-------|
| Data :exe                  | 00.00.01<br>00000-18421-4 | нтагмз :<br>43067-01275 |             | DUMMY :      | NORMAL 13:3: | 2008  |
| Tag #:51-                  | FT-002                    | Warnings:               | 2           | Printer:0    | FF Alto      | meter |
| Serial#:232                | 5741001                   | Window :                | MOD-DATA6   | Batch :M     | ION KRO      | DHNE  |
|                            |                           |                         |             |              |              |       |
|                            |                           |                         |             |              |              |       |
|                            |                           |                         |             |              |              |       |
|                            |                           |                         |             |              |              |       |
|                            |                           |                         |             |              |              |       |
|                            |                           |                         |             |              |              |       |
|                            |                           |                         |             |              |              |       |
|                            |                           |                         |             |              |              |       |
|                            |                           |                         |             |              |              |       |
|                            |                           |                         |             |              |              |       |
|                            |                           |                         |             |              |              |       |
|                            |                           |                         |             |              |              |       |
|                            |                           |                         |             |              |              |       |
|                            |                           |                         |             |              |              |       |
| 31=00.00000                | 32=00.00000               | 33=00.00000             | 20-00.00000 | 2.3-00.00000 | 30-00.00000  |       |
| 19=Z736.990<br>25=1810 133 | 20=00.00000               | 21=2683.044             | 22=2683.044 | 23=00.00000  | 24=1810.133  |       |
| 13=01149504                | 14=00.00000               | 15=00.00000             | 16=00.00000 | 17=00.00000  | 18=2736.990  |       |
| 07=09.32462                | 08=00.00000               | 09=01709155             | 10=00.00000 | 11=01666693  | 12=00.00000  |       |
| 01=01709155                | 02=14.69225               | 03=1492.100             | 04=01666693 | 05=14.34557  | 06=01149504  |       |
| DOUBLECOGOO                | 0):1.33                   |                         |             |              |              |       |
|                            |                           |                         |             |              |              |       |

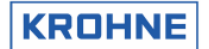

#### 4.9.6.7 Service menu 2: F9 Modbus data6 window Float (R 139..250)

When setting up the UFP-V Modbus driver for communication this window is very useful for showing the available Modbus data fields in address and value for verifying data on both host side and UFP side per data register.

Under normal circumstances it is not necessary to view this window

|               | .4 420          |                             |              |                         |               |
|---------------|-----------------|-----------------------------|--------------|-------------------------|---------------|
| FLUHI(07500)  | :1138           | 000-00 00000                | AA4-AA AAAAA |                         | 000-0000-000  |
| 001=00.00000  | 002=01.00000    | 003=00.00000                | 004=00.00000 | 005=0650.000            | 006=0700.000  |
| 007=0780.000  | 008=0800.000    | 009=0900.000                | 010=0750.000 | 011=00.00000            | 012=00.00000  |
| 013=00.00000  | 014=15.00000    | 015=00.00000                | 016=0900.000 | 017=0550.000            | 018=00.00100  |
| 019=00.10000  | 020=00.00000    | 021=00.00000                | 022=01.00000 | 023=00.00000            | 024=01.00000  |
| 025=01.00000  | 026=00.00000    | 027=00.00000                | 028=00.00000 | 029=00.00000            | 030=00.00000  |
| 031=00.00000  | 032=-1184.62    | 033=-00.3141                | 034=00.00133 | 035=-00.0000            | 036=00.00610  |
| 037=00.00006  | 038=-00.0000    | 039=00.08014                | 040=-00.0017 | 041=00.00000            | 042=-1184.62  |
| 043=-00.3141  | 044=00.00133    | 045=-00.0000                | 046=00.00610 | 047=00.00006            | 048=-00.0000  |
| 049=00.08014  | 050=-00.0017    | 051=00.00000                | 052=01.10754 | 053=1385.135            | 054=1812.597  |
| 055=-00.2934  | 056=-00.0076    | 057=20.00000                | 058=01.01325 | 059=00.00000            | 060=01.10754  |
| 061=1385.135  | 062=1812.597    | 063=-00.2934                | 064=-00.0076 | 065=20.00000            | 066=01.01325  |
| 067=00.00000  | 068=00.00000    | 069=00.00000                | 070=00.00000 | 071=00.00000            | 072=00.00000  |
| 073=00.00000  | 074=00.00000    | 075=00.00000                | 076=00.00000 | 077=00.00000            | 078=00.00000  |
| 079=00.00000  | 080=34.90000    | 081=00.00000                | 082=00.00000 | 083=06.10000            | 084=00.00000  |
| 085=00.00000  | 086=00.00000    | 087=00.00000                | 088=00.01000 | 089=00.00000            | 090=-0099999  |
| 091=00.00000  | 092=00.00000    | 093=00.00000                | 094=00.00000 | 095=00.00000            | 096=00.00000  |
| 097=00.00000  | 098=00.00000    | 099=00.00000                | 100=00.00000 | 101=00.00000            | 102=00.00000  |
| 103=00.00000  | 104=00.00000    | 105=00.00000                | 106=00.00000 | 107=00.00000            | 108=00.00000  |
| 109=00.00000  | 110=00.00000    | 111=00.00000                | 112=00.00000 | 113=00.00000            | 114=00.00000  |
| 115=00.00000  | 116=00.00000    | 117=00.00000                | 118=00.00000 | 119=00.00000            | 120=00.00000  |
| 121=00.00000  | 122=00.00000    | 123=00.00000                | 124=00.00000 | 125=00.00000            | 126=00.00000  |
| 127=00.00000  | 128=00.00000    | 129=00.00000                | 130=00.00000 | 131=00.00000            | 132=00.00000  |
| 133=00.00000  | 134=00.00000    | 135=00.00000                | 136=00.00000 | 137=00.00000            | 138=00.00000  |
| S             | 741001          |                             | DATA7 D      |                         |               |
| Serial#:2325  | (41001<br>[-002 | Window : MUD<br>Warnings: 2 | -рынд В      | atcn :NUN<br>rinter:OFF | Altometer     |
| Version:03.00 | 0.50.01         | Alarms :2                   |              | task : NON              | (C) 2008      |
| Data :exeO    | 0000-18421-430  | 067-01275                   | D            | UMMY : NORMA            | L 13:33 Y     |
| MAIN SERUI    | MOD-D1 MC       | D-D2 MOD-D3                 | MOD-D4 MOD-  | D5 MOD-D6 M             | IOD-D7 MOD-D8 |

#### 4.9.6.8 Service menu 2: F10 Modbus data6 window ASCII 8 char (R), 16 char (R/W)

When setting up the UFP-V Modbus driver for communication this window is very useful for showing the available Modbus data fields in address and value for verifying data on both host side and UFP side per data register.

| ASCII[8](04000):14<br>01=' 02='                                                         | <b>`</b> 03= <b>'</b>                                  | ` 04='                                 |                                                                        |
|-----------------------------------------------------------------------------------------|--------------------------------------------------------|----------------------------------------|------------------------------------------------------------------------|
| ASCII[16](14000):16<br>01='<br>04='                                                     | 02='<br>05=' 2325                                      | `03=<br>741001`06=                     | ,<br>51-FT-002`                                                        |
|                                                                                         |                                                        |                                        |                                                                        |
|                                                                                         |                                                        |                                        |                                                                        |
|                                                                                         |                                                        |                                        |                                                                        |
|                                                                                         |                                                        |                                        |                                                                        |
| Serial#:2325741001<br>Tag #:51-FT-002<br>Version:03.00.50.01<br>Data :exe00000-18421-43 | Window :MOD-D<br>Warnings:2<br>Alarms :2<br>3067-01275 | DATA8 Batch<br>Print<br>Ltask<br>DUMMY | :NON <u>KROHNE</u><br>er:OFF Altomete<br>:NON (C) 200<br>:NORMAL 13:34 |
| MAIN SERV1 MOD-D1 M                                                                     | IOD-D2 MOD-D3 M                                        | MOD-D4 MOD-D5                          | MOD-D6 MOD-D7 MOD-D8                                                   |

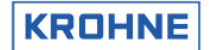

#### 4.9.7 Service menu: F8 Parameter window

It is possible to view the Initialisation files on line while measuring. For safety not the actual files are viewed but the backup file, so parameter files themselves are safe.

| VIEW CONTENTS OF FI   | LE BY TYPING FILE         | NUMBER (2 digits): |                  |
|-----------------------|---------------------------|--------------------|------------------|
| 01 flow0300.ufs       |                           | Ŭ                  |                  |
| 02 reyn0300.ufs       |                           |                    |                  |
| 03 swr10300.ufs       |                           |                    |                  |
| 04 crc date.ufs       |                           |                    |                  |
| 05 hset0300.ufp       |                           |                    |                  |
| 06 adca0300.ufp       |                           |                    |                  |
| 07 mpca0300.ufp       |                           |                    |                  |
| 08 defad.ufp          |                           |                    |                  |
| 09 defmp.ufp          |                           |                    |                  |
| 10 crc_date.ufp       |                           |                    |                  |
| 11 coms0300.dat       |                           |                    |                  |
| 12 syst0300.dat       |                           |                    |                  |
| 13 cInt0300.dat       |                           |                    |                  |
| 14 tick0300.dat       |                           |                    |                  |
| 15 crc_date.dat       |                           |                    |                  |
|                       |                           |                    |                  |
|                       |                           |                    |                  |
|                       |                           |                    |                  |
|                       |                           |                    |                  |
|                       |                           |                    |                  |
|                       |                           |                    |                  |
| Serial#:2325741001    | Window : PARA             | -FILES Batch       | : NON KROHNE     |
| Tag #:51-FT-002       | Warnings:2                | Printer            | CHECK Altometer  |
| Data : exe00000-18421 | Alarms :3<br>-43067-01275 | -task<br>DIMMY     | : NORMAL 14:22   |
| MAIN INT UEC-E        | UFC-D MOD-F               | MOD-S MOD-D        | PARA CRC-DATA IO |
| F1 F2 F3              | E4 E5                     | E6 E7              | F8 F9 F10        |

Type the two numerical digits that are in front of the filename and the content of the file can be viewed. Page down is activated by SPACE key.

It is save to use the function keys at any time during viewing the file to switch to other windows.

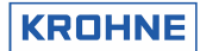

#### 4.9.8 Service menu: F9 CRC checksum window

As an extra service the CRC-checksums per file can be viewed, so in case of a change in a initialisation file it can be seen in this window which file has changed.

| MAIN INT UFC-E<br>F1 F2 F3                                                          | UFC-D MO<br>F4                                             | D-E MOD-S<br>F5 F6 | MOD-D<br>F7                       | PARA CRC-<br>F8 F                                   | -DATA IO<br>9 F10                          |
|-------------------------------------------------------------------------------------|------------------------------------------------------------|--------------------|-----------------------------------|-----------------------------------------------------|--------------------------------------------|
| Serial#:2325741001<br>Tag #:51-FT-002<br>Version:03.00.50.01<br>Data :exe00000-1842 | Window :<br>Warnings:<br>Alarms :<br>1-43067-01 <u>275</u> | CRC-DATA<br>2<br>3 | Batch<br>Printe<br>Ltask<br>DUMMY | : NON<br>r: CHECK<br>: NON<br>: <mark>NORMAL</mark> | KROHNE<br>Altometer<br>(C) 2008<br>14:26 ♥ |
|                                                                                     |                                                            |                    |                                   |                                                     |                                            |
| crc_norm.dat:                                                                       | 01275                                                      | Last update        | : : Sep (                         | 05 08:09:08                                         | 2008                                       |
| crc_date.dat:                                                                       | 30622                                                      |                    |                                   |                                                     |                                            |
| tick0300.dat:                                                                       | 61087                                                      |                    |                                   |                                                     |                                            |
| clnt0300.dat:                                                                       | 16193                                                      |                    |                                   |                                                     |                                            |
| syst0300.dat:                                                                       | 14095                                                      |                    |                                   |                                                     |                                            |
| coms0300.dat:                                                                       | 50273                                                      |                    |                                   |                                                     |                                            |
| crc_norm.ufp:                                                                       | 43067                                                      | Last update        | : : : Sep (                       | 03 08:56:50                                         | 2008                                       |
| crc_date.ufp:                                                                       | 52193                                                      |                    |                                   |                                                     |                                            |
| defmp.ufp:                                                                          | 50251                                                      |                    |                                   |                                                     |                                            |
| defad.ufn:                                                                          | 11874                                                      |                    |                                   |                                                     |                                            |
| mnca0300.ufp:                                                                       | 27037<br>14348                                             |                    |                                   |                                                     |                                            |
| hset0300.ufp:                                                                       | 24789                                                      |                    |                                   |                                                     |                                            |
|                                                                                     |                                                            |                    |                                   |                                                     |                                            |
| crc_norm.ufs:                                                                       | 18421                                                      | Last update        | : : : Aug (                       | 94 18:54:06                                         | 2008                                       |
| crc date.ufs:                                                                       | 22573                                                      |                    |                                   |                                                     |                                            |
| swr10300.ufs:                                                                       | 12938                                                      |                    |                                   |                                                     |                                            |
| flow0300.ufs:                                                                       | 38269                                                      |                    |                                   |                                                     |                                            |
|                                                                                     |                                                            |                    |                                   |                                                     |                                            |
| FILE TYPE:                                                                          | CRC-CHECKSUM                                               |                    |                                   |                                                     |                                            |

Note that the CRC\_NORM file CRC checksums are also at the bottom of the Status window This file holds the CRC checksums of the other files in the data set. So when anything changes in a file in the data set this also changes the CRC\_NORM CRC-checksum.

Extra since software version 03.00.50.00 is that these CRC checksums are also printed to a text file CRC\_VAL.RAP each program start-up. This is for easy checking any file changes later on.

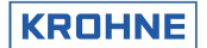

#### 4.9.9 Service menu: F10 IO window

All secondary inputs and all outputs other then Modbus can be seen in this window

| INPUT             | AD CARD     | INPUT MOI | DBUS    | INPUT F   | REQUENCY   | OUTP    | UT ADCARD      |
|-------------------|-------------|-----------|---------|-----------|------------|---------|----------------|
|                   | [mA] ch     | Read new  | J[S]    | [Hz] ch n | ew[s] fund | : DO c  | h funct        |
| Tbody -20         | .028 01     |           |         |           |            | - 00    | 1 Warn. bfm    |
| Tproc -20         | .028 01     |           |         |           |            | - 00    | 2 Alarm bfm    |
| Tprov -           |             |           |         |           |            | - 00    | 3 Warn. sysrun |
| <b>T</b> dens -20 | .053 03     |           |         |           |            | - 00    | 4 Alarm sysrun |
| Pproc -20         | .055 02     |           |         |           |            | - 00    | 5 Warn. sússet |
| Pprov -           |             |           |         |           |            | - 00    | 6 Oor AD Éodu  |
| Pdens -20         | .048 04     |           |         |           |            | - 00    | 7 Oor D15 🥤    |
| Ddens -20         | .418 06     |           |         |           |            | - 00    | 8 Hold corr    |
| Dstan -           |             |           |         |           |            | - 00    | 9 Reserved     |
| Visco -           |             |           |         |           |            | - 01    | 0 Oor AD temp  |
| BS&₩ –            |             |           |         |           |            | - 01    | 1 Oor AD pres  |
|                   |             |           |         |           |            | 0 1     | 2 Oor AD dens  |
|                   |             |           |         |           |            | 0 1     | 3 Bfm oor      |
|                   |             |           |         |           |            | 0 1     | 4 Bfm path     |
|                   |             |           |         |           |            | 0 1     | 5 Bfm dev c    |
|                   |             |           |         |           |            | 0 1     | 6 Bfm com      |
| INPUT             | DI          | OUTPUT    | MP103   | OUTPUT    | ADCARD     |         |                |
| Reset Tot         | als         | 4.0000    | [mA]Qu  | 0.0000    | [V]Qu      | DO c    | h funct MP103  |
| Reset Ala         | rms         | 0.00      | [Hz ]Qu | 0.0000    | [V]Qu      | 1 0     | 0 Dir -flow    |
|                   |             | 0.00      |         | 0.0000    |            | 1 0     | 1 Alarm hfm    |
|                   |             |           |         |           |            | 0 0     | 2 Warn, hfm    |
|                   |             |           |         |           |            | 1 0     | 3 Dir +flow    |
|                   |             |           |         |           |            | ¥ V     | 5 511 -110     |
| Serial#:2         | 325741001   | Wir<br>   | ndow IC | )-PARAM   | Batch      | : NON   | KROHNE         |
| 1ag #:5           | 1-FI-002    | War       | nings:2 |           | Printe     |         | Altometer      |
| Data :e           | xe00000-184 | 21-56309- | -31865  |           | DUMMY      | : NOBMA |                |
| MOTN              |             |           | D MOD-I | E MOD-S   | MOD-D      | PORO    |                |
| F1                | F2 F3       | F4        | E5      | E F6      | F7         | F8      | F9 F10         |

Under normal circumstances it is not necessary to view this window.

Input secondary signals

The signals for temperatures pressures densities and viscosity can be input by AD Card, Modbus or Frequency Input.

The configuration of these signals is in the CLNT0300.dat file.

When setting up analog and digital I/O signals this window shows the signals for the AD card and MP103 card of the UFP-V. Per card functions can be enabled / disabled card through off-line software settings.

| AD card configuration    | : see chapters DATA ACQUISITION and OUTPUT |
|--------------------------|--------------------------------------------|
| MP103 card configuration | : see chapters DATA ACQUISITION and OUTPUT |

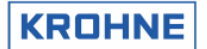

#### CALCULATION OF STANDARD VOLUME AND MASS 5

The principle of the UFP-V is measuring the volumetric proces flow rate. Integrating this value in time results in the volumetric proces total.

Often measured quantities are compared. Because of temperature and pressure dependency of the volumetric proces it can be preferable to convert to more standard conditions:

- Volumetric standard (1.01325 bar and for example  $15 \,^{\circ}$ C).
- Mass

#### 5.1 Volumetric standard

The correction of the volumetric proces to volumetric standard is done according to API/ASTM-IP standards.

The volume correction factor VCF can be divided into:

- Correction for the temperature dependency, using API 11.1 standard 2540 equation and constants, resulting in a correction factor Ctl
- Correction for the pressure dependency, using API 11.2.1M equation and constants, resulting in a correction factor C<sub>nl</sub>.

$$VCF = C_{tl} \cdot C_{pl}$$

$$Vol_{stand} = Vol_{proces} \cdot VCF$$

VCF

: Volume correction factor C<sub>tl</sub> : Temperature correction factor

 $\boldsymbol{C}_{\text{pl}}$ : Pressure correction factor

Vol<sub>stand</sub> : Volumetric standard [m3]

: Volumetric proces [m3] Volproces

Also available after calculation is the density at proces conditions. This means that mass is also calculated.

#### 5.1.1 Calculation of correction temperature dependency C<sub>tl</sub>

The correction for the temperature dependency to the  $15^{\circ}$  reference base:

$$C_{tl} = EXP[-\alpha_T \cdot (T_{process} - 15) \cdot (1 + 0.8 \cdot \alpha_T \cdot (T_{process} - 15))]$$

Ctl : Temperature correction factor

: Thermal expansion coefficient [1/°C] α<sub>T</sub>

 $T_{proces}$  : Temperature proces [°C]

In this, the equation is independent of the group or substance. It can be used with any valid method of obtaining the thermal expansion coefficient for a given fluid, as long as a statistically significant number of points is obtained. A minimum of ten such points is recommend. In addition, the values of the constants  $K_0$ ,  $K_1$  and  $K_2$  are given for each major group.

These constants relate the thermal expansion coefficient to base density by :

$$\alpha_T = \frac{K_0}{\rho_{15}^2} + \frac{K_1}{\rho_{15}} + K_2$$

: Thermal expansion coefficient [1/°C]  $\alpha_{T}$ 

: Density at reference 15 °C [kg/m<sup>3</sup>]  $\rho_{15}$ 

 $K_0, K_1, K_2$ : Constants, depending on the type of the product

The API table for the 15 °C reference base as installed in the UFP-V is:

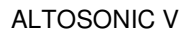

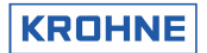

| Type of product | Low limit p <sub>15</sub> | High limit $\rho_{15}$ | K <sub>0</sub> | <b>K</b> 1 | K <sub>2</sub> |
|-----------------|---------------------------|------------------------|----------------|------------|----------------|
|                 | [kg/m3]                   | [kg/m3]                |                |            |                |
| Crude           | 610.5                     | 1075.0                 | 613.9723       | 0          | 0              |
| Gasoline        | 653.0                     | 770.0                  | 346.4228       | 0.4388     | 0              |
| Trans.area      | 770.5                     | 787.5                  | 2680.3206      | 0          | -0.00336312    |
| Jet group       | 788.0                     | 838.5                  | 594.5418       | 0          | 0              |
| Fuel oil        | 839.0                     | 1075.0                 | 186.9696       | 0.4862     | 0              |
| Free fill in    | 500.0                     | 2000.0                 | 0              | 0          | 0              |

Practical rule: The correction per °C is approximately 0.05% - 0.15% depending on conditions and type of product.

## Standard temperature different from 15℃:

The method is based on a reference standard of  $15 \,$ °C. For example if the proces temperature is  $65 \,$ °C.

$$C_{tl} = C_{tl65 \to 15}$$

If the required standard temperature is different from  $15 \,^{\circ}$ C the correction for the difference is introduced. For example if the standard temperature is  $20 \,^{\circ}$ C,

$$C_{tl} = \frac{C_{tl65 \to 15}}{C_{tl20 \to 15}}$$

**Note:** If the standard temperature is different from 15 °C the density limits per product type also change. The UFP-V calculates the limitations for the installed standard temperature. A density can not be filled in beyond limitations. The Free Fill product type is for uncommon products, K0, K1 K2 are adjustable.

## 5.1.2 Calculation of correction pressure dependency C<sub>pl</sub>

The basic mathematical model, used to develop this standard, relates the compressibility factor exponentially to temperature and the square of the molecular volume. That is:

$$F = EXP[-1.62080 + 0.00021592 \cdot T_{process} + \frac{0.87096}{\rho_{15}^{2} \cdot 10^{-6}} + \frac{0.0042092 \cdot T_{process}}{\rho_{15}^{2} \cdot 10^{-6}}]$$

F : Compressibility factor, [1/kPa]

 $T_{proces}$  : Temperature proces [°C]

 $\rho_{15}$  : Density at 15 °C [kg/m<sup>3</sup>]

The compressibility factor F is used in the normal manner of volume correction to make the correction for the pressure effect:

$$C_{pl} = \frac{1}{1 - F \cdot P_{process} \cdot 10^{-4}}$$

 $C_{pl}$  : Pressure correction factor

F : Compressibility factor

P<sub>proces</sub> : Pressure proces [bar]

Practical rule: The correction per bar is approximately 0.005% - 0.015% depending on conditions and product.

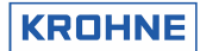

#### 5.1.3 Operating with the standard density

Products with a known constant homogeneous standard density do not need to be monitored by a densitometer.

Input of the standard density can be

- Manually in the running UFP-Program
- Through Modbus
- Analog input

It is named standard density and not density 15 because of the possibility to have a standard temperature different from 15℃.

The density at 15 °C is calculated through iteration by the input of the standard density in a maximum of 40 steps or a remainder REM less then  $10^{-5}$ :

#### Diagram for calculation VCF from standard density input:

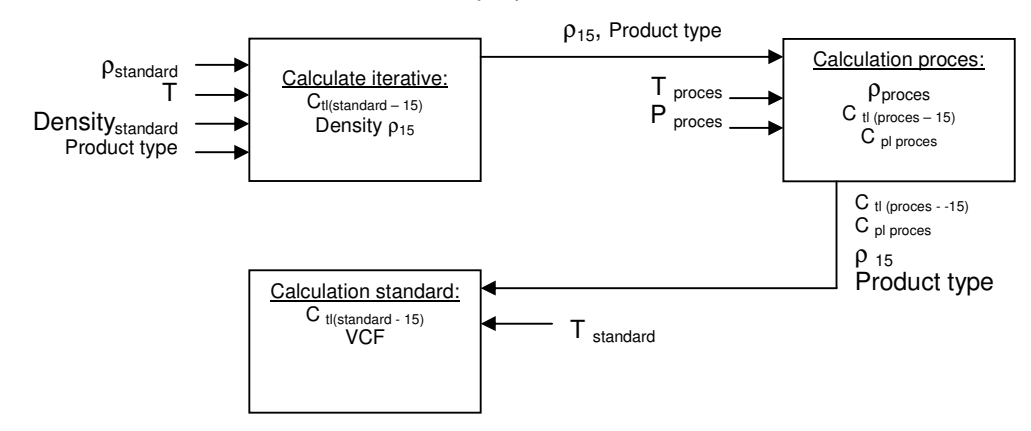

Input for calculating density at 15°C:

- T<sub>standard</sub> :[°C] Temperature standard
- $\rho_{\text{standard}}$  :[kg/m<sup>3</sup>] Density standard
- Product type
- Start value for density at 15°C is the mean value of the high and low limits of the required product type.

In a maximum of 40 loops:

- Calculate the thermal expansion coefficient  $\alpha_T$  with the new found density 15
- Calculate the C<sub>tl</sub> factor (C<sub>tl standard -->15)</sub>)
- Calculate the new reference density at 15 °C by:

$$\rho_{15} = \frac{\rho_{s \tan dard}}{C_{tl(s \tan dard-15)}}$$

- Calculate the difference between the new found density15 and the last found density15. If the difference is smaller then 0.001% then the new found density15 is correct, otherwise use the new found density15 as new input.
- If the density 15 after 40 loops is not found then an alarm is shown on screen and through Modbus communication.

So now the density at 15 ℃ is found.

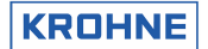

#### 5.1.4 Operating with the measured density

For less homogenous products like Crudes it is more practical to measure the density. The density at  $15^{\circ}$ C is calculated through iteration by the input of the measured density in a maximum of 40 steps or a remainder REM less then  $10^{-5}$ .

#### Diagram for calculation VCF from measured density input:

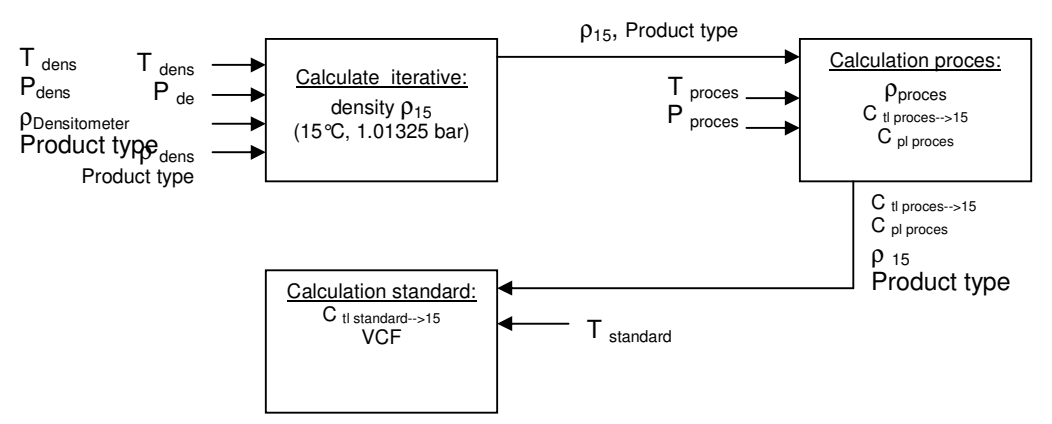

Input for calculating density at 15°C:

- T<sub>dens</sub> :[°C] Temperature densito meter
- P<sub>dens</sub> :[bar] Pressure densito meter
- ρ<sub>dens</sub> :[kg/m3]Density densito meter (measured density)
- Product type
- Start value for density at 15 °C is the mean value of the high and low limits of the required product type.

In a maximum of 40 loops:

- Calculate the thermal expansion coefficient  $\alpha_T$  with the new found density 15
- Calculate the  $C_{tl}$  factor ( $\dot{C}_{tl Tdens -->15}$ )
- Calculate the  $C_{pl}$  factor.  $(C_{pl Pdens})$
- Calculate the new density at 15°C by:

$$\rho_{15} = \frac{\rho_{dens}}{C_{tldens} \cdot C_{pldens}}$$

- Calculate the difference between the newfound density15 and the last found density15. If the difference is smaller then 0.001% then the newfound density15 is correct, otherwise use the newfound density15 as new input.
- If the density15 after 40 loops is not found then an alarm is shown on screen and through Modbus communication.

So the density at  $15^{\circ}$ C is found.

Practically the conditions (T, P) for the densitometer can differ from the conditions of the measured flow rate in the UFS-V.

Therefore, the VCF that is eventually used, is calculated using the found density at 15 °C as its base and the conditions of the measured flow rate as its goal.

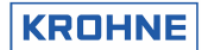

#### 5.2 Mass calculation

For mass calculation without using API standard volume calculations for the proces density it is of great importance that its measurement conditions are approximately similar to the measurement conditions of the flow rate in the UFS.

 $\phi_m = \phi_v \cdot \rho$ 

- Φm : Mass flow rate [kg/hr], the unit used in UFP is [ton/hr], 1 [ton] is 1000 [kg]
- : Volume flow rate at proces conditions Фν
- : Density at proces conditions [kg/m<sup>3</sup>] ρ

Any deviation in measured density as function of the measurement conditions is directly proportional in the calculation of the mass flow rate.

For example: Crude oil with flow measurement at 25 °C and density measurement at 24 °C. Density 25 °C: 845.00 kg/m3 Density 24 °C: 845.71 kg/m3

This gives a deviation in mass flow rate of:

$$\frac{845.71 - 845}{845} \cdot 100 = 0.08\%$$

So variations of the measurement conditions for densitometer position to flow rate position will effect linearity and repeatability of the mass measurement.

When this problem occurs it is better to use the API standard volume calculation for its mass calculation. Its a little more complicated but then there is a correction for the measurement conditions.

#### 5.3 Solartron meter density is calculated as follows:

Density calibration at 20 °C, 1 barA. Density temperature and pressure corrected:

$$D = K0 + K1 \cdot T + K2 \cdot T^2$$

$$D_t = D(1 + K18(t - 20)) + K19(t - 20)$$

$$D_p = D_t (1 + K20(p-1)) + K21(P-1)$$

Where K20 and K21 are:

$$K20 = K20A + K20B(p-1)$$
  
 $K21 = K21A + K21B(p-1)$ 

- : Density, uncorrected [kg/m<sup>3</sup>] D
- : Density, temperature corrected [kg/m<sup>3</sup>] Dt
- : Density, pressure corrected [kg/m<sup>3</sup>] Dn
- : Periodic time [µs] Т t
- : Temperature [°C] : Pressure [barA]

K0, K1, K2 : Calibration factors, Density calibration at 20 °C, 1 barA.

K18, K19 : Calibration factors, Density calibration at 20 °C, 1 barA.

- K20A,K20B: Calibration factors, Density calibration at 20 °C, 1 barA.
- K21A,K21B: Calibration factors, Density calibration at 20 °C, 1 barA.

The calibration factors can be altered on-line while the system is operating, by keyboard (CONTROLS F9, DENSITO F5) or by Modbus control.

But for custody transfer reasons the write access to the density cells can be blocked in the configuration file CLNT0300.DAT

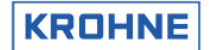

t

5.4 Sarasota meter density is calculated as follows:

$$T_{0}^{'} = T_{0} + N_{t}(t - t_{cal}) + N_{p}(p - p_{cal})$$

$$\rho_{m} = D_{0} \cdot \frac{T - T_{0}^{'}}{T_{0}^{'}} \cdot (2 + K \cdot \frac{T - T_{0}^{'}}{T_{0}^{'}})$$

- : Calculated measured mass density of fluid [kg/m<sup>3</sup>]  $\rho_{\text{m}}$ 
  - : Measured periodic time [µs]
- T<sub>0</sub>' : Corrected value of T<sub>0</sub> [µs] Τ<sub>0</sub>
  - : Calibration factor, reference periodic time [µs] of spool at 15 °C and zero density
  - : Absolute temperature [K]
  - : Calibration factor, calibration temperature used in density calculations [15°C]

  - : Calibration factor, calibration pressure used in density calculations [1:0 0] : Calibration factor, calibration pressure used in density calculations [1.01325 bar] : Calibration factor, temperature coefficient of spool [µs/K]
- t<sub>cal</sub> p p<sub>cal</sub> N<sub>t</sub>
- N<sub>p</sub> : Calibration factor, pressure coefficient of density transducer [µs/bar]
- : Calibration factor, calibration constant of spool [kg/m<sup>3</sup>] : Calibration factor, spool calibration constant []  $D_0^p$
- Κ

The calibration factors can be altered on-line while the system is operating, by keyboard (CONTROLS F9, DENSITO F5) or by Modbus control.

But for custody transfer reasons the write access to the density cells can be blocked in the configuration file CLNT0300.DAT

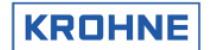

# 6 BATCH MODE

In batch mode the UFP-Program generates batch tickets by manual demand, Modbus controlled demand or time controlled demand.

These batch tickets are printed by a serial printer, according to DIN66258 standard

The latest MID certification holds the following printer setups:

- EPSON 880 serial printer with DIN66258 protocol
- Printer OKI 280 elite (Standard Serial Printer) + MFX\_4 SDI module The MFX\_4 SDI Serial Data Interface is for transmission of legal data (DIN66258 protocol) to a standard printer.

#### 6.1 Hardware set-up

The hardware set-up concerning Baud rate, stop bits etc. of the serial printer port is defined in an initialisation file used for all communication settings: COMS0300.DAT Under section 2:

These settings <u>must also be done</u> at the printer side.

#### 6.2 Layout of the ticket

The layout of the ticket is fixed in a file named TICK0300.DAT (see next page)

This file can be configured as required.

The file is protected by a CRC-checksum as all initialisation files are.

The CRC-checksums from the 3 data sets used (UFS, UFP and DAT) are printed on the ticket for additional security. Any change in the ticket layout is identified by a change in CRC-checksum. The layout of the ticket consists of free to fill in text and data.

The data is framed as follows:

| ~         | 1 or 3                    | 1 to 999  | L or R             | @         |
|-----------|---------------------------|-----------|--------------------|-----------|
| Frame     | 1=batch start value       | Parameter | Optional alignment | Frame     |
| Start     | 2=batch stop value        | Mapping   | Left or right      | End       |
| character | 3=special character input | address   | Default is R       | Character |

#### If the data needs to be printed in a specific format (by default the values are printed in format %10.3)

| ~                  | 1 or 2        | 1 to 999           | L or R                                     | %                      | 1 to 15                | -             | 0 to (Width-1)           | @                |
|--------------------|---------------|--------------------|--------------------------------------------|------------------------|------------------------|---------------|--------------------------|------------------|
| Frame              | 1=start value | Parameter          | Optional                                   | Indicator              | Width, number          | Period as     | Number of                | Frame            |
| Start<br>character | 2=stop value  | Mapping<br>address | alignment<br>Left or right<br>Default is R | For specific<br>format | of characters to print | decimal point | characters in<br>decimal | End<br>Character |

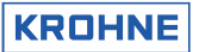

Example of ticket layout in file TICK0300.dat:

| <pre>~3027@~3087@~3049@<br/>~3027@~3087@~3048@<br/>IDENTIFICATION<br/>Ticket number : ~1001L@<br/>Start time : ~1101L@<br/>Stop time : ~2101L@<br/>Software version: ~1201L@<br/>Software version: ~1202L@<br/>Tag number ID : ~1203L@<br/>Batch ID : ~1204L@<br/>Batch name : ~1205L@</pre> | KROHNE                                                                                                    |                                      |
|----------------------------------------------------------------------------------------------------|----------------------------------------------------------------------------------------------------|--------------------------------------|
| TOTALISERS<br>Proces[m3]<br>Start Cum.:~1401R%10.2@ ~<br>Stop Cum.:~2401R%10.2@ ~<br>Batch :~2301R%10.2@ ~                                                                                                    | Standard[m3] Mass[tonM]<br>~1404R%10.2@ ~1407R%10.2@<br>~2404R%10.2@ ~2407R%10.2@<br>~2304R%10.2@ ~2307R%10.2@                                                                                |                                      |
| BATCH FLOW WEIGHTED AVERAGES<br>Temperature[°C]<br>Proces : ~2502R%8.2@<br>Densito meter: ~2504R%8.2@<br>Standard : ~2519R%8.2@                                                                                                    | Pressure[bar] Density [kg/m3]<br>~2505R%8.20 ~2520R%9.30<br>~2507R%8.20 ~2508R%9.30<br>~2509R%9.30                                                                                            |                                      |
| CONFIGURATION ON STANDARD VOL<br>Calculation Method : ~2<br>Temperature standard [°C]: ~2<br>Density standard by : ~2<br>Api group fluid type : ~2<br>API correction factor K0 : ~2<br>API correction factor K1 : ~2<br>API correction factor K2 : ~2                                        | LUME CALCULATION<br>2701L@<br>2702L%5.2@<br>2703L@<br>2704L@<br>2705L%11.4@<br>2706L%11.4@<br>2707L%11.8@                                                                                     |                                      |
| ALARMS<br>Temperature Body<br>Temperature Proces<br>Temperature Densitometer<br>Pressure Densitometer<br>Density Proces<br>Density Standard                                                                                                    | Measured[s]Override[s~2606R%10.10~2616R%10.11~2607R%10.10~2617R%10.11~2609R%10.10~2619R%10.11~2610R%10.10~2620R%10.11~2612R%10.10~2622R%10.11~2613R%10.10~2623R%10.11~2614R%10.10~2624R%10.11 | ]<br>@<br>@<br>@<br>@<br>@<br>@<br>@ |
| General Flow 1-4 channels dow<br>General Flow all channels dow                                                                                                    | wn : ~2601R%10.10<br>wn : ~2602R%10.10<br>ch : ~2603R%10.10                                                                                                    |                                      |

For the specific parameter mapping addresses see next paragraph

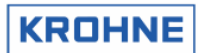

# 6.3 Parameter mapping addresses

| Tick | et number                                                                                             | Operation |
|------|----------------------------------------------------------------------------------------------------|-----------|
| 1    | Non resetable sequence number for the batch                                                           | В         |
| 2    | 99 reserved                                                                                           |           |
| Time | S                                                                                                    | Operation |
| 101  | Time and date of start and stop                                                                       | В         |
| 102  | 199 reserved                                                                                          |           |
|      |                                                                                                    |           |
| Oper | rate names (optional at batch set-up)                                                                 | Operation |
| 201  | Serial number (internal)                                                                              | В         |
| 202  | Software version (internal)                                                                           | В         |
| 203  | Tag number ID (internal)                                                                              | В         |
| 204  | Batch ID (fill in optional)                                                                           | В         |
| 205  | Batch name/source (fill in optional)                                                                  | В         |
| 206  | Batch reference number (only accessible by Modbus input)                                              | В         |
| 207  | 209 reserved                                                                                          | В         |
| 210  | Guard Digital contact, text according to CLNT0300.DAT item 20.04 and 20.05<br>See also chapter 10.4.3 | E         |
| 211  | 220 reserved                                                                                          |           |
| 221  | Print Modbus ASCII 8 character write string, Modbus address (NotModicon compatible) 4001              | E         |
| 222  | Print Modbus ASCII 8 character write string, Modbus address (NotModicon compatible) 4002              | E         |
| 223  | Print Modbus ASCII 8 character write string, Modbus address (NotModicon compatible) 4003              | E         |
| 224  | Print Modbus ASCII 8 character write string, Modbus address (NotModicon compatible) 4004              | E         |
| 225  | 260 reserved                                                                                          |           |
| 261  | Print Modbus ASCII 16 character write string, Modbus address (NotModicon compatible) 14001            | E         |
| 262  | Print Modbus ASCII 16 character write string, Modbus address (NotModicon compatible) 14002            | E         |
| 263  | Print Modbus ASCII 16 character write string, Modbus address (NotModicon compatible) 14003            | E         |
| 264  | Print Modbus ASCII 16 character write string, Modbus address (NotModicon compatible) 14004            | E         |
| 265  | 299 reserved                                                                                          |           |
|      |                                                                                                    |           |
| Rese | etable Totalisers (at start and stop time)                                                            | Operation |
| 301  | Resetable Actual Totaliser                                                                            | В         |
| 302  | Resetable Actual forward Totaliser                                                                    | В         |
| 303  | Resetable Actual reverse Totaliser                                                                    | В         |
| 304  | Resetable Standard Totaliser                                                                          | В         |
| 305  | Resetable Standard forward Totaliser                                                                  | В         |
| 306  | Resetable Standard reverse Totaliser                                                                  | В         |
| 307  | Resetable Mass Totaliser                                                                              | В         |
| 308  | Resetable Mass forward Totaliser                                                                      | В         |
| 309  | Resetable Mass reverse Totaliser                                                                      | В         |
| 310  | Resetable External Flow meter Standard Totaliser                                                      | E         |
| 311  | Resetable External Flow meter Standard Forward Totaliser                                              | E         |
| 312  | Resetable External Flow meter Standard Reverse Totaliser                                              | E         |
| 313  | 399 reserved                                                                                          |           |
|      |                                                                                                    |           |
| Non  | Hesetable Lotalisers (at start and stop time)                                                         | Operation |
| 401  | Non resetable Actual Totaliser                                                                        | B         |
| 402  | Non resetable Actual Forward Totaliser                                                                | B         |
| 403  | Non resetable Actual Reverse Totaliser                                                                | В         |
| 404  | Non resetable Standard Totaliser                                                                      | B         |
| 405  | Non resetable Standard Forward Total                                                                  | B         |

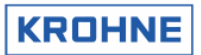

| 406  | Non resetable Standard Reverse Total                                         | в         |
|------|------------------------------------------------------------------------------|-----------|
| 407  | Non resetable Mass Totaliser                                                 | B         |
| 408  | Non resetable Mass Forward Totaliser                                         | B         |
| 409  | Non resetable Mass Reverse Totaliser                                         | В         |
| 410  | 499 reserved                                                                 |           |
|      |                                                                              |           |
| Batc | h Flow weighted averages                                                     | Operation |
| 501  | Batch 1 average temperature body                                             | B         |
| 502  | Batch 1 average temperature proces                                           | В         |
| 503  | Batch 1 average temperature proving external flow meter                      | Е         |
| 504  | Batch 1 average temperature densito meter                                    | В         |
| 505  | Batch 1 average pressure proces                                              | В         |
| 506  | Batch 1 average pressure proving external flow meter                         | Е         |
| 507  | Batch 1 average pressure densito meter                                       | В         |
| 508  | Batch 1 average density densito meter                                        | В         |
| 509  | Batch 1 average density standard                                             | В         |
| 510  | Batch 1 average External Viscosity kynematic                                 | В         |
| 511  | Batch 1 average Ctl (15 ℃ to proces)                                         | В         |
| 512  | Batch 1 average Cpl (0 Bar to proces)                                        | В         |
| 513  | Batch 1 average Ctl (15℃ to standard)                                        | В         |
| 514  | Batch 1 average Cpl (0 Bar to standard, always 1)                            | В         |
| 515  | Batch 1 average Ctl (15°C to densito meter )                                 | В         |
| 516  | Batch 1 average Cpl (0 Bar to densito meter)                                 | В         |
| 517  | Batch 1 average Ctl (15°C to proving external flow meter)                    | В         |
| 518  | Batch 1 average Cpl. (0 Bar to proving external flow meter)                  | В         |
| 519  | Batch 1 average temperature standard                                         | В         |
| 520  | Batch 1 average density proces                                               | В         |
| 521  | Batch 1 average flow actual                                                  | В         |
| 522  | Batch 1 average density proving external flow meter                          | Е         |
| 523  | Batch 1 average flow proving external flow meter                             | E         |
| 524  | Batch 1 average Installed Kfactor proving external flow meter                | E         |
| 525  | Batch 1 found New Kfactor proving external flow meter                        | E         |
| 526  | Batch 1 difference installed vs new found Kfactor external                   | E         |
| 527  | Batch 1 Air Buoyancy correction: Air Buoyancy number CLNT0300.DAT item 19.02 | E         |
| 528  | Batch 1 Air Buoyancy correction: Calculated Liter Weight                     | E         |
| 529  | Batch 1 Air Buoyancy correction: Calculated Weight in Air                    | Е         |
| 530  | 550 reserved                                                                 |           |
| 551  | Batch1 : Lowest measured Temperature (for high viscosity applications )      | В         |
| 552  | Batch1 : Deviation % (worst case estimate due to batch alarms)               | В         |
| 553  | 599 Reserved                                                                 |           |
|      |                                                                              |           |
| Batc | h alarms in seconds                                                          | Operation |
| 601  | Batch 1 alarm: General Flow 1-4 channels down                                | В         |
| 602  | Batch 1 alarm: General Flow all channels down                                | В         |
| 603  | Batch 1 alarm: calculation API group mismatch                                | В         |
| 604  | Batch 1 alarm: system runtime alarm occurred                                 | В         |
| 605  | Batch 1 alarm: real time profile out of range when used                      | В         |
| 606  | Batch 1 alarm: measured Body temperature out of range                        | В         |
| 607  | Batch 1 alarm: measured Proces temperature out of range                      | В         |
| 608  | Batch 1 alarm: measured External Prove temperature out of range              | E         |
| 609  | Batch 1 alarm: measured Densito temperature out of range                     | В         |
| 610  | Batch 1 alarm: measured Proces pressure out of range                         | В         |
| 611  | Batch 1 alarm: measured External Prove pressure out of range                 | E         |

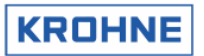

| i i  |                                                                                                    | I         |
|------|----------------------------------------------------------------------------------------------------|-----------|
| 612  | Batch 1 alarm: measured Densito pressure out of range                                                                | В         |
| 613  | Batch 1 alarm: measured Densito Density out of range                                                                 | В         |
| 614  | Batch 1 alarm: measured Standard Density out of range                                                                | В         |
| 615  | Batch 1 alarm: measured External viscosity out of range                                                              | E         |
| 616  | Batch 1 alarm: override Body temperature applied                                                                     | В         |
| 617  | Batch 1 alarm: override Proces temperature applied                                                                   | В         |
| 618  | Batch 1 alarm: override External Prove temperature applied                                                           | E         |
| 619  | Batch 1 alarm: override Densito temperature applied                                                                  | В         |
| 620  | Batch 1 alarm: override Proces pressure applied                                                                      | В         |
| 621  | Batch 1 alarm: override External Prove pressure applied                                                              | E         |
| 622  | Batch 1 alarm: override Densito pressure applied                                                                     | В         |
| 623  | Batch 1 alarm: override Densito Density applied                                                                      | В         |
| 624  | Batch 1 alarm: override Standard Density applied                                                                     | E         |
| 625  | Batch 1 alarm: override External viscosity applied                                                                   | В         |
| 626  | 627 reserved                                                                                                    |           |
|      |                                                                                                    |           |
| Conf | iguration API etc                                                                                                    | Operation |
|      | Calculation method: Only proces flow, Standard volume/mass by API standards, mass                                    |           |
| 701  | measurement by proces density                                                                                        | В         |
| 702  | Temperature standard in value                                                                                        | В         |
|      |                                                                                                    | _         |
| 703  | Density standard by: fill in manually, calculated from densito meter density, on AD / Modbus input                   | В         |
| 704  | Fluid type: crude, gasoline, trans.area, jetgroup, tuel oil, tree till                                               | В         |
| 705  | API correction factor K0                                                                                             | В         |
| 706  | API correction factor K1                                                                                             | В         |
| 707  | API correction factor K2                                                                                             | В         |
| 708  | 749 reserved                                                                                                    |           |
| 750  | Print Modbus float32, Modbus address (NotModicon compatible) 7095 (1751) or 7100 (2751)                              | E         |
| 751  | Print Modbus float32, Modbus address (NotModicon compatible) 7096 (1752) or 7101 (2752)                              | E         |
| 752  | Print Modbus float32, Modbus address (NotModicon compatible) 7097 (1753) or 7102 (2753)                              | E         |
| 753  | Print Modbus float32, Modbus address (NotModicon compatible) 7098 (1754) or 7103 (2754)                              | E         |
| 754  | Print Modbus float32, Modbus address (NotModicon compatible) 7099 (1755) or 7104 (2755)                              | E         |
| 755  | Print Modbus float32, Modbus address (NotModicon compatible) (7095 – 7100) (with 1756) (7100 – 7095) (with 2756)     | F         |
|      | Print Modbus float32, Modbus address (NotModicon compatible) (7096 – 7101) (with 1757)                               |           |
| 756  | (7101 – 7096) (with 2757)                                                                                            | E         |
| 757  | (7102 - 7097) (with 2758)                                                                                            | Е         |
|      | Print Modbus float32, Modbus address (NotModicon compatible) (7098 - 7103) (with 1759)                               |           |
| 758  | (7103 – 7098) (with 2759)<br>Print Madhus flaat22, Madhus address (NatMadison compatible) (7000 – 7104), (with 1760) | E         |
| 759  | (7104 – 7099) (with 2760)                                                                                            | Е         |
| 760  | 799 reserved                                                                                                    |           |
|      |                                                                                                    |           |
| Secu | ırity                                                                                                    | Operation |
| 801  | CRC checksum on data set UFS                                                                                         | В         |
| 802  | CRC checksum on data set UFP                                                                                         | В         |
| 803  | CRC checksum on data set DAT                                                                                         | В         |
| 804  | CRC checksum on Executable                                                                                           | В         |
| 805  |                                                                                                    |           |

Operation B: Basic operations Operation E: Extended operations

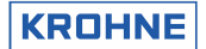

# 6.3.1 Special characters for printer control:

Special characters for printer control start with a 3.

| The so called escape codes for printer of | control can be inserted into the Ticket Layout |
|-------------------------------------------|------------------------------------------------|
| Examples:                                 |                                                |
| ~3007@                                    | Printer sounds a bel                           |
| ~3012@                                    | Formfeed                                       |
| ~3027@~3067@~3000@~30xx@                  | Set page length in inch in ~30xx@: xx=122      |
| ~3027@~3067@~3000@~3xxx@                  | Set page length in lines in ~3xxx@: xx=1127    |
| ~3027@~3087@~3049@                        | Select double sized characters                 |
| ~3027@~3087@~3048@                        | Cancel double sized characters                 |
| ~3027@~3071@                              | Select double strike printing                  |
| ~3027@~3072@                              | Cancel double strike printing                  |
| ~3027@~3052@                              | Select italic characters                       |
| ~3027@~3053@                              | Cancel italic characters                       |
| ~3027@~3054@                              | Cancel italic characters                       |
| ~3027@~3057@                              | Enable paper out sensor                        |
| ~3027@~3056@                              | Disable paper out sensor                       |
|                                           |                                                |

# 6.4 Initial batch set-up

The initial batch set-up is by initialisation file CLNT0300.dat file under section 12:

| 12 <batching control=""></batching>                                        |
|----------------------------------------------------------------------------|
| Only in use when a Epson Serial Printer according DIN66258 standard        |
| is connected.                                                              |
| Note that in the HSET0300.UFP file (for hardware setup) the following data |
| must be set:                                                               |
| -1.4 Location_stat must be enabled (saving of status)                      |
| -1.8 Location_tic must be a disk with enough storage capacity              |
|                                                                            |
| 12.1 BATCHING_ON c=#2 //0=Internal batching disabled                       |
| //Manual batching modes:                                                   |
| //l=Enable Batching (start stop at zero flow)                              |
| //2=Enable Batching (start stop at all flows)                              |
| //Continuous piipe line modes                                              |
| //3=Enable Batching: (Automatic)                                           |
| <pre>//4=Enable Batching: (No Reset, possibly forced reset)</pre>          |
| <pre>//If enabled then automatic initialize printer</pre>                  |
| 12.2 Max_tickets c=#100//Maximum number of last tickets saved 10100000     |
| //depending on disk space (see Location_tic above)                         |
| 12.3 Hour_start c=#10 //Start hour 023 for continous pipe line ticket      |
| 12.4 Hour_interval c=#1 //Interval hour 124 for continous pipe line ticket |
| //O=No tickets automatically, only on demand                               |
| 12.5 Modbus_control c=#1 //0=No Control batching through modbus            |
| //1=Control batching through modbus                                        |
| //2=as 0 with no printer alarm on printer failure                          |
| //3=as 1 with no printer alarm on printer failure                          |
|                                                                            |

## • There are 4 modes for Batch configuration:

| BATCHING<br>ON | Start stop batch<br>permission  | Confirmation asked<br>on batch settings | API settings during<br>batch possible |
|----------------|---------------------------------|-----------------------------------------|---------------------------------------|
| 0              | Batch mode disabled             |                                         |                                       |
| 1              | Only at zero flow<br>conditions | Yes                                     | No                                    |
| 2              | At all flowing conditions       | Yes                                     | No                                    |

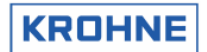

| 3 | At all flowing conditions | No | Yes (continuous pipe line measurement) |
|---|---------------------------|----|----------------------------------------|
| 4 | At all flowing conditions | No | Yes (continuous pipe                   |
|   |                           |    | line measurement)                      |

BATCHING\_ON 1 and 2 have the following restrictions during a batch: -No reset possible of resetable totalisers

-No reset of error times but the possibility to reset occurred error messages

- The previous number of tickets saved is set with MAX\_TICKETS. Default is 100 tickets. Be careful with increasing the number of tickets. Not enough disk space means losing tickets
- For Continuous Pipe Line Measurement the ticket automatically is printed starting from HOUR\_START
- For Continuous Pipe Line Measurement the ticket automatically is printed every HOUR\_INTERVAL, but if interval 0 is installed than tickets are only printed on demand
- By MOD\_BUS\_CONTROL it is possible to enable the controls through Modbus for batching: -Start batch
  - -Stop batch
  - -Reset printing
  - -Confirm printing
  - Or in case of using continuous Pipe Line measurement
  - -Ticket on demand with reset of values
  - -Ticket on demand without reset of values
  - Reset printing

#### 6.5 Batch status

| Batch status         | As a value on | Explanation                                                           |
|----------------------|---------------|-----------------------------------------------------------------------|
| (status window text) | Modbus        |                                                                       |
| NON                  | 0             | No batch active, ready to set-up                                      |
| SETUP                | 1             | In set-up mode. After set-up is done, it is possible to start a batch |
| RUNNING              | 2             | Batch is started                                                      |
| END-BATCH            | 3             | Batch is stopped and ticket is made, then attempt to<br>END_PRINT     |
| END-PRINT            | 5             | Status during successful printing                                     |
| END-FAIL             | 6             | If printing fails or printer is busy too long                         |
| CONFIRM              | 7             | After successful print job waiting for manual<br>confirmation         |
| RESET                | 10            | Waiting for reset command after END_FAIL                              |
|                      |               |                                                                       |

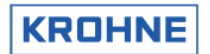

# ALTOSONIC V

# 6.6 Printer status

| Printer status<br>(status window text) | As a value on<br>Modbus | Explanation                                              |
|----------------------------------------|-------------------------|----------------------------------------------------------|
| Ready                                  | 0                       | Ready for printing                                       |
| Fail                                   | 1                       | If printer failed during print job                       |
| Busy                                   | 2                       | During print job                                         |
| Check                                  | 2                       | If no print job, check if printer is connected and ready |
| Off                                    | 3                       | If printer is not found after Check                      |

# 6.7 Printer task status

| Printer status            | As a value on | Explanation                                            |  |  |  |  |
|---------------------------|---------------|--------------------------------------------------------|--|--|--|--|
| (status window text)      | Modbus        |                                                        |  |  |  |  |
| NON                       | 0             | No print job                                           |  |  |  |  |
| BUSY                      | 12            | Attempt first character                                |  |  |  |  |
| Xxxs0s                    | 3             | Getting acknowledge if printer is taking print job.    |  |  |  |  |
| Timeout print management  |               | For multiple UFP's connected by a printer switch to 1  |  |  |  |  |
| Value in seconds counting |               | serial printer. Timeout print management can be set in |  |  |  |  |
| down, if 0 then status to |               | COMS0300.dat under section 2.9                         |  |  |  |  |
| RESET                     |               |                                                        |  |  |  |  |
| BUSY                      | 498           | Printing headers                                       |  |  |  |  |
| Progress counter as       | 99            | Successful printing ticket                             |  |  |  |  |
| percentage 0100           |               |                                                        |  |  |  |  |
| CONFIRM                   | 100           | Ready to confirm print job, see batch status CONFIRM   |  |  |  |  |
| RESET                     | 101           | Ready for reset command on batch status RESET          |  |  |  |  |

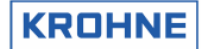

#### 6.8 Batch set-up

BATCHING\_ON 1 or 2 is a normal batch that requires batch set-up:

| BATCH CONTROL WINDOW              |                |                 |                       |
|-----------------------------------|----------------|-----------------|-----------------------|
| The batch option is configured as | follows        |                 |                       |
| Start stop batch permission       | : At all       | flow conditions |                       |
| Confirmation asked on API/strings | : Yes          |                 |                       |
| API settings during batch         | : No           |                 |                       |
| Current ticket number             |                | 28              |                       |
|                                   |                |                 |                       |
|                                   |                |                 |                       |
|                                   |                |                 |                       |
|                                   |                |                 |                       |
|                                   |                |                 |                       |
|                                   |                |                 |                       |
|                                   |                |                 |                       |
|                                   |                |                 |                       |
|                                   |                |                 |                       |
|                                   |                |                 |                       |
|                                   |                |                 |                       |
|                                   |                |                 |                       |
| Current status is no batch active |                |                 |                       |
| F1 : Back to main window          |                |                 |                       |
| F2 : Setup a new batch (API sett  | ings and ficke | et strings)     |                       |
| F3 : Previous Licket Read/Print   |                |                 |                       |
| Serial#:2325741001 Window :       | BATCH CONTROL  | Batch : NON     | KROHNE                |
| Version:03.00.50.01 Alarms        | 1              |                 | Altometer<br>(C) 2008 |
| Data :exe00000-18421-56309-31865  |                | DUMMY : NORMA   | 17:20 📢               |
| MAIN SETUP READ<br>F1 F2 F3 F4 F  | -5 F6          | F7 F8           | F9 F10                |

A new batch can only be set if the last batch is stopped and the ticket is printed correctly and confirmed Start the set-up by pressing function key F2 for confirmation on the API settings

| API STANDARD VOLU                                                            | JME/MA            | SS CONFIGURA                                                          | TION D                                                                   | та                             |                                                      |                                                              |                                           |                                                      |
|------------------------------------------------------------------------------|-------------------|-----------------------------------------------------------------------|--------------------------------------------------------------------------|--------------------------------|------------------------------------------------------|--------------------------------------------------------------|-------------------------------------------|------------------------------------------------------|
| Calculation                                                                  |                   | DISABLED<br>STANDARD V<br>MASS MEASU                                  | DLUME∕M<br>Rement                                                        | iass by<br>By pro              | API STAN<br>CES DENSI                                | DARDS<br>TY                                                  |                                           |                                                      |
| Temperature stand                                                            | lard:             | <mark>۲ 15.000 د</mark> ۰                                             | C I                                                                      |                                |                                                      |                                                              |                                           |                                                      |
| Density standard                                                             | by:               | FILL IN MA<br>CALCULATED<br>ON AD/MODB                                | NUALLY<br>FROM D<br>US INPU                                              | ENSITO<br>T                    | 1eter den                                            | SITY                                                         |                                           |                                                      |
| Fluid type                                                                   |                   | CRUDE<br>GASOLINE<br>TRANS.AREA<br>JET GROUP<br>FUEL OIL<br>FREE FILL |                                                                          | API254<br>Temper<br>-18<br>-18 | 0 Table<br>ature[°C<br>150<br>125<br>95              | 54C tempe<br>]<br>current:                                   | Alph<br>486<br>918<br>954                 | re limits<br>na*1e-6<br>918<br>954<br>1674<br>1453.2 |
| Density standard                                                             |                   | ► 650.00 CK                                                           | g/m3]                                                                    | unda a                         |                                                      |                                                              |                                           |                                                      |
| ко<br>к1<br>к2                                                               |                   | 613.972<br>0.00000<br>0.00000                                         | <pre><change <arrow="" <b="" <enter:="" <i="" n="" p:=""></change></pre> | up/dow<br>left/r<br><1,2,      | ight): In<br>3> : Se<br>ight): In<br>3> : no<br>; Sa | et param.<br>croll/Cha<br>crease s<br>ormal, °A<br>ove confi | /valu<br>nge v<br>tep v<br>PI 60<br>gurat | e-change<br>alue<br>, SG<br>ion                      |
| Serial#:232574100<br>Tag #:51-FT-002<br>Version:03.00.50.<br>Data :exe00000- | 1<br>01<br>18421- | Window<br>Warnings<br>Alarms<br>56309-31865                           | : BATCH<br>: 2<br>: 1                                                    | API                            | Batch<br>Printe<br>Ltask<br>DUMMY                    | : NON<br>er: CHECK<br>: NON<br>: <mark>NORMA</mark>          |                                           | _KROHNE ]<br>Altometer<br>(C) 2008<br>17:23 ♥        |
| BATCH ENTER<br>F1 F2                                                         | UP<br>E3          |                                                                       | EFT 5                                                                    | F6                             | INP1<br>F7                                           | INP2<br>F8                                                   | INP3                                      | B SAVE                                               |

The operator is forced to look at the API setting. He can change the settings and SAVE by F10 or return back to BATCH by F1.

If the batch is controlled by Modbus this step must be handled by the Host system.

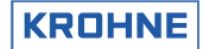

## 6.8.2 Batch text set-up

On returning from API settings the strings can be set:

| BATCH STRING INPUT | WINDOW                       |            |          |           |
|--------------------|------------------------------|------------|----------|-----------|
|                    |                              |            |          |           |
| Batch ID           | : Fuel0i123                  |            |          |           |
| Batch name/source  | Tank56c                      |            |          |           |
|                    |                              |            |          |           |
|                    |                              |            |          |           |
|                    |                              |            |          |           |
|                    |                              |            |          |           |
|                    |                              |            |          |           |
|                    |                              |            |          |           |
|                    |                              |            |          |           |
|                    |                              |            |          |           |
|                    |                              |            |          |           |
|                    |                              |            |          |           |
|                    |                              |            |          |           |
|                    |                              |            |          |           |
|                    |                              |            |          |           |
|                    |                              |            |          |           |
|                    |                              |            |          |           |
|                    |                              |            |          |           |
|                    |                              |            |          |           |
|                    |                              |            |          |           |
|                    |                              |            |          |           |
| Serial#:2325741001 | Window :BATCH                | TEXT Batch | : SETUP  | KROHNE    |
| Tag #:51-FT-002    | Warnings:2                   | Printe     | er:OFF   | Altometer |
| Data :exe00000-184 | HIAMS : 1<br>121-56309-31865 | DUMMY      | : NORMAL |           |
|                    |                              |            |          |           |

Returning to F1 "batch" means confirmation on texts. Confirmation on Batch ID and Batch name/source is only possible with manual set-up

Note that there are now also Modbus ASCII based strings available.

By data input through Modbus, 4 names (8 characters) and 4 names (16 characters) can printed on the ticket. Also 10 external numeric values by Modbus input can be printed on the batch ticket, see printer registers 751...760

#### 6.8.3 Ready to start batch after set-up is complete

| Curren<br>F1 :<br>F2 :<br>F3 :<br>F4 :<br>F10 :<br>Serial# | t statu<br>Back f<br>Cance<br>Setup<br>Setup<br>Start<br>: 232574 | us is bat<br>to main w<br>I the set<br>the API<br>the Stri<br>the batc | ch setup a<br>rindow<br>up<br>ngs<br>:h<br>Window  | and ready                       | to start | Batch                     | : SETUP                            | Квон                     | NE   |
|------------------------------------------------------------|-------------------------------------------------------------------|------------------------------------------------------------------------|----------------------------------------------------|---------------------------------|----------|---------------------------|------------------------------------|--------------------------|------|
| Tag #<br>Version<br>Data<br>F1                             | : 51-FT<br>: 03.00<br>: exe000<br>CANCEL<br>F2                    | -002<br>.50.01<br>000-18421<br>. Set-AP<br>F3                          | Warnir<br>Alarms<br>-56309-318<br>I Set-text<br>F4 | 195:2<br>5:1<br>65<br><b>F5</b> | F6       | Printer<br>Ltask<br>DUMMY | : CHECK<br>: NON<br>: NORMAL<br>F8 | Altone<br>(C) 2<br>17:48 | TABT |

#### ALTOSONIC V

6.0

Detels stard

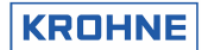

- Now batch is ready to start by Function key F10 or by Modbus command if enabled. Note that depending on security level it is only possible to start a batch if flow is at zero flow conditions
- Possible to cancel the set-up (F2)
- Or return to the API settings (F3) or the Text settings (F4)

| Datch Start                          |               |                |      |                         |
|--------------------------------------|---------------|----------------|------|-------------------------|
|                                      |               |                |      |                         |
|                                      |               |                |      |                         |
|                                      |               |                |      |                         |
| BATCH CONTROL WINDOW                 |               |                |      |                         |
|                                      |               |                |      |                         |
| The batch option is configured as fo | llows         |                |      |                         |
| Start stop batch permission          | : At all fl   | ow conditions  |      |                         |
| Confirmation asked on API/strings    | : Yes         |                |      |                         |
| API settings during batch            | : No          |                |      |                         |
| Current ticket number                |               | 29             |      |                         |
| Batch Volume Error [%]               | : 0.00        |                |      |                         |
|                                      |               |                |      |                         |
|                                      |               |                |      |                         |
|                                      |               |                |      |                         |
|                                      |               |                |      |                         |
|                                      |               |                |      |                         |
|                                      |               |                |      |                         |
|                                      |               |                |      |                         |
|                                      |               |                |      |                         |
|                                      |               |                |      |                         |
|                                      |               |                |      |                         |
|                                      |               |                |      |                         |
|                                      |               |                |      |                         |
| Current status is batch is running   |               |                |      |                         |
| F1 : Back to main window             |               |                |      |                         |
| F2 : Read/print a previous batch t   | icket         |                |      |                         |
| F8 : End Batch and write+print tic   | ket           |                |      |                         |
| erial#:2325741001 Window :BA         | TCH CONTROL F | atch : RUNNING | K    | ROHNE                   |
| ag #:51-FT-002 Warnings:2            | F             | rinter: CHECK  | A1   | tometer                 |
| ersion:03.00.50.01 Alarms :2         |               | task : NON     | 17   | ) 2008<br>·52 <u>*1</u> |
| MAIN READ                            |               | END            | - 11 |                         |
|                                      | E6 I          | -7 F8          | E9   | E10                     |

Starting a batch holds the following automatic actions:

- Reset of: errors, resetable totalisers and batch flow-weighted averages (temp, press, densities etc.)
- Increase ticket number by one (is saved in the "batch status" file.
- Saving of all batch parameters (for later use when batch is stopped and certain batch start values are requested on ticket) in a "batch start" file that is secured by a CRC-checksum

New since software version 03.00.50.01 is the option to view, during the batch, the worst case batch Volume Error % estimate due to batch alarms such as path failures, input signals alarms etc etc

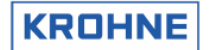

## 6.10 During batch

During a batch the restrictions are handled as the installed BATCHING\_ON level prescribes. Files with all alarm times, totalisers, and batch averages are saved every 12 seconds to a SRAM disk (or industrial compact flash with static and dynamic wear levelling) in dual files.

Sequentially saving it each time in a different file (file1 or file2). So when the power is turned of during a file-save causing the file to be corrupted, the previously saved dual file is used at start-up to load previously saved alarm times, totalisers, and batch averages.

#### 6.10.1 Reading / Printing previous batch ticket

During a batch it is possible to read and print a previous batch ticket From Main window to Batch Control window by F7 and then Function Key F2 for reading previous batch ticket

| Reading previous tickets WINDOW                                                                                                    |
|----------------------------------------------------------------------------------------------------|
| Ticket numbers available are: 0000000001 0000000028<br>Ticket to read is : 0000000028                                                                                                    |
|                                                                                                    |
|                                                                                                    |
|                                                                                                    |
| F1 : Back to main window                                                                                                    |
| F3 : Read requested ticket                                                                                                    |
| F4 F5: In/decrease ticket number                                                                                                    |
| F6 F7: In/decrease step for F4 F5                                                                                                    |
| Serial#:2325741001         Hindow         :BATCH CONTROL         Batch         :NON         KROHNE           Tag         #:51-FT-002         Warnings:2         Printer:CHECK         Altomete           Version:03.00.50.01         Alarms         :2         +task         :NON         (C) 200           Data         :exe00000-18421-56309-31865         DUMMY         NORMAL         10:35         0 |
| MAIN BATCH ENTER UP DOWN LEFT RIGHT<br>E1 E2 E3 E4 E5 E6 E7 E8 E9 E10                                                                                                    |

Explanation Function keys:

| •  | -                     |
|----|-----------------------|
| F1 | : Back to Main Window |

- F2 : Return to Batch Control window
- F3 : Upload "Ticket to read "
- F4...F7 : Change "Ticket to read" number within the limits of "Tickets available"

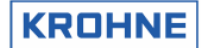

#### 6.10.1.1 Read ticket

| DECISIVE                                              | PRESE                                                    | NTATION:                                                          | NOT VALID, S                                                      | SYSTEM E                                | ERRORS DU                  | RING BAT            | СН                |             |                |
|-------------------------------------------------------|----------------------------------------------------------|-------------------------------------------------------------------|-------------------------------------------------------------------|-----------------------------------------|----------------------------|---------------------|-------------------|-------------|----------------|
| System r<br>Realtime                                  | runtime<br>Profil                                        | alarms o<br>le out of                                             | ccurred :<br>range :                                              |                                         | 83.6<br>0.0                |                     |                   |             |                |
| Batch Er<br>Low Temp                                  | ror %<br>erature                                         | e during                                                          | :<br>batch[°C]:                                                   |                                         | 26.22<br>21.38             |                     |                   |             |                |
|                                                       |                                                          |                                                                   |                                                                   |                                         |                            | K                   | rohne Oi          | låGas B.    | .V.            |
| ERROR IN<br>-during<br>-during<br>-during<br>CRC-CHEC | BATCH<br>read/wr<br>making<br>batch:<br>batch:<br>XSUMS: | BY:<br>rite star<br>ticket f<br>system s<br>measurem<br>EXE000000 | t-stop data<br>ile<br>topped durin<br>ent alarms p<br>UFS18421 UF | ng batcł<br>nossibl <u>u</u><br>PP56309 | )<br>g cause ><br>DAT31865 | 0.06 % 0<br>TICxxxx | deviation<br>«    | 1           |                |
| Serial#<br>Tag #                                      | :232574<br>:51-FT-                                       | 1001<br>-002                                                      | Window<br>Warnings                                                | : BATCH                                 | CONTROL                    | Batch<br>Printer    | : NON<br>: CHECK  | KR<br>Alto  | OHNE<br>ometer |
| Version<br>Data                                       | :03.00.<br>:exe000                                       | .50.01<br>)00-18421                                               | Alarms<br>-56309-31865                                            |                                         |                            | Ltask<br>DUMMY      | : NON<br>: NORMAL | (C)<br>10:4 | 2008<br>45 💛   |
| MAIN                                                  | BATCH                                                    | UP                                                                | DOWN<br>E4                                                        | E5                                      | E6                         | F7                  | F8                | PRINT       | NEW<br>E10     |

Notice that the ticket that is read is not valid:

The header explains that there were system errors.

The System errors are mentioned at the bottom of the ticket therefore in this example the reading of the ticket is scrolled down to the bottom.

Function keys:

- F1 : back to Main window
- F2 : back to Batch control
- F3 : Scroll up in ticket
- F4 : Scroll down in ticket
- F9 : Print the ticket
- F10 : Read another ticket
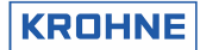

### 6.11 Batch stop

After starting a batch, this batch can be stopped manually in the Batch Control window by F8, or by Modbus command if enabled

Note that depending on security level it is only possible to stop a batch if flow is at zero conditions

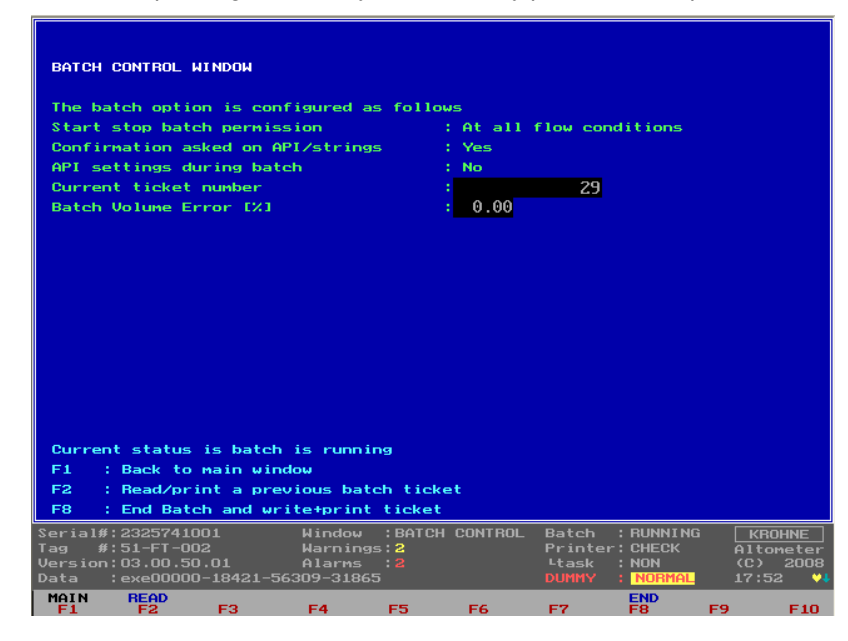

Stopping a batch holds the following automatic actions:

- Saving of all parameters possible (in values) on ticket in a "batch stop" file that is secured by a CRC-checksum.
- Make and save ticket according to the "layout ticket" file that is secured by a CRC-checksum
- If saving of the ticket failed a message will appear on screen and on the ticket.
- The ticket will be send to the printer after saving the ticket

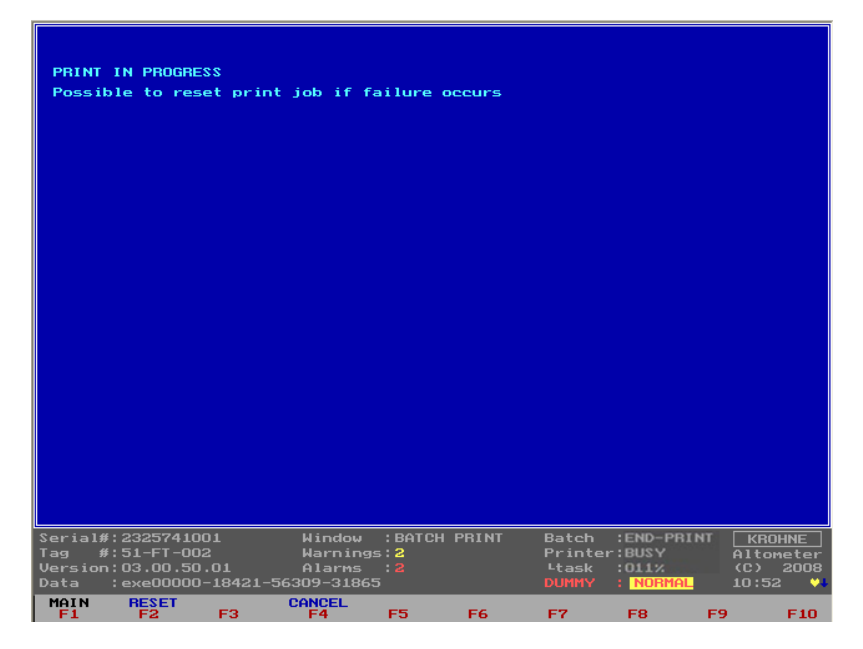

In the picture above the batch is ended and is just started to print. Batch status : END PRINT Printer status : BUSY

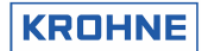

#### Printer task at : 011%

It is always possible to reset the printer buffer in the UFP, this will cause the print task to start at the beginning of the ticket again.

Note that it can be necessary to reboot the printer itself on a real print failure.

Stopping a batch holds the following "manual actions" / "ModBus commands":

- After ticket is printed, confirm the printed ticket is printed successful and is the same as shown on screen.
- If the printing has failed the software generates an alarm and no confirmation can be given only a reset of the printer. Check and reset the printer. After reset, the complete ticket is printed again. If the ticket is printed correct a confirmation can be given.

Note that a next batch can only be started when the previous batch is confirmed.

If any CRC is corrupted this will be indicated on the ticket Printout

- In the header of the ticket, that the ticket is invalid due to system errors
- At the end of the ticket, the explanation of the system errors and so that there was a crc checksum failure

If status batch files are all corrupt at initialisation of the UFP-Program, a new status file is made. The ticket number can then be set to desired value (for logistical reasons) and the DAT data set will have CRC checksum update.

#### 6.11.1 Possible errors that cause an Invalid Batch ticket

#### In the header of the ticket one of the 3 following messages will be printed

- Decisive presentation: Valid
- Decisive presentation: Not valid, crc-checksum error (ticket)
- Decisive presentation: Not valid, system errors during batch

#### At the end of the ticket, there will be an explanation of the system errors if they have occurred: Error in batch by:

- During read/write of start/stop value files
- During making ticket file (write errors)
- During batch: batch status files
- During batch: batch totaliser files
- During batch: batch average files
- During batch: system stopped during batch
- During batch: measurement alarms possibly cause > 0.04 percent deviation
- During batch: batch status file saving

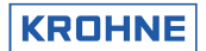

#### 6.11.2 Measurement alarms batch validation

There are 2 methods for the batch validation:

- 1. Validation using the maximum flow. This is the method as used in previous versions of this program. Using the maximum flow for validation has shown in practice that it can lead to overrated Batch Error% values.
- 2. Validation using the current flow as long as the current flow is calculated. Since version 03.00.50.01.

The method is set in the CLNT0300.DAT file item: "21.17 Method of weighing"

#### 6.11.2.1 Method 1 static maximum flow

To validate a batch when a measurement alarm has occurred over a period of time (Alarm in [s]) the following calculation is used to validate the batch within a 0.04% error.

$$Volume\_error[m3] = \frac{MaxFlow[m3/h]}{3600} \cdot Alarm[s] \cdot \frac{Error[\%]}{100}$$

$$Deviation[\%] = \frac{Volume\_error[m3]}{Batch\_Volume\_proces[m3]} \cdot 100[\%]$$

Secondary inputs measurement Error% on occurred alarm:

| Secondary inputs                        | Error% | Explanation                                                |
|-----------------------------------------|--------|------------------------------------------------------------|
| Temperature body                        | 1      | 10 ℃ is 0.036% deviation: 2% caused by >500 ℃              |
| Temperature process                     | 25     | 1 °C is 0.1% deviation: 25% caused by 250 °C deviation     |
| Temperature proving external flow meter | 25     | 1 ℃ is 0.1% deviation: 25% caused by 250 ℃ deviation       |
| Temperature densito meter               | 25     | 1 ℃ is 0.1% deviation: 25% caused by 250 ℃ deviation       |
| Pressure proces                         | 2.5    | 1 bar is 0.01% deviation: 2.5% caused by 250 bar deviation |
| Pressure proving external flow meter    | 2.5    | 1 bar is 0.01% deviation: 2.5% caused by 250 bar deviation |
| Pressure densito meter                  | 2.5    | 1 bar is 0.01% deviation: 2.5% caused by 250 bar deviation |
| Density densito meter                   | 100    | Standard volume correction uncertain therefore 100% errror |
| Density standard                        | 100    | Standard volume correction uncertain therefore 100% errror |

UFP measurement Error% on occurred alarm:

| Secondary inputs               | Error% | Explanation                                                                |
|--------------------------------|--------|----------------------------------------------------------------------------|
| 1-4 channels down              | 0.5    | Correction curve over viscosity never > 0.5%. (together with Real time     |
|                                |        | profile out of range error will lead to 4% error)                          |
| All channels down              | 100    | System is not measuring flow therefore 100% error                          |
| API group mismatch             | 100    | Standard volume correction uncertain therefore 100% errror                 |
| System alarms                  | 10     | Over estimated value on alarms as file not found, overrun etc              |
| Real time profile out of range | 3.50   | Correction curve over viscosity never > 3.5%. To secure validity value=10% |

Each alarm is measured in seconds, and the Volume\_Error it causes, is calculated. All Volume\_error values are summated and the total deviation is calculated.

#### Example: How long may a certain error be active during a batch before the batch is Not Valid:

- Only alarm 1-4 channels down: alarm time is x
- Maximum flow rate is 1200m3/h
- Batch time is 24 hours at 80% of the maximum flow rate

The batch volume in 24 hours at 80% flow rate:

*Batch\_Volume\_*Pr*oces*[*m*3] = 24[*h*] 
$$\cdot \frac{80[\%]}{100} \cdot 1200[m3/h] = 23040[m3]$$

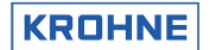

For the alarm "1-4 channels down" to be within 0.06% :

$$Volume\_error\_max = \frac{0.06[\%]}{100} \cdot 23040[m3] = 13.824[m3]$$

$$Alarm[s] = 13.824[m3] \cdot \frac{3600}{1200[m3/h]} \cdot \frac{100}{0.5[\%]} = 8294[s] = 2.3[\text{hour}]$$

#### 6.11.2.2 Method 2 current flow

The calculations are during the batch instead of at the end of the batch. When an error occurs, this error is calculated using the current gross flow as long as not all 5 channels are down (then max flow is used). This leads to less overrated batch volume error% values.

Because the error % is calculated during the batch using the current gross flow it is not possible to recalculate this method at the end of the batch. Only method 1 can be recalculated.

This method prevents overrated batch volume error% during startup where low flow rates and path failures due to gas outbreak can co-exist.

#### 6.12 Continuous Pipeline Measurement tickets

When the BATCHING\_ON mode is in Continuous Pipeline Measurement no confirmations are asked after printing the ticket.

If a new ticket has failed in printing it is asked to reset. But if no reset is made then the next ticket will just make the reset and start printing the next ticket.

The previous ticket can then be printed as described in paragraph: Reading / Printing previous batch ticket

There are two options for continuous Pipeline measurement:

- 3 Auto reset of totalisers, errors, averages etc between tickets
- 4 No auto reset of totalisers, errors, averages etc between tickets, but possible on demand.

(clnt0300.dat file section 12.1 option 3 or 4)

For Continuous Pipe Line Measurement the ticket automatically is printed, counting the hours starts from HOUR\_START (clnt0300.dat file section 12.3)

For Continuous Pipe Line Measurement the ticket automatically is printed every HOUR\_INTERVAL, but if interval 0 is installed than tickets are only printed on demand (clnt0300.dat file section 12.4)

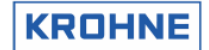

#### 6.13 Example of ticket to output:

| DECISIVE PRESENTATION: NOT VALI                                                                                                    | D, SYSTEM ERRORS                                                             | DURING BATCH                                                        |
|----------------------------------------------------------------------------------------------------|------------------------------------------------------------------------------|---------------------------------------------------------------------|
| IDENTIFICATION<br>Ticket number : 3<br>Start time : May 21 18:3<br>Stop time : May 21 18:5<br>Serial number : 98843901<br>Software version: 03.00.00<br>Tag number ID : F2501<br>Batch ID : Crude oil23<br>Batch name : Tank56C                                       | 4:46 2001<br>1:46 2001                                                       | KROHNE Altometer                                                    |
| TOTALISERS<br>Proces[m3] Standa<br>Start Cum.: 731.60<br>Stop Cum.: 757.43<br>Batch : 25.83                                                                                                    | ard[m3] Mas<br>747.43<br>773.82<br>26.39                                     | ss[tonM]<br>485.83<br>502.99<br>17.15                               |
| BATCH FLOW WEIGHTED AVERAGES<br>Temperature[°C]<br>Proces : 0.00<br>Densito meter: 0.00<br>Standard : 15.00                                                                                                    | Pressure[bar]<br>0.00<br>0.00                                                | Density [kg/m3]<br>664.072<br>500.000<br>650.000                    |
| CONFIGURATION ON STANDARD VOLUM<br>Calculation Method : API2<br>Temperature standard [°C]: 15.0<br>Density standard by : Manu<br>Api group fluid type : Crud<br>API correction factor K0 : 613.<br>API correction factor K1 : 0.00<br>API correction factor K2 : 0.00 | E CALCULATION<br>540<br>0<br>ally<br>le<br>9723<br>00<br>000000              |                                                                     |
| ALARMS<br>Temperature Body<br>Temperature Proces<br>Temperature Densitometer<br>Pressure Densitometer<br>Density Proces<br>Density Standard                                                                                                    | Measured[s]<br>: 0.0<br>: 51.7<br>: 0.0<br>: 51.7<br>: 0.0<br>: 0.0<br>: 0.0 | Override[s]<br>0.0<br>0.0<br>0.0<br>0.0<br>0.0<br>0.0<br>0.0<br>0.0 |
| General Flow 1-4 channels down<br>General Flow all channels down<br>Calculation API group mismatch<br>System runtime alarms occurred<br>Realtime Profile out of range                                                                                                 | : 0.0<br>: 0.0<br>: 0.0<br>: 0.0<br>: 0.0                                    |                                                                     |
| ERROR IN BATCH BY:<br>-during batch: measurement alar<br>CRC-CHECKSUMS:EXE00000 UFS35374                                                                                                    | ms possibly caus<br>UFP04625 DAT536                                          | e > 0.06 percent deviation<br>11 TICxxxxx                           |

The alarms on Temperature Proces and Pressure Proces caused a deviation on the Standard Volumes that will be larger then 0.06% therefore the batch is declared not valid. The produced ticket has an incorporated crc checksum that is checked every time the ticket is retrieved from memory to read/print. If this check fails, this is clearly stated on the ticket as ticket Not valid due to crc checksum fail

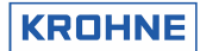

## 7 DATA ACQUISITION

Input data can be divided into:

- Data input RS485 card
- Digital inputs MP103 card
- Frequency inputs MP103 card
- Analog inputs AD card

#### 7.1 Data input RS485 card

The data measured by the five converters UFC-V is transferred to the UFP-V by using a half-duplex Krohne communication protocol based on balanced data transmission (RS485).

The Krohne communication protocol requests the five converters for new measured data. The incoming data is first checked on parity-errors, framing-errors, and overruns. The data essentially contains the measured flow from 5 ultrasonic measuring paths, transit time, and error codes. The converter sends data on every request the UFP makes (about every 35ms).

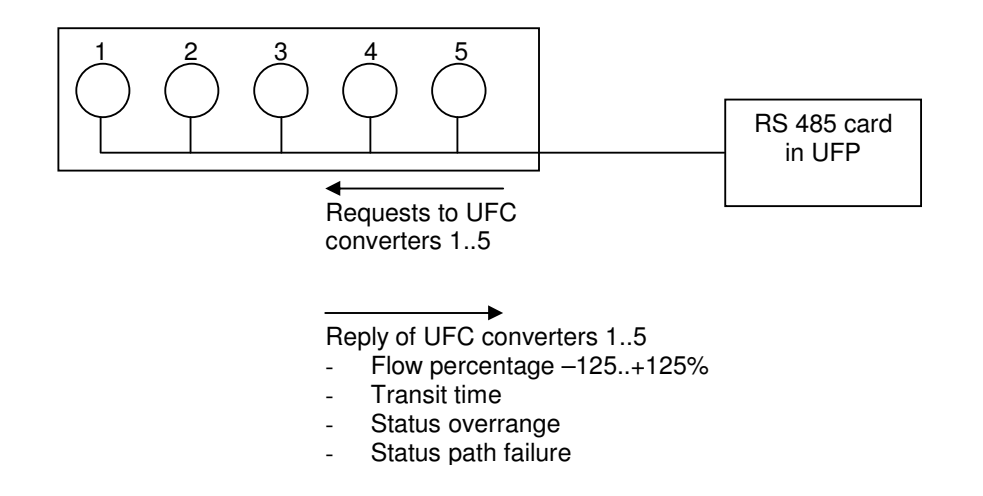

#### 7.2 Digital inputs MP103 card

The MP103 card has 4 digital inputs. The digital inputs are normally open (is 0) The logic level is TTL compatible, maximum 12 VDC.

| Channel | Function                                              | Action                                    |
|---------|-------------------------------------------------------|-------------------------------------------|
| no.     |                                                       |                                           |
| 0       | Reset measured volume, proces-time and error messages | Make input '1' to reset                   |
| 1       | Reset error messages                                  | Make input '1' to reset                   |
| 2       | Calibration start-signal (KROHNE Altometer use only)  | Make input '1' to arm, make '0' to enable |
| 3       | Calibration stop-signal (KROHNE Altometer use only)   | Make input '1' to arm, make '0' to enable |

 The digital input function can be disabled/enabled in the Initialisation files: HSET0300.UFP section 3

- The individual channels can be disabled/enabled in the Initialisation files: CLNT0300.dat section 8
- The signals can be checked on value in the service window IO.
- Monitoring is also possible by its calibration program (see Manual: ALTOSONIC V UFP Calibration and Verification I/O)

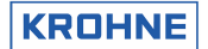

#### HSET0300.UFP section 3

3.3 MP\_Dig\_in =#0 //Digital Inputs 0=disable, 1=NC, 2=NO

#### CLNT0300.dat section 8

```
8 <DIGITAL INPUT CHOICES>
8.1 DI_ZERO_VOL =#1 //0=disable, 1=MP103 CARD 2=ADCARD812/816
8.2 DI_ZERO_ERR =#1 //0=disable, 1=MP103 CARD 2=ADCARD812/816
8.3 DI_START_STOP =#0 //0=disable, 1=MP103 CARD 2=ADCARD812/816
//1f disabled then possible to choose Solartron1 or 2
//see frequency input parameters for further details,
```

#### 7.3 Frequency inputs MP103 card

There are 2 frequency-input channels.

The MP103 card itself can only handle TTL signals. With optional signal converters/barriers a non-TTL input signal can be converted into a TTL signal.

The used crystal oscillator properties are:

Stability 100 ppm over an operating temperature range of 0-70 °C.

#### Frequency measurement (option on channel 1 and 2):

The frequency-input range is 1-5000 Hz.

The frequency measurement is 24 bit. Multiple pulses are counted over a period of time.

Each frequency measurement takes approximately 8 seconds.

The function is to measure the density input from a Solartron/Sarasota densitometer.

#### Pulse counter (option on channel 1 only):

The input range is 0-5000 pulse/sec.

The pulse counter is 32 bit. Every 35 ms the counter is read. The counter can reset on demand. It is used for the pulse input from an external flow meter.

Note that the two options are also embedded in the hardware, so depending on the used chipset for channel 1 the option is available.

- The Frequency input function can be disabled/enabled in the Initialisation file: HSET0300.ufp section 3
- The Secondary input parameter can be set in Initialisation file CLNT0300.dat section 9 and 11.
- The signals can be checked on value in the service window IO
- Monitoring is also possible by its calibration program (see Manual: ALTOSONIC V UFP Calibration and Verification I/O)

#### HSET0300.ufp section 3

```
3.5 MP_freq_inp1 =#1//Frequency input10=disable, 1=Frequency3.6 MP_freq_inp2 =#0//Frequency input20=disable, 1=Frequency
```

#### CLNT0300.dat section 9 example density densitometer

| DENSI | TY DENSITOMETE | SR     |                                                                   |
|-------|----------------|--------|-------------------------------------------------------------------|
| 9.50  | MODE           | =#1    | <pre>//Use input:0=disable, 1=AD-input, 2=Modbus, 3=Freq-in</pre> |
| 9.51  | MODBUS_SERVICE | E=#2   | //Service input:0=disable, 1=AD-input, 2=Freq-in                  |
| 9.52  | Alarm_out      | =#1    | //disable=0, enable=1 alarm to output                             |
| 9.53  | alarmLow       | =#500  | //Low alarm below this value [kg/m3]                              |
| 9.54  | alarmHigh      | =#1200 | //High alarm above this value [kg/m3]                             |
| 9.55  | Override       | =#750  | //Default static override value [kg/m3] on alarm                  |
| 9.56  | Override_code  | =#0    | //O=disable override value, 1=use default override                |
|       |                |        | //2=use default batch average as override                         |

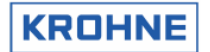

#### CLNT0300.dat section 11 example Frequency input 1

| 11.1 FREQ1_APPLIANCE=#6    | //0 =SOLARTRON1, 1=SARASOTA1,                         |
|----------------------------|-------------------------------------------------------|
|                            | <pre>//2 =SOLARTON 1/2 CHOICE by digital input,</pre> |
|                            | <pre>//3 =SARASOTA 1/2 CHOICE by digital input</pre>  |
|                            | <pre>//4 =Density Densitometer with span</pre>        |
|                            | <pre>//5 =Density Standaard with span</pre>           |
|                            | //6 =Counter for external flowmeter                   |
|                            | //99=disabled                                         |
| 11.2 FREQ1_val_low =#0     | //Lowerlimit Value, for FREQ1_APPLIANCE 4-5           |
| 11.3 FREQ1_val_high =#1000 | //Upperlimit Value, for FREQ1_APPLIANCE 4-5           |
| 11.4 FREQ1_low =#0         | //Lowerlimit Freq[Hz],(min=0 Hz ) FREQ1_APPL 4-5      |
| 11.5 FREQ1_high =#1000     | //Upperlimit Freq[Hz],(max=5000 Hz) FREQ1_APPL 4-5    |

#### 7.4 Analog inputs AD card

The AD card has 16 analog inputs.

The input range is bipolar and only the positive range is used, therefore the resolution is 11 bit for 0 - 20mA (range has 2048 positions).

The linearity is  $\pm 1$  positions.

Accuracy 0.015% of reading  $\pm$  1bit

The resolution for 4-20 mA is 1638 positions .

This is sufficient for the standard volume correction:

- − The deviation approximately is 0.1% per 1 °C for the temperature correction on the standard volume.
- For a span of 0 100 °C and 4-20 mA this gives: 100 °C / 1638 positions = 0.061 °C / positions The deviation in standard volume per bit then is 0.1%/°C  $^*$  0.061 °C / positions = 0.0061% / positions
- The AD input function can be disabled/enabled in the Initialisation file: HSET0300.ufp section
- The specific secondary input can be set in Initialisation file CLNT0300.dat section 9 and 10.
- The signals can be checked on value in the service window: IO
- Monitoring is also possible by its calibration program (see Manual: ALTOSONIC V UFP Calibration and Verification I/O)
- All inputs can have high/low alarm limitations. In case of an alarm a pre-defined override value can be used (see CLNT0300.dat section 9)
- Adjustable input range 0-20 mA

HSET0300.ufp section 4

```
4.1 AD_Card_Type =#0 //0=disable, 1=AD12 card, 2=AD16 card
4.2 AD_curr_in =#0 //Current inputs disable=0, enable=1
```

#### CLNT0300.dat section 9: example Temperature proces parameter

```
TEMPERATURE PROCES

9.8 MODE =#1 //Use input:0=disable, 1=AD-input, 2=Modbus

9.9 MODBUS_SERVICE=#0 //Service input:0=disable, 1=AD-input

9.10 Alarm_out =#1 //disable=0, enable=1 alarm to output

9.11 alarmLow =#0 //Low alarm below this value [øC]

9.12 alarmHigh =#100 //High alarm above this value [øC]

9.13 Override =#20 //Default static override value [øC] on alarm

9.14 Override_code =#0 //0=disable override value, 1=use default override

//2=use default batch average as override
```

#### CLNT0300.dat section 10: example Temperature proces on AD input

```
AD TEMPERATURE PROCES

10.7 val_low =#0 //Lowerlimit proces temperature as [Celsius]

10.8 val_high =#100 //Upperlimit proces temperature as [Celsius]

10.9 curr_low =#4 //Lowerlimit current as [mA] (min. 0mA)

10.10 curr_high=#20 //Upperlimit current as [mA] (max. 20mA)

10.11 tau =#1 //Timeconstant (average) [sec]

10.12 channel =#2 //Channelnr on ad812/816 card ch2/5, 99=disable
```

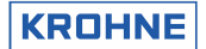

## 8 OUTPUT

The output consists of:

- Frequency output MP103 card
- Analog output MP103 card
- Relay outputs MP103 card
- Analog outputs AD card
- Digital outputs AD card
- Modbus communication

#### 8.1 Frequency output MP103 card

Frequency output:

- Maximum output range is software adjustable 1 2000 Hz
- 12V/24V / open-collector selectable by card jumpers
- There is one output value but there are two physical outputs, these can be phase-shifted 90 %180° selectable by card jumper to simulate a turbine output for pulse fidelity and integrity check.

The resolution of the frequency output is max 0.016% of the output value. The resolution mentioned is for a static output value. In practice, the output resolution will be averaged because of the variations in signal. Over a period of time with different output values the resolution will not be an issue.

The most likely frequency output is the proces volumetric flow (default).

- The frequency output function can be disabled/enabled in the Initialisation file: HSET0300.ufp section 3
- The frequency output can be configured in the Initialisation file: CLNT0300.dat section 5
- The signals can be checked on value in the service window: IO.
- Monitoring is also possible by its calibration program (see Manual: ALTOSONIC V UFP Calibration and Verification I/O)

HSET0300.ufp section 3

3.1 MP\_freq\_out =#0 //Frequency output 0=disable, 1=enable

CLNT0300.dat section 5

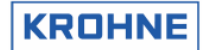

#### 8.2 Analog output MP103 card

The analog output is a pulse width modulated current output, resolution 14 bit.

- The AD output function can be disabled/enabled in the Initialisation file: HSET0300.ufp section 3
- The AD output can be configured in the Initialisation file CLNT0300.dat section 6
- The signals can be checked on value in the service window: IO.
- Monitoring is also possible by its calibration program (see Manual: ALTOSONIC V UFP Calibration and Verification I/O)

HSET0300.ufp section 3

| 3.2 MP_curr_out | =#0 | //Current | output | 0=disable, | 1=enable |
|-----------------|-----|-----------|--------|------------|----------|
|                 |     |           |        |            |          |

CLNT0300.dat section 6:

#### 8.3 Relay output MP103 card

There are four relay outputs, normally (no power) open. Open is 0, closed is 1.

| Relay No. | Open/Close | Function                                                               |
|-----------|------------|------------------------------------------------------------------------|
| 0         | 0          | Negative flow, a flow smaller than minus low-flow cut-off              |
|           | 1          | Flow larger than minus low-flow cut-off                                |
| 1         | 0          | Alarm (system is not reliable):                                        |
|           |            | - More than 2 channels failure                                         |
|           |            | - One or more channels failure and flow is out of range for correction |
|           |            | - System alarm                                                         |
|           | 1          | No alarms( system is reliable)                                         |
| 2         | 0          | Warning (system is still reliable):                                    |
|           |            | - 1 or 2 channels failure                                              |
|           |            | - System warning                                                       |
|           | 1          | No warnings                                                            |
| 3         | 0          | Positive flow, flow larger than positive low-flow cut-off              |
|           | 1          | No flow (flow rate within limit low-flow cut-off)                      |

- The digital output function can be disabled/enabled in the Initialisation files: HSET0300.UFP section 3
- The signals can be checked on value in the service window: IO.
- Monitoring is also possible by its calibration program (see Manual: ALTOSONIC V UFP Calibration and Verification I/O)
- More information on warnings and alarms can be found in chapter RUNTIME Windows (alarm window)

HSET0300.ufp section 3

```
3.4 MP_Dig_out =#0 //Digital Outputs 0=disable, 1=NC, 2=NO
```

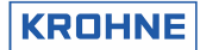

### 8.4 Analog outputs AD card

The AD card has two 0-10V analog outputs.

Resolution is 12 bits, linearity  $\pm \frac{1}{2}$  bit, settling time 30 microseconds. With additional converters the 0-10V range can be converted into 4-20 mA signals

- The AD output function can be disabled/enabled in the Initialisation file: HSET0300.ufp section 4
- The AD output can be configured in the Initialisation file CLNT0300.dat section 7
- The signals can be checked on value in the service window: IO.
- Monitoring is also possible by its calibration program (see Manual: ALTOSONIC V UFP Calibration and Verification I/O)

#### HSET0300.ufp section 4

|--|

#### CLNT0300.dat

```
_____
 7 <TWO D/A OUTPUTS 0-10 volt, ad812/ad816 card>
 7.1 Out2_mode =#4 //0=DIS 1=flow[m3/h] 2=flow15 3=mass[ton/hr]
 4=dens[kg/m3]
                                                                                                  //5=c_s[m/s] 6=VCF 7=viscosity[10e-6 m2/s]
7.2 Out2_min_volt =#10
7.4 Out2_max_volt =#10
7.5 Out2_max_unit =#610
7.6 Out2_max_unit =#1075
7.6 Out2_max_unit =#1075
7.6 Out2_max_unit =#1075
7.6 Out2_max_unit =#1075
7.6 Out2_max_unit =#1075
7.6 Out2_max_unit =#1075
7.6 Out2_max_unit =#1075
7.6 Out2_max_unit =#1075
7.6 Out2_max_unit =#1075
7.6 Out2_max_unit =#1075
7.6 Out2_max_unit =#1075
7.6 Out2_max_unit =#1075
7.6 Out2_max_unit =#1075
7.6 Out2_max_unit =#1075
7.6 Out2_max_unit =#1075
7.6 Out2_max_unit =#1075
7.6 Out2_max_unit =#1075
7.6 Out2_max_unit =#1075
7.6 Out2_max_unit =#1075
7.6 Out2_max_unit =#1075
7.6 Out2_max_unit =#1075
7.6 Out2_max_unit =#1075
7.6 Out2_max_unit =#1075
7.6 Out2_max_unit =#1075
7.6 Out2_max_unit =#1075
7.6 Out2_max_unit =#1075
7.6 Out2_max_unit =#1075
7.6 Out2_max_unit =#1075
7.6 Out2_max_unit =#1075
7.6 Out2_max_unit =#1075
7.6 Out2_max_unit =#1075
7.6 Out2_max_unit =#1075
7.6 Out2_max_unit =#1075
7.6 Out2_max_unit =#1075
7.6 Out2_max_unit =#1075
7.6 Out2_max_unit =#1075
7.6 Out2_max_unit =#1075
7.6 Out2_max_unit =#1075
7.6 Out2_max_unit =#1075
7.6 Out2_max_unit =#1075
7.6 Out2_max_unit =#1075
7.6 Out2_max_unit =#1075
7.6 Out2_max_unit =#1075
7.6 Out2_max_unit =#1075
7.6 Out2_max_unit =#1075
7.6 Out2_max_unit =#1075
7.6 Out2_max_unit =#1075
7.6 Out2_max_unit =#1075
7.6 Out2_max_unit =#1075
7.6 Out2_max_unit =#1075
7.6 Out2_max_unit =#1075
7.6 Out2_max_unit =#1075
7.6 Out2_max_unit =#1075
7.6 Out2_max_unit =#1075
7.6 Out2_max_unit =#1075
7.6 Out2_max_unit =#1075
7.6 Out2_max_unit =#1075
7.6 Out2_max_unit =#1075
7.6 Out2_max_unit =#1075
7.6 Out2_max_unit =#1075
7.6 Out2_max_unit =#1075
7.6 Out2_max_unit =#1075
7.6 Out2_max_unit =#1075
7.6 Out2_max_unit =#1075
7.6 Out2_max_unit =#1075
7.6 Out2_max_unit =#1075
7.6 Out2_max_unit =#1075
7.6 Out2_max_unit =#1075
7.6 Out2_max_unit =#1075
7.6 Out2_max_unit =#1075
7.6 Out2_max_unit =#1075
7.6 Out2_max_unit =#1075
7.6 Out2_max_unit =#1075
7.6 Out2_max_unit =#1075
7.6 Out2_max_unit =#1075
7.6 Out2_max_unit =#1075
7.6 Out2_max_unit =#1075
7.6 Out2_max_unit =#1075
7.6 Out2_max_unit =#1
 7.6 Out2_tau =#10 //Averaging time tau [s]
7.7 Out3_mode =#7 //0=DIS 1=flow[m3/h] 2=flow15 3=mass[ton/hr]
 4=dens[kg/m3]
                                                                                                    //5=c_s[m/s] 6=VCF 7=viscosity[10e-6 m2/s]
 8=dens15[kg/m3]
                                                                                                  //9=Temp[øC] 10=Pres[bar]
                                                                                                 //Minscale U [V], range= 0 - max_volt [V]
//Maxscale U [V], range= min_volt - 10 [V]
 7.8 Out3_min_volt =#0
 7.9 Out3_max_volt =#10
 7.10 Out3 min unit =#0
                                                                                                  //Min. outputvalue in [unity] choice
 7.11 Out3_max_unit =#150 //Max. outputvalue in [unity] choice
  7 10 0..+0
                                   + - - - - -
                                                                         -#60
                                                                                                      time to
```

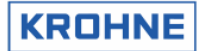

### 8.5 Digital outputs AD card

The Ad card has 16 digital outputs, these outputs are connected to the output board PCLD-885: The relays on this board are normally open (no power), single-pole-single-throw(SPST).

Open is 0, closed 1.

When the message is valid the relay is opened

| Basic flow measurement WARNING         Basic flow measurement ALARM         System runtime WARNING         System runtime ALARM         System set-up WARNING         Body temp. on AD input not within set limits for low and high ALARM         Density 15°C OUT OF RANGE         Corrections on hold due to flow deviations WARNING         Percentage data filtered OUT OF RANGE         Temperature on AD input not within set limits for low and high ALARM         Pressure on AD input not within set limits for low and high ALARM         Percentage data filtered OUT of rol low and high ALARM                                                                  | Relay No. | Message                                                                                  |
|----------------------------------------------------------------------------------------------------|-----------|------------------------------------------------------------------------------------------|
| Basic flow measurement ALARM System runtime WARNING System runtime WARNING System set-up WARNING Body temp. on AD input not within set limits for low and high ALARM Density 15°C OUT OF RANGE Corrections on hold due to flow deviations WARNING Percentage data filtered OUT OF RANGE Temperature on AD input not within set limits for low and high ALARM Pressure on AD input not within set limits for low and high ALARM Percentage data filtered OUT OF RANGE Temperature on AD input not within set limits for low and high ALARM Density on AD input not within set limits for low and high ALARM Density on AD input not within set limits for low and high ALARM | 0         | Basic flow measurement WABNING                                                           |
| System runtime WARNING         System runtime ALARM         System set-up WARNING         Body temp. on AD input not within set limits for low and high ALARM         Density 15°C OUT OF RANGE         Corrections on hold due to flow deviations WARNING         Percentage data filtered OUT OF RANGE         Temperature on AD input not within set limits for low and high ALARM         Perssure on AD input not within set limits for low and high ALARM         Persure on AD input not within set limits for low and high ALARM                                                                                                    | 1         | Basic flow measurement ALARM                                                             |
| System runtime ALARM         System set-up WARNING         Body temp. on AD input not within set limits for low and high ALARM         Density 15°C OUT OF RANGE         Corrections on hold due to flow deviations WARNING         Percentage data filtered OUT OF RANGE         Temperature on AD input not within set limits for low and high ALARM         Pressure on AD input not within set limits for low and high ALARM         Density on input not within set limits for low and high ALARM                                                                                                    | 2         | System runtime WARNING                                                                   |
| System set-up WARNING         Body temp. on AD input not within set limits for low and high ALARM         Density 15°C OUT OF RANGE         Corrections on hold due to flow deviations WARNING         Percentage data filtered OUT OF RANGE         Temperature on AD input not within set limits for low and high ALARM         Pressure on AD input not within set limits for low and high ALARM         Density on input not within set limits for low and high ALARM                                                                                                    | 3         | System runtime ALARM                                                                     |
| Body temp. on AD input not within set limits for low and high ALARM         Density 15 °C OUT OF RANGE         Corrections on hold due to flow deviations WARNING         Percentage data filtered OUT OF RANGE         Temperature on AD input not within set limits for low and high ALARM         Pressure on AD input not within set limits for low and high ALARM         Description input not within set limits for low and high ALARM                                                                                                    | 4         | System set-up WARNING                                                                    |
| Density 15 ℃ OUT OF RANGE         Corrections on hold due to flow deviations WARNING         Percentage data filtered OUT OF RANGE         Temperature on AD input not within set limits for low and high ALARM         Pressure on AD input not within set limits for low and high ALARM         Density on input not within set limits for low and high ALARM                                                                                                    | 5         | Body temp. on AD input not within set limits for low and high ALARM                      |
| Corrections on hold due to flow deviations WARNING Percentage data filtered OUT OF RANGE Temperature on AD input not within set limits for low and high ALARM Pressure on AD input not within set limits for low and high ALARM Description on the provided of the set limits for low and high ALARM                                                                                                    | 6         | Density 15℃ OUT OF RANGE                                                                 |
| Percentage data filtered OUT OF RANGE Temperature on AD input not within set limits for low and high ALARM Pressure on AD input not within set limits for low and high ALARM Description and high act limits for low and high ALARM                                                                                                    | 7         | Corrections on hold due to flow deviations WARNING                                       |
| Temperature on AD input not within set limits for low and high ALARM Pressure on AD input not within set limits for low and high ALARM Description on the set limits for low and high ALARM                                                                                                    | 8         | Percentage data filtered OUT OF RANGE                                                    |
| Pressure on AD input not within set limits for low and high ALARM                                                                                                    | 9         | Temperature on AD input not within set limits for low and high ALARM                     |
| Density on input not within oct limits for low and high ALADM                                                                                                    | 10        | Pressure on AD input not within set limits for low and high ALARM                        |
| Density on input not within set limits for low and high ALARM                                                                                                    | 11        | Density on input not within set limits for low and high ALARM                            |
| Basic flow measurement, status channel(s): out of range                                                                                                    | 12        | Basic flow measurement, status channel(s): out of range                                  |
| Basic flow measurement, status channel(s): path failure (mostly due to gas or particles)                                                                                                    | 13        | Basic flow measurement, status channel(s): path failure (mostly due to gas or particles) |
| Basic flow measurement, status channel(s): deviation in measured sound velocities                                                                                                    | 14        | Basic flow measurement, status channel(s): deviation in measured sound velocities        |
| Basic flow measurement, status channel(s): communication failure                                                                                                    | 15        | Basic flow measurement, status channel(s): communication failure                         |

• The digital output can be disabled/enabled in the Initialisation file: HSET0300.ufp section 4

- The signals can be checked on value in the service window: IO.
- Monitoring is also possible by its calibration program (see Manual: ALTOSONIC V UFP I/O Calibration and Verification)
- Further information on warnings and alarms can be found in chapter of the Alarm window

HSET0300.ufp section 4

4.5 AD\_Dig\_out =#0 //Digital inputs disable=0, 1=NC, 2=NO

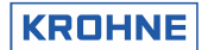

### 8.6 Modbus communication

The Modbus protocol defines a message structure that controllers, using a master-slave principle, will recognise and use, regardless of the type of networks over which they communicate.

In the communication confiiguraton file COMS0300.DAT the configuration can be changed to make the program compatible with the host system.

The program can act as master and as slave.

Both transmission modes ASCII and RTU are supported.

The data types supported are Boolean, Integer (16 bit), Long Integer (32 bit), Float (32 bit) and double (64 bit).

With these data types all relevant data from the ALTOSONIC V can be retrieved.

The available data is grouped in 9 levels (groups):

- 1. Gross flow measurement
- 2. Standard flow measurement
- 3. Net flow measurement
- 4. Batching, includes normally the levels 1..3
- 5. Analysis, diagnostics, quality
- 6. Control data
- 7. Used settings (corrections on/of etc)
- 8. Master meter configuration (direct connection with duty meter)
- 9. Data measured but not directly used by Altosonic-V, but as an extra service.
- The data available in these fields can be shown real-time on the ALTOSONIC V flow processor screen. See chapter RUNTIME USER WINDOWS.
- For more details on the Modbus protocol and on the available data by Modbus communication see the **ALTOSONIC V ModBus Manual**.

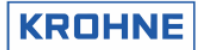

# 9 Hardware configuration

### 9.1 MP103 card

There are two possible generations of MP103 cards:

### 9.1.1 MP103 revision: 3.31300.02

The first generation of MP103 cards, note that this card does not work correct together with the current P233 processor card, only with the previous 486 DX4 100.

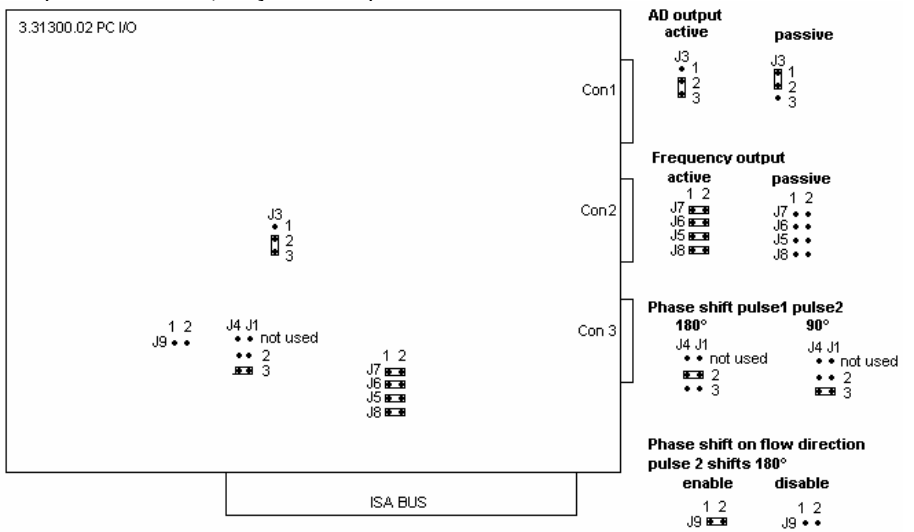

### 9.1.2 MP103 revision: 3.399993.01

The current generation MP103 card

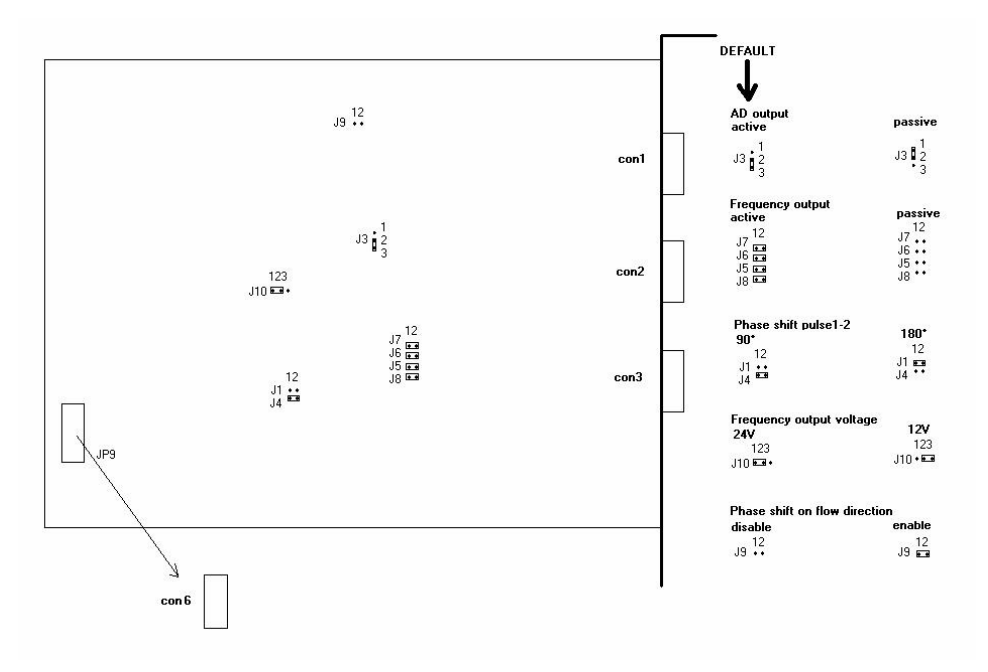

JP9 : To frequency input connector con6 (connected to frequency input bracket)

### 9.1.3 The signals on the D connectors of the MP103 cards

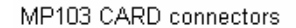

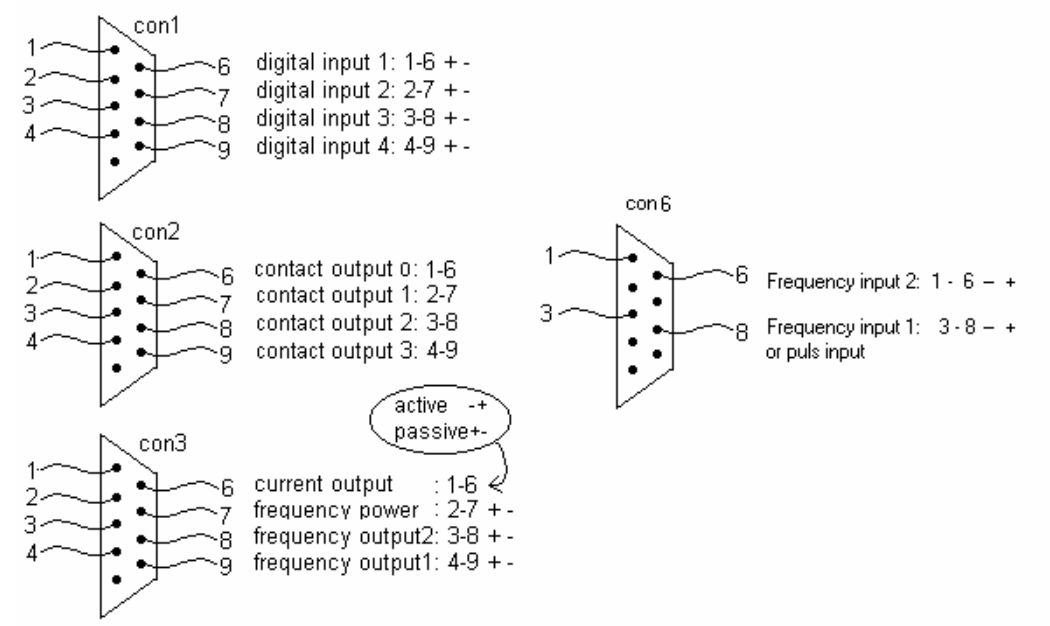

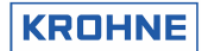

### 9.2 RS485/422 card

There are two possible generations of RS485 cards

### 9.2.1 RS485/422 card: AX4285A

The first generation of RS 485 cards used

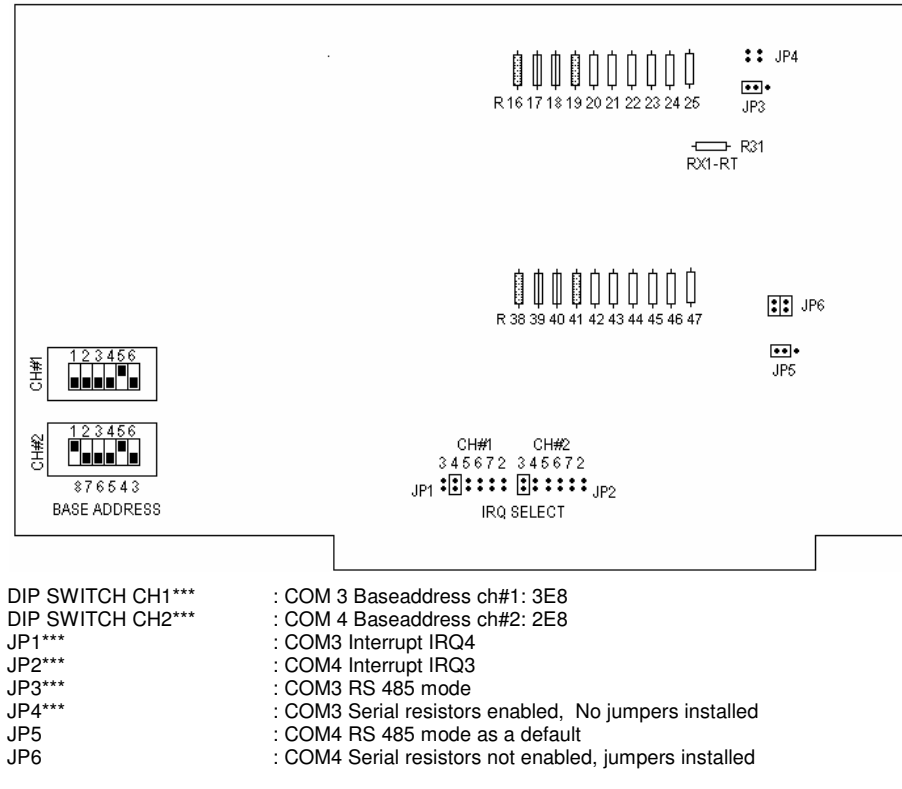

\*\*\*(=KROHNE Altometer setting)

#### NOTE:

RS485 mode and RS422 mode for COM4 (Modbus) differs in set-up by:

- Jumper JP5 RS485 or RS422

- The external wiring for RS422 and RS485

External wiring AX5285A for Modbus:

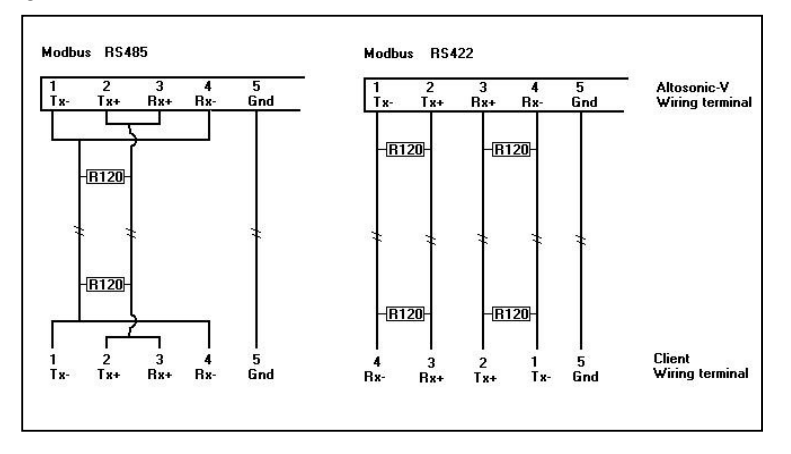

The resistors of 120 Ohm must be placed At the ALTOSONIC V wiring terminal

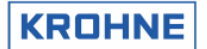

#### 9.2.2 RS485/422 card: PCL-745 S

#### The current generation RS485/422 card

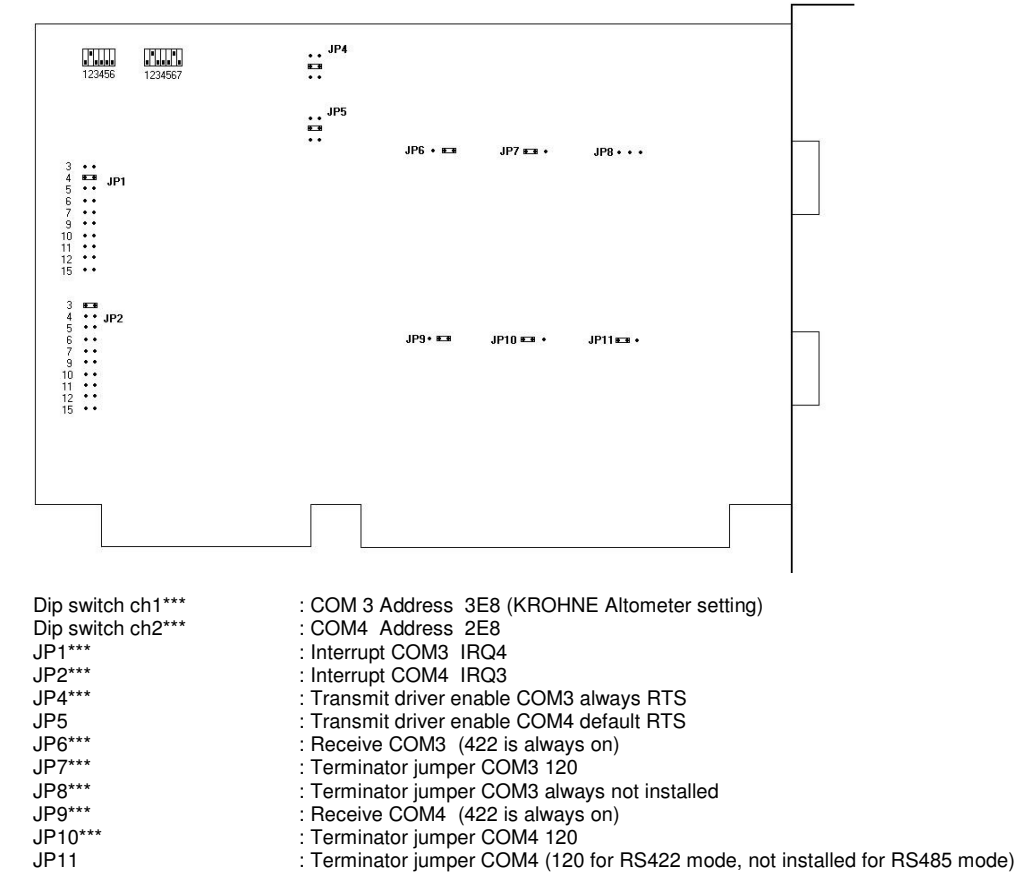

\*\*\*(=KROHNE Altometer setting)

#### NOTE:

JP6 and JP9 are always 422 because the receiver is for both RS485 mode and RS422 mode expected to be enabled for the UFP-Program.

RS485 mode and RS422 mode for COM4 (Modbus) therefore only differs in set up by:

Jumper JP11 not installed (RS485) or installed on 120 (RS422)

The external wiring for RS422 and RS485

#### External wiring PCL745 for Modbus:

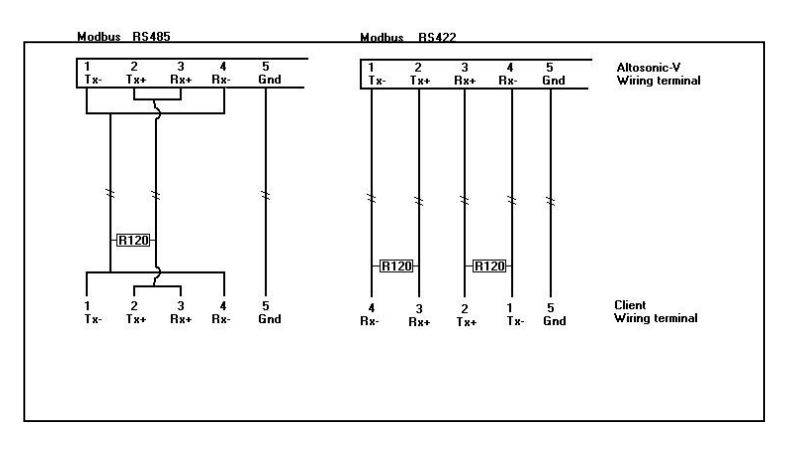

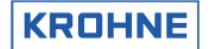

### 9.3 Printer connections

Printer settings in the UFP can be found in the COMS0300.DAT file in section 2

| 02 [PRINTER COMMUNICATION SET | UP]     |                                            |
|-------------------------------|---------|--------------------------------------------|
| 02.01 PRINTER_COMPORT         | c=#1    | //1, 2, 3, 4                               |
| 02.02 PRINTER_WORD_LENGTH     | c=#7    | //7, 8                                     |
| 02.03 PRINTER_PARITY          | c=#2    | //0=disabled, 1=odd, 2=even                |
| 02.04 PRINTER_STOP_BITS       | c=#1    | //1, 2                                     |
| 02.05 PRINTER_BAUDBATE        | c=#9600 | //38400, 19200, 9600, 4800, 2400, 1800     |
| 02.06 PRINTER_DTR_POLARITY    | c=#1    | //1200, 600, 300, 200, 150, 134.5, 110, 75 |
| 02.07 PRINTER_RTS_POLARITY    | c=#1    | //0=pos, 1=neg                             |
| 02.08 PRINTER_TIMEOUT         | c=#5000 | //Timeout [ms] on acknowledges etc.        |
| 02.09 PRINTER_TIMEOUT_MANAGE  | c=#30   | //Timeout [s] for print management switch  |

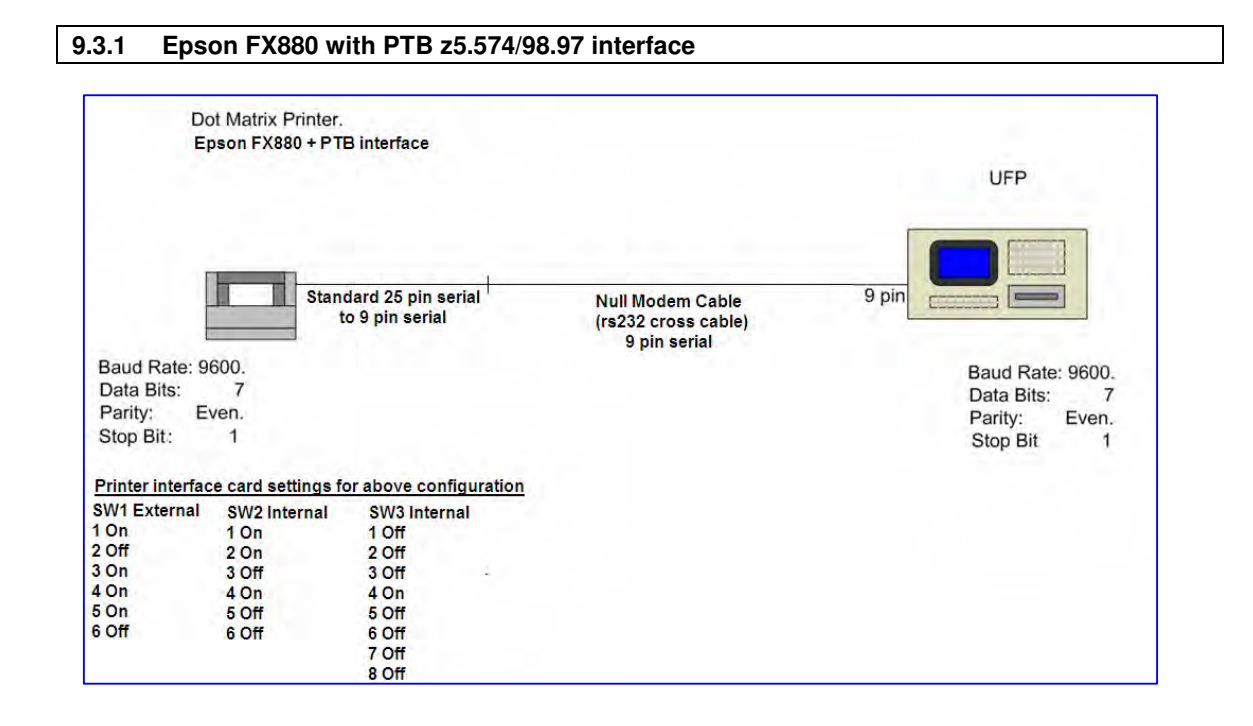

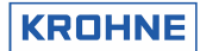

### 9.3.2 OKI280 Elite + MFX\_4 SDI module + UFP

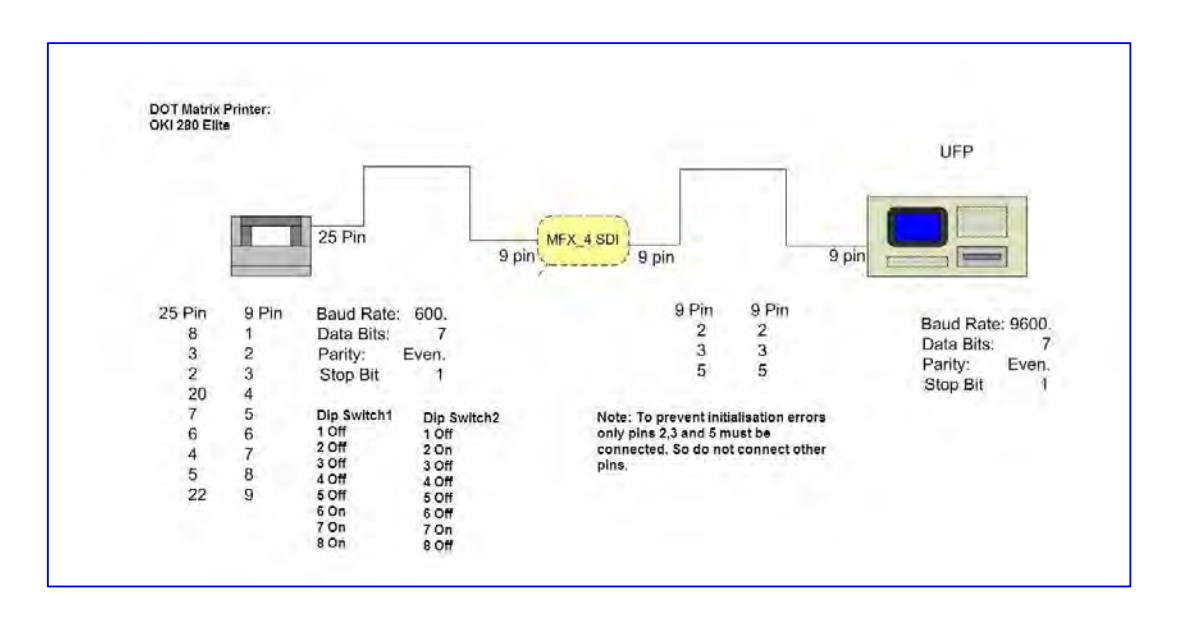

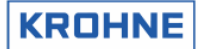

# **10 Extended Operations**

The following extended operation options are possible:

- External Flowmeter setup (master duty)
- Base Sediment and Water content
- Other Standard Volume standards than API2540
- Extra batching functions
- Simulated Frequency on failure
- Meter factor adjustment through Modbus
- Reynolds Warning function

#### 10.1 External Flow meter (master duty)

The UFP-V has the possibility to act as a Master Duty system. The duty meter is the external flow meter input. An online comparison is possible over the volume preferred. A good comparison is only made by comparing the standard volumes of both systems.

Under F9 Controls, F3 Extern the below window can be found. In this window the following actions can be done (also possible by Modbus input)

| K factor :         | enter to change<br>0.4997689 puls/liter                                                                                                    |
|--------------------|----------------------------------------------------------------------------------------------------|
| Total pulses :     | 2458                                                                                                    |
| Total proces :     | 4.91924 [m3]                                                                                                    |
| Total stand. :     | 5.04362 [m3]                                                                                                    |
| Total mass :       | 3.27836 [t]                                                                                                    |
| Flow rate          | : 1800,94 [m3/h]                                                                                                    |
| Temperature        | : 0.000 [°C]                                                                                                    |
| Pressure           | : 0.000 [bar]                                                                                                    |
| UCF                | : 1.0216                                                                                                    |
| Diff to ASU        | : -0.0309 %                                                                                                    |
| New Kfactor        | 0.4995[144 puls/liter                                                                                                    |
|                    | Change mode at always<br><enter> : Set param./value-change<br/><arrow down="" up=""> : Scroll/Change value<br/><arrow left="" right="">: Increase step value<br/><prov> : Start prove (by reset totals &amp; errors<br/><pre><pre><pre><pre><pre><pre><pre><pre></pre></pre></pre></pre></pre></pre></pre></pre></prov></arrow></arrow></enter> |
| Serial#:232574100  | 1 Window :EXT-FLOWMETER Batch :RESET <u>KROHNE</u>                                                                                                    |
| Tag #:51-FT-002    | Warrings:1 Printer:CHECK Altonutter                                                                                                    |
| Version:03.00.50.( | 01 Alarms:2 HESET (C) 2008                                                                                                    |
| Data :exe00000-1   | 18421-03601-26972 Mamply NORMAL 13:45 ♥                                                                                                    |

- The used K factor can be inputted
- Comparison tests can be started and stopped
- A new found K factor after a proving can be committed

Note: Do not forget to save the configuration after a change, only the saved configuration values are used.

The necessary inputs for the comparison are:

- The flow signal from the external flow meter must be a pulse input for the UFP-V. An optional
  pulse counter on the MP103 card reads in the number of pulses. The K factor (pulse/liter) converts
  the counted pulses to a measured proces external volumetric total
- Recommend is to use the temperature and pressure at external flow meter conditions for calculation of the standard volume. If the meter is close enough to the ALTOSONIC V system the

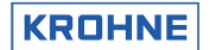

proces temperature and pressure can be copied to the external temperature and pressure but note that  $1^{\circ}$ C difference causes about 0.1% error, and 1 bar difference causes about 0.01% error.

Practice shows that both repeatability and linearity improve when comparing calculated standard values.

It is possible to compare the proces volumetric total of the external flow meter with the proces volumetric total of the UFP-V but then the ALTOSONIC V must also be set as only calculating proces volume.

#### Description of the controls in this window:

Function keys do the controls of this window, therefore it is only possible to go back to the Main window.

| F1                               | : Go back to Main window                                                |
|----------------------------------|-------------------------------------------------------------------------|
| F2 (or ENTER)                    | : Disable/enable value change of the K factor manually                  |
| F3 (or arrow up)                 | : If value change is enabled (F2) increase value                        |
| F4 (or arrow down)               | : If value change is enabled (F2) decrease value                        |
| F5 (or <arrow left="">)</arrow>  | : If value change is enabled F2) increase step value of change (F3,F4)  |
| F6 (or <arrow right="">)</arrow> | : If value change is enabled (F2) decrease step value of change (F3,F4) |
| F7 (or <prov>)</prov>            | : Start proving, reset of totals and errors on both UFP-V and External  |
| F8 (or <new>)</new>              | : Install found NEW K factor and start prove as described in F7         |
| F10 (or < B> )                   | : Save configuration if K factor is manually installed                  |
|                                  |                                                                         |

Note: Starting a prove involves resetting of resetable totalisers and occurred alarms.

#### 10.2 Base Sediment and water (BSW)

The Base Sediment and Water (BSW) is inputted by AD input or Modbus as a percentage of the volume flow.

The actual value of the BS&W percentage is provided through modbus: F7591 or alternatively on an AD input channel if the modbus connection times out for more than 30 seconds. It is off course also possible to input the value only by the AD-input.

The nett totalisers are calculated by subtracting the BSW percentage from the gross flow (proces, standard, mass) and totalising this into separate totalisers.

#### 10.3 Other Standard Volume standards than API2540

Other then API2540 volume correction standards are implemented.

- ASTM-IP (D1250, 1953)
  - API 11.2.1M can be used to calculate the compressibility correction.
- LPG (GPA) TP25
  - API 11.2.2M is used to calculate the compressibility correction.

• ULHC (Unstable Liquid Hydro Carbons), specially developed for the Russian

Depending on the standard choosen, under F9, F2 the configuration can be made

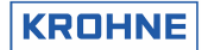

### CLNT0300.DAT configuration file excerpt:

| 15 <standard contr<br="">Can be used to change to<br/>volume correction as opported<br/>NOTE: For both D2540 and<br/>the component</standard> | OL><br>o the old ASTM-IP (table 53/54, D1250) or LPG standard<br>osed to the (default) API (D2540, 54C) standard.<br>nd D1250 the API 11.2.1M equation is used to calculate<br>ressability correction. |
|----------------------------------------------------------------------------------------------------|----------------------------------------------------------------------------------------------------|
| 1E 1 Ctandard control                                                                                                    |                                                                                                    |
| 15.1 Standard_control                                                                                                    | C = #0 // 0 = API (D2540, Table 54C)                                                                                                    |
|                                                                                                    | // 1=ASTM-IP (D1250, 1953)                                                                                                    |
|                                                                                                    | // 2=LPG (GPA)                                                                                                    |
|                                                                                                    | // 3=ULHC (Unstable Liquid Hydro Carbons)                                                                                                    |
|                                                                                                    | // with online changeable standards BLOCKED:                                                                                                    |
|                                                                                                    | // 10=as 0 but blocked                                                                                                    |
|                                                                                                    | // 11-as 1 but blocked                                                                                                    |
|                                                                                                    | // 10. as 0 but blocked                                                                                                    |
|                                                                                                    | // IZ=as z but blocked                                                                                                    |
|                                                                                                    | // 13=as 3 but blocked                                                                                                    |
|                                                                                                    |                                                                                                    |

Note that there is an option to select the desired standard on-line. Due to custody transfer regulations that differ per country, it is also possible to block that possibility.

#### 10.3.1 F9, F8 Choose standard volume calculation standard

| CHOOSE API/ASTM-IP/LPG or U                                                                                                | JLHC STANDARD                                                          |                                                                   |                                                                            |
|----------------------------------------------------------------------------------------------------|------------------------------------------------------------------------|-------------------------------------------------------------------|----------------------------------------------------------------------------|
| CHOOSE API/ASTM-IP/LPG or U<br>API D2540 (DIL/DIL-<br>) ASTM-IP D1250 (1953<br>LPG (GPA TP-25, API<br>ULHC (Unstable Liqu: | JLHC STANDARD<br>PRODUCTS)<br>EDITION)<br>11.2.2M)<br>id HydroCarbons) |                                                                   |                                                                            |
|                                                                                                    | <set><br/><arrow up∕d<br=""><b></b></arrow></set>                      | : Select<br>own> : Scroll<br>: Save so                            | standard<br>elected standard                                               |
| Serial#:2325741001 H:<br>Tag #:51-FT-002 Ha<br>Version:03.00.50.01 A<br>Data :exe00000-18421-03603                         | indow :STANDARDS<br>arnings: <b>1</b><br>larms : <b>2</b><br>L-26972   | Batch : NC<br>Printer: OF<br>4task : NC<br>DUMMY : <mark>N</mark> | N <u>KROHNE</u><br>F Altometer<br>N (C) 2008<br><mark>DRMAL</mark> 15:19 ♥ |
| MAIN SET UP DO<br>F1 F2 F3 F                                                                                               | WN<br>4 F5 F6                                                          | F7 F8                                                             | F9 F10                                                                     |

These options and values can also be inputted by Modbus

Note that this window control (and Modbus control) can be blocked from normal use, as described in the previous paragraph.

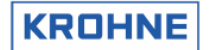

#### 10.3.2 F2 ASTM-IP window

If the standard volume correction is set to ASTM-IP (1953 edition)

| ASTM-IP (1953) STANDARD                                                                | VOLUME/MAS                                  | SS CONFIGURATI                                                                                  | ON DATA                                     |                                                  |                                                   |
|----------------------------------------------------------------------------------------|---------------------------------------------|-------------------------------------------------------------------------------------------------|---------------------------------------------|--------------------------------------------------|---------------------------------------------------|
| Calculation :                                                                          | d Isabled<br>Standard V<br>Mass Measl       | Jolume∕Mass By<br>Jrement by Pro                                                                | ASTM STAN<br>CES DENSIT                     | DARD<br>Y                                        |                                                   |
| Temperature standard:                                                                  | 15.000 C                                    | •C1                                                                                             |                                             |                                                  |                                                   |
| Density standard by :                                                                  | FILL IN MA<br>CALCULATED<br>ON AD/MODE      | NUALLY<br>FROM DENSITO<br>BUS INPUT                                                             | Meter dens                                  | ITY                                              |                                                   |
| Density standard :                                                                     | 700.00 ti                                   | <g n3]<br="">Change mode a<br/>(Enter)</g>                                                      | t always<br>: Set                           | param./4                                         | value-change                                      |
|                                                                                        |                                             | <pre><arrow <arrow="" <i="" dow="" left="" n="" p="" r="" up=""> &lt;1,2, <b></b></arrow></pre> | n> : Ser<br>ight>: Inc<br>3> : nor<br>: Sav | oll/Chang<br>rease ste<br>mal, °AP)<br>e configu | ge value<br>ep value<br>[ 60, \$G<br>uration      |
| Serial#:2325741001<br>Tag #:51-FT-002<br>Version:03.00.50.01<br>Data :exe00000-18421-6 | Window<br>Warnings<br>Alarms<br>)3601-26972 | :ASTM/IP-SETT<br>;:1<br>:2<br>?                                                                 | INGBatch<br>Printer<br>Ltask<br>DUMMY       | : NON<br>: OFF<br>: NON<br>: <mark>NORMAL</mark> | <u>KROHNE</u><br>Altometer<br>(C) 2008<br>15:08 ♥ |
| MAIN ENTER UP<br>F1 F2 F3                                                              | DOWN<br>F4                                  | LEFT RIGHT<br>F5 F6                                                                             | INP1<br>F7                                  | INP2<br>F8                                       | INP3 SAVE<br>F9 F10                               |

Calculation options : same as options under API2540 Temperature standard : same as options under API2540 Density standard by : same as options under API2540 Density standard value : Input value, same as under API2540

There is no distribution of fluid types in the ASTM-IP (D1250, 1953).

The compressibility is calculated according to API 11.2.1M, when needed pressure inputs are enabled.

These options and values can also be inputted by Modbus

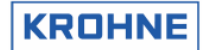

#### 10.3.3 F2 LPG window

#### If the standard volume correction is set to LPG (GPA TP25)

| LPG (API) STANDARD VOLUME/M              | ASS CONFIGURATION DATA                                                                                                    |
|------------------------------------------|----------------------------------------------------------------------------------------------------|
| Calculation : DIS                        | ABLED                                                                                                    |
| STAI                                     | NDARD VOLUME∕MASS BY LPG STANDARD                                                                                                    |
| MAS                                      | S MEASUREMENT BY PROCES DENSITY                                                                                                    |
| Temperature standard: 🕨 👖                | 5.000 [*C]                                                                                                    |
| Density standard by : FIL                | L IN MANUALLY                                                                                                    |
| CAL                                      | CULATED FROM DENSITOMETER DENSITY                                                                                                    |
| ON                                       | AD/MODBUS INPUT                                                                                                    |
| Equilibrium Pres. by: P <mark>FIL</mark> | L IN MANUALLY                                                                                                    |
| ON                                       | MODBUS INPUT                                                                                                    |
| Equilibrium pressure: D                  | <mark>4.000</mark> [bar] (Gauge)                                                                                                    |
| Density standard : 🕨 5                   | 50.00 [kg/m3]                                                                                                    |
|                                          | Change mode at always<br><enter> &lt; Set param./value-change<br/><arrow down="" up=""> &lt; Scroll/Change value<br/><arrow left="" right="">: Increase step value<br/><i n="" p=""> &lt;1,2,3&gt; &lt; normal, *API 60, SG<br/><b> &lt; Save configuration</b></i></arrow></arrow></enter> |
| Serial#:2325741001 W                     | indow :LPG SETTINGS Batch :NON <u>KROHNE</u>                                                                                                    |
| Tag #:51-FT-002 W                        | arnings: <b>1</b> Printer:CHECK Altometer                                                                                                    |
| Version:03.00.50.01 A                    | larms :3 ↓task :NON (C) 2008                                                                                                    |
| Data :exe00000-18421-0360                | 1-26972 DUMMY : <mark>NORMAL</mark> 15:24 ♥                                                                                                    |
| MAIN ENTER UP DO                         | JWN LEFT RIGHT INP1 INP2 INP3 SAVE                                                                                                    |
| F1 F2 F3 F                               | 4 F5 F6 F7 F8 F9 F10                                                                                                    |

Calculation options Temperature standard Density standard by Equilibrium Pres. By Equilibrium Pres. (value) Density standard value : same as options under API2540
: same as options under API2540
: same as options under API2540
: Fill Manually or Modbus input
: Available if chosen to fill value Manually (gauge pressure)
: Input value, same as under API2540

The compressibility is calculated according to API 11.2.2M

These options and values can also be inputted by Modbus

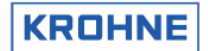

#### 10.3.4 F2 ULHC window

### If the standard volume correction is set to ULHC

| ULHC STANDARD VOLUME/M                                                               | ASS CONFIGU                                  | RATION DATA                                                                                                    |                                                         |                                                  |                                                 |
|--------------------------------------------------------------------------------------|----------------------------------------------|----------------------------------------------------------------------------------------------------|---------------------------------------------------------|--------------------------------------------------|-------------------------------------------------|
| Calculation :                                                                        | D I SABLED<br>STANDARD                       | JOLUME∕MASS BY U                                                                                                 | LHC STANI                                               | DARD                                             |                                                 |
| Temperature standard:                                                                | ▶ 20.000 <b>c</b>                            | °C1                                                                                                    |                                                         |                                                  |                                                 |
| Density standard by :                                                                | FILL IN MA<br>CALCULATEI<br>ON AD/MODI       | ANUALLY<br>D FROM DENSITOME<br>BUS INPUT                                                                         | TER DENS                                                | ITY                                              |                                                 |
| Maximum error by:                                                                    | FILL IN MA                                   | ANUALLY<br>INPUT                                                                                                 |                                                         |                                                  |                                                 |
| Maximum error:                                                                       | • 0.100 C                                    | kg/m3]                                                                                                    |                                                         |                                                  |                                                 |
| Density standard :                                                                   | 705.98 <b>c</b>                              | kg∕m3]                                                                                                    |                                                         |                                                  |                                                 |
|                                                                                      |                                              | Change mode at<br><enter><br/><arrow down="" up=""><br/><arrow left="" rig<br=""><b></b></arrow></arrow></enter> | always<br>: Set<br>: Ser<br>: Ser<br>;ht>: Inc<br>: Sav | param./(<br>pll/Chang<br>rease ste<br>e configu  | value-change<br>ge value<br>ep value<br>uration |
| Serial#:2325741001<br>Tag #:51-FT-002<br>Version:03.00.50.01<br>Data :exe00000-18421 | Window<br>Warnings<br>Alarms<br>-03601-26972 | :ULHC SETTINGS<br>5:1<br>:4<br>?                                                                                 | Batch<br>Printer<br>Ltask<br>DUMMY                      | : NON<br>: OFF<br>: NON<br>: <mark>NORMAL</mark> | KROHNE<br>Altometer<br>(C) 2008<br>15:38 ♥      |
| MAIN ENTER UP<br>F1 F2 F3                                                            | DOWN<br>F4                                   | LEFT RIGHT<br>F5 F6                                                                                              | F7                                                      | F8                                               | F9 F10                                          |

Calculation options Temperature standard Density standard by Maximum error by Maximum error (value) Density standard value No direct mass calculation available
same as options under API2540
same as options under API2540
Options are: "Fill Manually" or "Modbus input"
Maximum allowed error in iterative proces.
Input value, same as under API2540

These options and values can also be inputted by Modbus

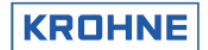

#### 10.4 Extra batching options

#### 10.4.1 Air buoyancy correction

If this option is enabled, at the end of the batch the Air buoyancy correction is calculated and possible printed on the ticket (registers 527...529).

#### CLNT0300.DAT Excerpt

| 19 [WEIGHT OF STANDARD (                                                                                                    | batch) VOLUME                                                                               | IN AIR (AirBuoyancy correction)]                                                                                                    |
|----------------------------------------------------------------------------------------------------|---------------------------------------------------------------------------------------------|----------------------------------------------------------------------------------------------------|
| The weight (in air) is calculated<br>W.I.A. = Volume(15) * ( Densi<br>[kg] = [m3] * ( [kg/m3]<br>Where the * Factor + Offset pa<br>the W.I.A. Ie. a factor of 0.001 | as follows:<br>ty(15) + AirBuoy<br>+ [kg/m3] )<br>rt is to be able to<br>will give the W.I. | rancy) * Factor + Offset<br>o influence the unit of<br>A. in metric tons [t].                                                                                    |
| 19.01 WeightInAir<br>19.02 AirBuoyancy<br>19.03 Factor<br>19.04 Offset                                                                                              | =#0<br>=#-1.10<br>=#0.001<br>=#0.000                                                        | //[01] 0=OFF, 1=ON<br>//[-100100] Air Buoyancy number [kg/m3]<br>//19.3 and 19.4 are for calculating the desired<br>//unit by utilising: Y = X * Factor + Offset |

#### 10.4.2 Batching without printer

The option to use batching without use of the printer. The tickets are saved in the UFP. If a printer is connected, the tickets will be printed. If there is no printer available, no alarm or window swapping will take place.

| 12.05 Modbus_control | c=#2 | <ul> <li>//0=No Control batching through Modbus</li> <li>//1=Control batching through Modbus</li> <li>//2=as 0 with no printer alarm</li> <li>//3=as 1 with no printer alarm</li> </ul> |  |
|----------------------|------|----------------------------------------------------------------------------------------------------|--|
|----------------------|------|----------------------------------------------------------------------------------------------------|--|

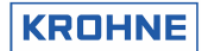

#### 10.4.3 Measurement alarms batch validation error values input

Depending on the application the batch validation error values can be changed. For example if the temperature input can not differ more from the measured value than for example 100 °C, than the validation error on that input can be changed to 10% of 25% (250 °C difference). Also the weighing method as described in chapter 6 can be changed.

#### CLNT0300.DAT excerpt

| 21 [BATCH VALIDITY PERCENTAGES]                                                                                                    |                                                                                                    |
|----------------------------------------------------------------------------------------------------|----------------------------------------------------------------------------------------------------|
| The following percentages [0100] are used (if<br>calculate if the batch has an acceptable error v<br>(Worst case batch volume error calculation in r<br>batch volume for all occured errors.)<br>See the Altosonic-V Operator manual for a mon<br>the calculation being utilized for this.                                                                                                    | batching is enabled) to<br>olume.<br>elation to the total<br>re detailed explanation of                                                                                                    |
| Discuss/verify the batch error percentage (21.1                                                                                                    | 6) with you local DTI!                                                                                                    |
| <ul> <li>21.01 Weight (%) for Temperture Body</li> <li>21.02 Weight (%) for Temperture Process</li> <li>21.03 Weight (%) for Temperture External</li> <li>21.04 Weight (%) for Temperture Density</li> <li>21.05 Weight (%) for Pressure Process</li> <li>21.06 Weight (%) for Pressure External</li> <li>21.07 Weight (%) for Pressure Density</li> <li>21.08 Weight (%) for Density</li> <li>21.09 Weight (%) for Density Standard</li> <li>21.10 Weight (%) for 1-4 channels down</li> <li>21.12 Weight (%) for API group mismatch</li> <li>21.14 Weight (%) for System Alarms</li> <li>21.15 Weight (%) for allowed batch error</li> <li>21.17 Method of weighing</li> </ul> | c=#1.00<br>c=#25.00<br>c=#25.00<br>c=#25.00<br>c=#2.50<br>c=#2.50<br>c=#100.00<br>c=#100.00<br>c=#100.00<br>c=#100.00<br>c=#100.00<br>c=#10.00<br>c=#3.50<br>c=#0.06<br>c=#2 //1=Weighing on Max Flow only<br>//2=Weighing on Actual Flow when<br>// possible |

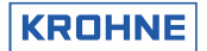

### 10.4.4 Guard digital contacts

The GuardDigitalContacts feature (ab)uses the start and stop contacts (Digital Input 3 and 4 from the MP-103 card, so this only works when NOT in calibration mode) to guard one or two digital inputs (pe. Valve states) from batch-start untill batch-stop. (So only works when batching is on) and reports any detected change as an error on the BOL. If 20.2 and 20.3 are 0, Boolean 2076 is checked at batch end and if it is '0' an ERROR is reported, if it is '1' an OK status is reported.

CInt0300.dat

| 20.01 GuardDigitalContacts     | =#0<br>_#0 | //[01] 0=OFF, 1=ON                                                     |
|--------------------------------|------------|------------------------------------------------------------------------|
| 20.02 CheckContact_3 (Stri)    | =#0<br>_#0 | /[0.1] 0=011, 1=0N, Guard DI3                                          |
|                                | =#0        | //[01] 0=0FF, 1=0N, Guard D14<br>//Text can be 20 characters, and also |
| 20.04 System status OK text    | =#OK       | //Status OK text.                                                      |
| 20.05 system status ERROR text | =#NOT@OK   | //Status ERROR text                                                    |
|                                |            |                                                                        |

See also chapter 6.3 register 210 for printing message to batch ticket.

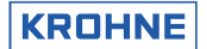

#### 10.5 Simulated Frequency on failure

If the meter is installed downstream of a separator that can lead to total meter failure due to air/liquid mix the following function is made to avoid Platform shutdown on meter failure due to gas/liquid mixture.

#### Technic & Specification BC00-32-173:

1.0 Effects of water in oil on USM measurements

**1.1** Concern has been raised surrounding the effects of varying levels of water in crude oil that may be presented to the liquid ultrasonic flow meters that are proposed for fiscal custody transfer on BP Miller Platform. Levels of water below 5% are considered to be within the USM manufacturer's level of uncertainty. The commingled flow of oil and water is homogeneously mixed by the LP pumps and normal water content does not exceed 1%. At a certain level of water in oil above 5% (yet to be confirmed) the USM will attenuate or scatter the ultrasonic signals. The overall effect of this will result in all five paths of the ultra sonic flow meter being lost and no actual flow measurement being recorded through the metering station. The frequency and duration of these events are historically 1 hour every two weeks and the levels of water in the crude may vary between 5% and 40%.

**1.2** These produced water plant upsets introduce a period of instability when significant quantities of produced water can be exported to the pipeline although steps are taken immediately by operations to limit the amount of water being exported. The ultrasonic flow meter will continue to provide accurate information even after four of the acoustic paths have attenuated. Only after the fifth acoustic path attenuates will the meter cease to measure.

**1.3** When the ultrasonic meter stops measuring it is proposed to provide information from the USM, the flow computer and the density analyser that will allow a mismeasurement calculation to be carried out. The Krohne flow computer will generate virtual flow pulses that reflect the last actual flow rate measured. This information will be time stamped and recorded in a separate trend analysis file together with the density trends. Once the USM re-establishes an actual flow rate these virtual flow pulses will stop and the file time stamped. It will then be possible to estimate the amount of oil exported during these upset periods using a mismeasurement calculation.

**1.4** In order to limit the discontinuity during the transient periods of loss of measurement the following proposals are suggested:

- a. On loss of all five probe signals the Krohne flow computer will produce virtual flow pulses to the SGC flow computer and will not indicate loss of signal for a period of I minute.
- b. If, during the I minute period, the flow signals are re-established then real flow pulses will be reinstated and the SGC flow computer will NOT record a m ismeasu reme nt.
- c. If, after I minute, the flow signals are NOT re-instated then the SGC flow computer will start to record a mismeasurement.
- d. The end of the mismeasurement period will be flagged by the Krohne flow computer after real pulses have been re-instated for at least 10 seconds.

#### CLNT0300.DAT excerpt:

| 16 [SIMULATED FREQUENCY (PULSE TRAIN) OUTPUT FOR FLOW]                                                                                                    |                                                          |                                                                                                    |  |  |  |
|----------------------------------------------------------------------------------------------------|----------------------------------------------------------|----------------------------------------------------------------------------------------------------|--|--|--|
| Upon Velocity Of Sound (VOS) failure on all channels, the UFP will transmit simulated pulses (flow) on the first frequency output of the MP103 card. Note that the MP103 should be configured to output the Gross Flow or the Standard Flow (Section 5) for this feature to work properly. |                                                          |                                                                                                    |  |  |  |
| For a full technical specification of this feature see the AMEC document:<br>BC00-32-173-issue-0002                                                                                                    |                                                          |                                                                                                    |  |  |  |
| 16.01 SimulatedFrequency<br>16.02 SimFreqTimer1<br>16.03 SimFreqTimer2<br>16.04 SimFreqLowVOS<br>16.05 SimFreqHighVOS<br>16.06 TotalisersUpdate<br>16.07 SimFlowOnPath                                                                                                    | N =#1<br>=#60<br>=#30<br>=#1.0<br>=#5000.0<br>=#0<br>=#0 | //[01] 0=OFF, 1=ON<br>//time before alarm [1300 s]<br>//data validation timer [15150 s]<br>//VOS low limit [1.05000.0 m/s]<br>//VOS high limit [1.05000.0 m/s]<br>//[01] 0=OFF,1=ON update totals on fail<br>//[01] 0=OFF,1=ON SimFlow on path fail |  |  |  |

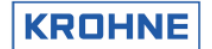

#### 10.6 Meter factor adjustment through Modbus

In a master duty configuration the master checks the meter factor of the Duty meter. This option provides access to the meter factor by Modbus communication.

CLNT0300.DAT excerpt

| 17 [METER FACTORS]                                                         |                                     |                                                                   |  |
|----------------------------------------------------------------------------|-------------------------------------|-------------------------------------------------------------------|--|
| Possibility to set the meter<br>directions. The meterfacto<br>respectively | r factor (MF) fo<br>rs can be set c | r positive and reverse flow<br>n modbus addresses F7524 and F7525 |  |
| 17.01 MeterFactorsOn                                                       | N=#1                                | //[01] 0=OFF, 1=ON                                                |  |

Note that the reverse direction Meter Factor can only be accessed if the Reynolds Correction is also enabled in reverse direction (REYN0300.UFS, see parameter 2.1 and section 4)

#### 10.7 Reynolds Warning function

The transition area between laminar and turbulent flow can be set up with an alarm system as this is an area that needs attention for its influence on accuracy on ultrasonic flowmeters.

18 [WARNING REYNOLDS NUMBER (Re/1000)]

 18.01 Reynolds\_warning
 c=#1

 18.02 Warning\_on\_number
 c=#1.25

 18.03 Warning\_off\_number
 c=#3.5

//[0..1] 0=OFF, 1=ON //ON if > than Reynolds number [Re/1000] //OFF if > than Reynolds number [Re/1000]

### 10.8 Window changes due to extended operations

This leads to some changes in the normal windows of the UFP

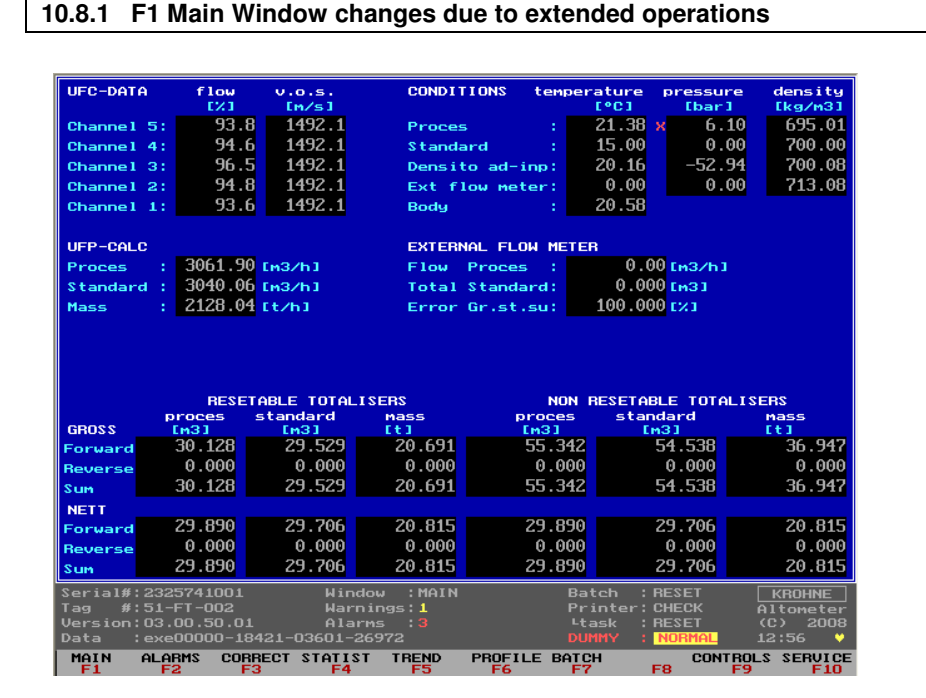

Above is the full operations Main Window.

Extra in this window is :

- "Ext Flow Meter" conditions (T, P, D) under CONDITIONS A separate temperature and pressure input are provided in the software under the name Temp Proving and Pressure Proving. The density under the given temperature and pressure are calculated is the density under standard conditions is available (through calculation or input)
- External Flow Meter: Flow, Totaliser, Error (deviation)% There is a on-line continuous comparison between the master and the duty. The comparison is controlled under F9 Controls, F3 Extern.
- Nett volume totalisers due to Base Sediment and Water % subtraction.

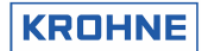

#### 10.8.2 F2 Alarm Window changes due to extended operations

| CHANNEL ERRORS                                                    |               |     |         |            |                     |            |  |
|-------------------------------------------------------------------|---------------|-----|---------|------------|---------------------|------------|--|
|                                                                   | oor[s] path   | [s] | dev.c[s | ] commu[s] | comfa[s]            |            |  |
| Channel 5:                                                        |               |     |         |            |                     |            |  |
| Channel 4:                                                        |               |     |         |            |                     |            |  |
| Channel 3:                                                        |               |     |         |            |                     |            |  |
| Channel 2:                                                        |               |     |         |            |                     |            |  |
| Channel 1:                                                        |               |     |         |            |                     |            |  |
|                                                                   |               |     |         |            |                     |            |  |
| INPUT ALARM                                                       | Sif           | ma  | nual[s] | measure[s] | CALCULATION         | [s]        |  |
| Temperature                                                       | Body          |     | 0.00    | 0.00       | API group mismatch: | 0.00       |  |
| Temperature                                                       | Proces        |     | 0.00    | 0.00       |                     |            |  |
| Temperature                                                       | Proving       |     | 0.00    | 0.00       | GENERAL FLOW        | [s]        |  |
| Temperature                                                       | Densitometer  |     | 0.00    | 0.00       | 1-4 channels down : | 0.00       |  |
| Pressure                                                          | Proces        | :x  | 4560.14 | 0.00       | All channels down : | 427.00     |  |
| Pressure                                                          | Proving       |     | 0.00    | 0.00       |                     |            |  |
| Pressure                                                          | Densitometer  |     | 0.00    | 0.00       | REAL PROFILE        | [s]        |  |
| Density                                                           | Densitoad-inp |     | 0.00    | 0.00       | Out of range :      | 0.00       |  |
| Density                                                           | Standard      |     | 0.00    | 0.00       |                     |            |  |
| Viscosity                                                         | Kinematic     |     | 0.00    | 0.00       | CORRECTION WARNINGS | [s]        |  |
| Base Sedime                                                       | nt and Water  | :×  | 56.00   | 0.00       | Correction on hold: |            |  |
| SYSTEM ERRORS OCCURRED                                            |               |     |         |            | Real-P on hold :    |            |  |
|                                                                   | 08            |     |         |            | Reynolds limit :)   | < 0.31     |  |
|                                                                   |               |     |         |            |                     |            |  |
|                                                                   |               |     |         |            |                     |            |  |
| 9999 x Err 08 A:Measure Program CRC corrupt                       |               |     |         |            |                     |            |  |
| Serial#:2325741001 Window :ALARMS Batch :RESET KROHNE             |               |     |         |            |                     |            |  |
| Tag #:51-FT-002 Warnings:1                                        |               |     |         |            | Printer: CHECK      | Altometer  |  |
| Version:U3.UU.5U.UI Alarms :2                                     |               |     |         |            |                     |            |  |
| MAIN ALARMS CORRECT STATIST TREND PROFILE BATCH CONTROLS SEDUCTOR |               |     |         |            |                     |            |  |
| F1 F2                                                             | F3            | F4  |         |            |                     | ES SERVICE |  |

Above is the full operations Alarm Window.

Extra in this window is :

- Input Alarm Temperature Proving (also in basic operations visible)
- Input Alarm Pressure Proving (also in basic operations visible)
- Input Alarm Base Sediment and water
- The Reynolds Warning function (Reynolds limit) active, yellow cross X

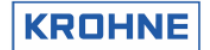

#### 10.8.3 F3 Correct Window changes due to extended operations

| BEAL-P         Channel 5:       938.12         Real-p update[s]:       179         Channel 4:       946.09         Channel 3:       964.48         Channel 2:       947.99         Channel 1:       936.13         v[m/s] :       12.97 |                                                                                                    |                                                                                                    |  |  |  |  |  |  |
|----------------------------------------------------------------------------------------------------|----------------------------------------------------------------------------------------------------|----------------------------------------------------------------------------------------------------|--|--|--|--|--|--|
| CORRECTION reynolds                                                                                                    | body-expansion                                                                                                    |                                                                                                    |  |  |  |  |  |  |
| RE-velo : 0                                                                                                    | Swir1 [%]: -0.518                                                                                                    | Temp.body[°C]: 20.58                                                                                                    |  |  |  |  |  |  |
| Visc[cSt]: 0.00                                                                                                    | Skewness [%]: 0.394                                                                                                    | кь :> 1.0000                                                                                                    |  |  |  |  |  |  |
| AL : 1.799                                                                                                    | Deviate-dA : 0.000                                                                                                    | Кыр :• 1.0000                                                                                                    |  |  |  |  |  |  |
| BL : # 1.315                                                                                                    | Deviate-dB : 0.000                                                                                                    | Base Sediment and Water                                                                                                    |  |  |  |  |  |  |
| RE-a&b :x 338000                                                                                                    | Ks : 1.0000                                                                                                    | BS&W [%] :x 0.0000                                                                                                    |  |  |  |  |  |  |
| Visc-a&b : 11.08                                                                                                    |                                                                                                    | Meter factor(s)                                                                                                    |  |  |  |  |  |  |
| Kr :> 1.0010                                                                                                    |                                                                                                    | Forward : 1.0000                                                                                                    |  |  |  |  |  |  |
| Dev ab[%]: 8.92                                                                                                    |                                                                                                    | Reverse : 1.0000                                                                                                    |  |  |  |  |  |  |
| STANDARD VOLUME CORRECT<br>CONDITIONS temperatur<br>I°C13<br>Proces : 21.3<br>Standard : 15.0<br>Densito ad-inp: 20.1<br>Ext flow meter: 0.0                                                                                            | IONS         density           e         pressure         density           Bx         6.10         695.01           0         0.00         700.00           6         -52.94         700.08           0         0.00         713.08 | CORRECTION FACTORS           To Stdf*C1 Ctl         Cpl           Proces         0.9920         1.0009           Standard:         1.0000         1.0000           Densito:         1.0000         1.0000           External:         1.0187         1.0000 |  |  |  |  |  |  |
| Serial#:2325741001 Window :CORRECTIONS Batch : RESET KROHNE                                                                                                    |                                                                                                    |                                                                                                    |  |  |  |  |  |  |
| lag #:51-FI-UU2 Warnings:1 Printer:OFF Altom<br>Version:03.00.50.01 Alarms:2 Stask :BESET (C)                                                                                                    |                                                                                                    |                                                                                                    |  |  |  |  |  |  |
| Data :exe00000-18421-03601-26972 DUMMY : NORMAL 14:16 💙                                                                                                    |                                                                                                    |                                                                                                    |  |  |  |  |  |  |
| MAIN ALARMS CORRECT STATIST TREND PROFILE BATCH CONTROLS SERVICE                                                                                                    |                                                                                                    |                                                                                                    |  |  |  |  |  |  |

Above is the full operations Correction Window. Extra in this window is :

- Base Sediment and water content [%]
- Meter factor values forward and reverse (adjustment through Modbus only)
  "Ext Flow Meter" conditions (T, P, D) under CONDITIONS
- "Ext Flow Meter" correction factors Ctl and Cpl under CORRECTION FACTORS

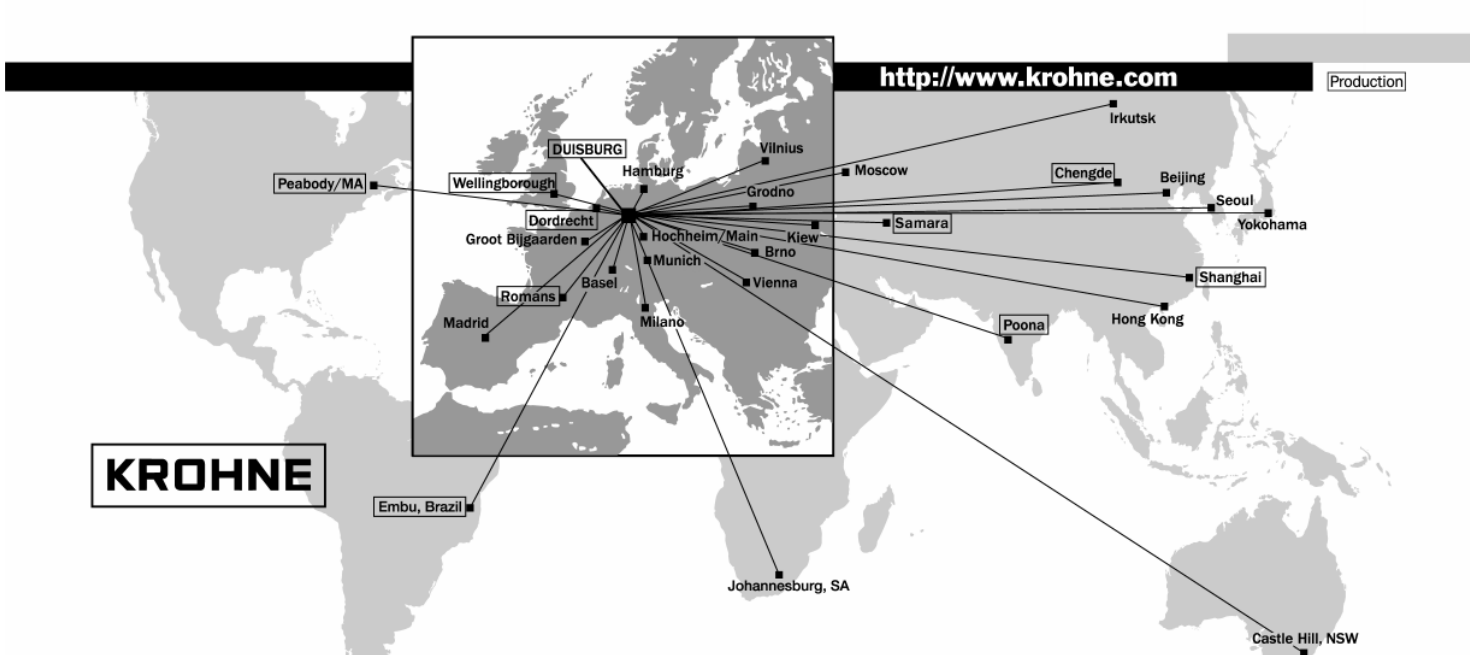

#### Australia

KROHNE Australia Pty Ltd. Unit 19 No. 9, Hudson Ave. Castle Hill 2154, NSW TEL.: +61(0)2-98948711 FAX: +61(0)2-98994855 e-mail: krohne@krohne.com.au

#### Austria

KROHNE Ges.m.b.H. Wagramerstr. 81 Donauzentrum A-1220 Wien TEL.: +43(0)1-2 03 45 32 FAX: +43(0)1-2 03 47 78 e-mail: kaut@via.at

#### Belgium

KROHNE Belgium N.V. Brusselstraat 320 B-1702 Groot Bijgaarden TEL.: +32(0)2-4 66 00 10 FAX: +32(0)2-4 66 08 00 e-mail: krohne@krohne.be

#### Brazil

KROHNE Conaut Controles Automaticos Ltda. Estrada Das Águas Espraiadas, 230 C.P: 56 06835 - 080 EMBU - SP TEL.: +55(0)11-4785-2700 FAX: +55(0)11-4785-2768 e-mail: conaut@conaut.com.br

#### China

KROHNE Measurement Instruments Co. Ltd. Room 7E, Yi Dian Mansion 746 Zhao Jia Bang Road Shanghai 200030 TEL.: +86(0)21-64677163 FAX: +86(0)21-64677166 Cellphone: +86(0)139 1885890 e-mail: ksh@ihw.com.cn

#### CIS

Kanex KROHNE Engineering AG Business-Centre Planeta, Office 403 ul. Marxistskaja 3 109147 Moscow/Russia TEL.: +7(0)095-9117165 FAX: +7(0)095-9117231 e-mail: krohne@dol.ru

#### **Czech Republic**

KROHNE CZ, spol. s r.o. Dráz?ní 7 62700 Brno TEL.: +42(0)5-45513340 / 341 FAX: +42(0)5-45513339 e-mail: brno@krohne.cz

#### France KROHNE S.A. Usine des Ors B.P. 98 F-26 103 Romans Cedex TEL.: +33(0)4-75 05 44 00 FAX: +33(0)4-75 05 00 48

## e-mail: info@krohne.fr

Germany KROHNE Messtechnik GmbH & Co. KG Ludwig-Krohne-Straße D-47058 Duisburg TEL.: +49(0)203-301-0 FAX: +49(0)203-301 389 e-mail: krohne@krohne.de

#### India

KROHNE Marshall Ltd. A-34/35, MIDC Industrial Estate; 'H'-Block, Pimpri Pune 411018 TEL.: +91(0)20 -747 01 21 TEL.: +91(0)20 -747 01 71 FAX: +91(0)20 -747 70 49 e-mail: ksales@forbesmarshall.com

Italy KROHNE Italia Srl Via V. Monti 75 I-20145 Milano TEL.: +39(0)2-4 30 06 61 FAX: +39(0)2-43 00 66 66 e-mail: info@krohne.it

#### Korea Hankuk KROHNE 2 F 599-1 Banghwa-2-Dong Kangseo-Ku Seoul TEL.: +82(0)2665-85 23-4 FAX: +82(0)2665-85 25 e-mail: flowtech@unitel.co.kr

Netherlands KROHNE Altometer Kerkeplaat 12 NL-3313 LC Dordrecht TEL.: +31(0)78-6306300 FAX: +31(0)78-6306390 e-mail: postmaster@krohne-altometer.nl

KROHNE Persenaire B.V. Kerkeplaat 12 NL-3313 LC Dordrecht TEL.: +31(0)78-6306200 FAX: +31(0)78-6306234 Service Direkt: +31(0)78-6306222 e-mail: krohnepe@worldonline.nl

#### Norway Krohne Instrumentation A.S.

Ekholtveien 114 NO-1526 Moss P.O. Box 2178, NO-1521 Moss TEL.: +47(0)69-264860 FAX: +47(0)69-267333 e-mail: postmaster@krohne.no Internet: www.krohne.no

## South Africa KROHNE Pty. Ltd.

163 New Road Hulway House Ext. 13 Midrand TEL.: +27(0)11-315-2685 FAX: +27(0)11-805-0531 e-mail: midrand@krohne.co.za

#### Spain

I.I. KROHNE Iberia, S.r.L. Poligono Industrial Alcalá I Calle El Escorial, Nave 206 E-28805 Alcalá de Henares -Madrid TEL.: +34(9)1-8 83 21 52 FAX: +34(9)1-8 83 48 54 e-mail: krohne@krohne.es

#### Switzerland

KROHNE AG Uferstr. 90 CH-4019 Basel TEL.: +41(0)61-638 30 30 FAX: +41(0)61-638 30 40 e-mail: info@krohne.ch

#### United Kingdom

KROHNE Ltd. **Butherford Drive** Park Farm Industrial Estate Wellingborough, Northants NN8 6AE, UK TEL.: +44(0)19 33-408 500 FAX: +44(0)19 33-408 501 e-mail: info@krohne.co.uk

#### USA

KROHNE Inc. 7 Dearborn Road Peabody, MA 01960 TEL.: +1-978 535-60 60 FAX: +1-978 535-17 20 e-mail: krohne@krohne.com

#### **Overseas Representatives**

Algeria Japan Argentina Bulgaria Jordan Kuwait Camaroon Marocco Mauritius Canada Mexico New Zealand Pakistan Columbia Croatia Denmark Poland Ecuador Portugal Saudi Arabia Egypt Finland Senegal French Antilles Singapore Greece Slovakia Guinea Slovenia Hong Kong Sweden Hungary Indonesia Taiwan Thailand Ivory Coast Turkey Tunesia Ireland Venezuela Yugoslavia

#### Other Countries:

Chile

Iran

Israel

KROHNE Messtechnik GmbH & Co. KG Ludwig-Krohne-Str D-47058 Duisburg TEL.: +49(0)203-301 309 FAX: +49(0)203-301 389 e-mail: export@krohne.de